# **Huit tutoriels**

Ces huit pas à pas détaillés vous permettront d'approfondir les notions abordées dans les parties précédentes.

# Tutoriel n° 1

# Arborescence du projet

Ce premier pas à pas montre comment vous servir d'un paramètre utilisateur pour personnaliser l'affichage de l'arborescence du projet.

### Création du paramètre

• Accédez aux paramètres du projet 🔟 (onglet Gérer/Paramètres).

Figure 1–1

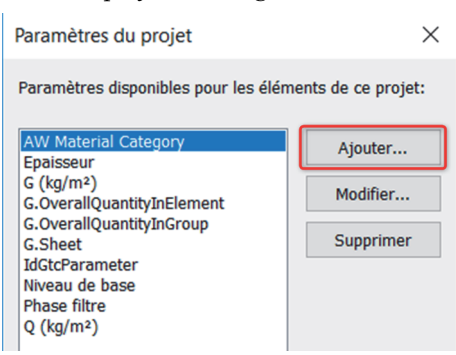

- Cliquez sur Ajouter...
  - 1. Sélectionnez Paramètre du projet.
  - 2. Nommez le paramètre : Type de vue.
  - 3. Il sera d'occurrence.
  - 4. Type de paramètre : *Texte*.
  - 5. Regrouper sous Données d'identification.
  - 6. Renseignez l'infobulle.

- 7. Ce paramètre s'appliquera à la catégorie des *Vues*.
- 8. Validez sa création (OK).

| Propriétés des paramètres                                                                                                    | ×                                                                                                 |
|----------------------------------------------------------------------------------------------------|---------------------------------------------------------------------------------------------------|
| Type de paramètre  Paramètre du projet  (Peut figurer dans les nomenclatures, mais pas dans les étiquettes.)  Paramètre partagé  (Ce type de paramètre peut être partagé par plusieurs familles et projets, exporté dans une base de données ODBC et intégré dans des nomenclatures et des étiquettes.) | Catégories<br>Liste de filtres: <multiple> &gt;<br/>Masquer les catégories désactivées</multiple> |
| Sélectionner Exporter                                                                                                    |                                                                                                   |
| Nom:<br>Type de vue                                                                                                    |                                                                                                   |
| Discipline: Occurrence 3<br>Commune                                                                                                    |                                                                                                   |
| Type de paramètre:  Es valeurs sont alignées par type de groupe                                                                                                    |                                                                                                   |
| Texte        Regrouper les paramètres sous:     Les valeurs peuvent varier en fonction de l'occurrence de groupe                                                                                                    |                                                                                                   |
| Données d'identification $5$ $\sim$                                                                                                    |                                                                                                   |
| Description de<br><aucune ce="" d'info-bulle.="" description="" info-bulle="" modifiez="" paramètre="" perso<br="" pour="" une="" écrire="">Modifier l'info-bulle 6</aucune>                                                                                                    | Tout sélectionner Ne rien sélectionner                                                            |
| Ajouter à tous les éléments des catégories sélectionnées                                                                                                    | OK Annuler Aide                                                                                   |

Figure 1–2

• Le paramètre *Type de vue* est ajouté dans les propriétés d'occurrence des vues.

Figure 1–3

| Données d'identifie  | cation                                      |                                                                          | *                                                |
|----------------------|---------------------------------------------|--------------------------------------------------------------------------|--------------------------------------------------|
| Gabarit de vue       |                                             | <aucun></aucun>                                                          |                                                  |
| Nom de la vue        |                                             | RDC                                                                      | ******                                           |
| Dépendance           |                                             | Indépendant                                                              |                                                  |
| Titre sur la feuille |                                             |                                                                          |                                                  |
| Référencement de     | e la feuille                                |                                                                          |                                                  |
| Référencement de     | u détail                                    |                                                                          |                                                  |
| Type de vues         |                                             | Vue en plan                                                              |                                                  |
| Phase de construc    | <b>Type de v</b><br>Permet de<br>Exemples : | u <b>es</b><br>saisir un texte libre pour o<br>3D,Vue en plan, Analytiqu | rganiser les vues du modèle<br>e, Vue de travail |

- Renseignez-le pour les vues du projet.
- Cliquez droit sur la racine de l'arborescence.

| Figure 1–4 | Arborescence du p                                           | rojet - Graitec - Projet.rvt                                                                     | × |
|------------|-------------------------------------------------------------|--------------------------------------------------------------------------------------------------|---|
|            | Plans d                                                     | Organisation de l'arborescence                                                                   |   |
|            | → Site<br>→ Plans d<br>→ Plans d<br>→ Vues 31<br>→ Elévatio | Rechercher<br>Développer la sélection<br>Tout développer<br>Réduire la sélection<br>Réduire tout |   |

• Choisissez Organisation de l'arborescence...

# Options de l'arborescence du projet

Figure 1–5

Figure 1–6

| Organi | isation de l'arborescence du projet                  | ×                     |
|--------|------------------------------------------------------|-----------------------|
| Vues   | Feuilles Nomenclatures                               |                       |
| Sélec  | tionnez le schéma d'organisation à appliquer à l'art | oorescence du projet. |
|        | iscipline                                            | Nouvelle              |
|        | as sur les reullies<br>hase                          | Edition               |
|        | ype/Discipline                                       | Renommer              |
|        |                                                      | Supprimer             |
|        |                                                      |                       |
|        |                                                      |                       |
|        |                                                      |                       |
|        |                                                      |                       |
|        | OK Annuler Ap                                        | opliquer Aide         |

• Cliquez sur Nouvelle.

| Créer ur | ne organisation de l'arborescence | ×  |
|----------|-----------------------------------|----|
| Nom:     | Par type de vue                   |    |
|          | OK Annule                         | er |

#### 5

• Donnez-lui un nom.

| Figure 1–7 | Propriété de l'arb                        | oorescence du projet                                    |                                        | ×        |
|------------|-------------------------------------------|---------------------------------------------------------|----------------------------------------|----------|
|            | Filtrage Regroupe                         | ement et tri 🚺                                          |                                        |          |
|            | Organisation de l'<br>Spécifiez les règle | 'arborescence: Par type de<br>es de tri/regroupement po | e vue<br>ur l'organisation de l'arbore | escence. |
|            | Regrouper par:                            | Type de vues 🛛 2                                        |                                        | $\sim$   |
|            | Utiliser:                                 | Tous les caractères                                     | ⊖ Caractères de début                  | 1        |
|            | Puis par:                                 | <aucun></aucun>                                         |                                        | $\sim$   |
|            | Utiliser:                                 | Tous les caractères                                     | ○ Caractères de début                  | 1        |
|            | Puis par:                                 | <aucun></aucun>                                         |                                        | $\sim$   |
|            | Utiliser:                                 | Tous les caractères                                     | ◯ Caractères de début                  | 1        |
|            | Puis par:                                 | <aucun></aucun>                                         |                                        | $\sim$   |
|            | Utiliser:                                 | Tous les caractères                                     | Caractères de début                    | 1        |
|            | Puis par:                                 | <aucun></aucun>                                         |                                        | $\sim$   |
|            | Utiliser:                                 | Tous les caractères                                     | ◯ Caractères de début                  | 1        |
|            | Puis par:                                 | <aucun></aucun>                                         |                                        | $\sim$   |
|            | Utiliser:                                 | Tous& les caractères                                    | Caractères de début                    | 1        |
|            | Trier par:                                | Niveau associé                                          | Décroissant                            | ~        |
|            |                                           | ОК                                                      | Annuler                                | Aide     |
|            |                                           | UK                                                      | Annulei                                | Alue     |

- 1. Allez dans l'onglet Regroupement et tri.
- 2. Regroupez par : notre paramètre Type de vue.
- 3. Trier par : Niveau associé.
- 4. Validez avec le bouton OK

#### Figure 1–8

| Vues   | Feuilles                     | Nomenclatures   | e du projet      |               |                   |  |
|--------|------------------------------|-----------------|------------------|---------------|-------------------|--|
| Sélect | tionnez le s                 | chéma d'organis | sation à appliqu | er à l'arbore | scence du projet. |  |
| Di     | scipline                     |                 |                  |               | Nouvelle          |  |
|        | ar type de v<br>as sur les f | vue<br>euilles  |                  |               | Edition           |  |
|        | ut                           |                 |                  |               | Renommer          |  |
| נידם   | /pe/Discipli                 | ne              |                  |               | Supprimer         |  |
|        |                              |                 |                  |               |                   |  |
|        |                              |                 |                  |               |                   |  |
|        |                              |                 |                  |               |                   |  |
|        |                              |                 |                  |               |                   |  |
|        |                              |                 |                  |               |                   |  |
|        |                              | OK              | Annular          | Applic        | auor Aide         |  |

• Sélectionnez votre nouvelle arborescence et cliquez sur OK.

Notez qu'il est possible de personnaliser le nœud *Feuilles* de l'arborescence sur le même principe, via l'onglet *Feuilles*.

#### Remarque

Par défaut, le classement des vues dans Revit se fait par ordre alphabétique. Une question fréquente des utilisateurs est de pouvoir classer ces vues dans l'ordre altimétrique afin d'éviter qu'un niveau nommé « acrotère » soit placé avant un niveau nommé « sous-sol ».

Dans la fenêtre *Regroupements et tri*, après le choix de l'option de tri par *Niveaux associés*, vous pouvez changer l'ordre dans lequel l'arborescence du projet est présentée en sélectionnant l'option par tri *croissant* ou *décroissant*.

## Résultat

Vous pouvez voir, à gauche, l'arborescence que vous venez de créer ; l'arborescence par défaut est à droite.

#### Figure 1–9

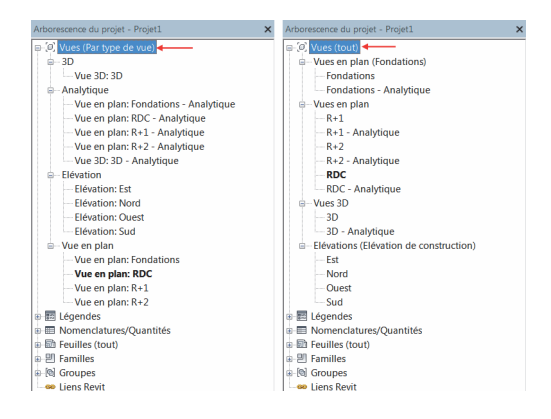

# Utilisation

Si vous créez de nouvelles vues, elles seront classées sous le nœud ???, ce qui s'explique par le fait que le paramètre *Type de vue* n'est pas renseigné.

| Arborescence du projet - Projet1 | Connées d'identification | \$              |
|----------------------------------|--------------------------|-----------------|
|                                  | Gabarit de vue           | <aucun></aucun> |
|                                  | Nom de la vue            | Coupe 1         |
| Vue 3D: 3D                       | Dépendance               | Indépendant     |
|                                  | Titre sur la feuille     |                 |
| Coupe: Coupe 1                   | Référencement de la fe   |                 |
| Analytique                       | Référencement du détail  |                 |
|                                  | Type de vue              |                 |

#### Figure 1–10

Renseignez-le et la vue est classée automatiquement.

#### Figure 1–11

8

| Arborescence du projet - Projet1 X   | Données d'identification | \$              |
|--------------------------------------|--------------------------|-----------------|
| P P Vues (Par type de vue)           | Gabarit de vue           | <aucun></aucun> |
| B−3D                                 | Nom de la vue            | Coupe 1         |
| Vue 3D: 3D                           | Dépendance               | Indépendant     |
| □ Analytique                         | Titre sur la feuille     |                 |
| Vue en plan: Fondations - Analytique | Référencement de la fe   |                 |
| Vue en plan: RDC - Analytique        | Référencement du détail  |                 |
| Vue en plan: R+1 - Analytique        | Type de vue              | Coupe           |
|                                      |                          |                 |
| Vue 3D: 3D - Analytique              |                          |                 |
| □-Coupe ◀·····                       |                          |                 |
| Coupe: Coupe 1                       |                          |                 |
| - Elévation                          |                          |                 |

Ce qui est intéressant, c'est que le texte du paramètre est libre. On peut donc imaginer des valeurs comme : *Coupes Zone Stockage*, *Coupes Bureaux*, *Bâtiment A*, *Bâtiment B*, etc.

# Conclusion

Vous savez maintenant comment personnaliser l'arborescence du projet. Cette démarche est, de ce fait, applicable aux vues, feuilles et nomenclatures. Ce tutoriel n'est qu'un échantillon de ce qu'il est possible de faire. À vous de jouer !

# Tutoriel n°2

# Ligne avec texte

Nous allons créer ici une famille de lignes avec texte personnalisable. Le texte se répétera le long de la ligne, quelle que soit la longueur de celle-ci.

# Création de la famille pour le texte

• Menu R/Nouveau/Symbole d'annotation.

#### Figure 2–1

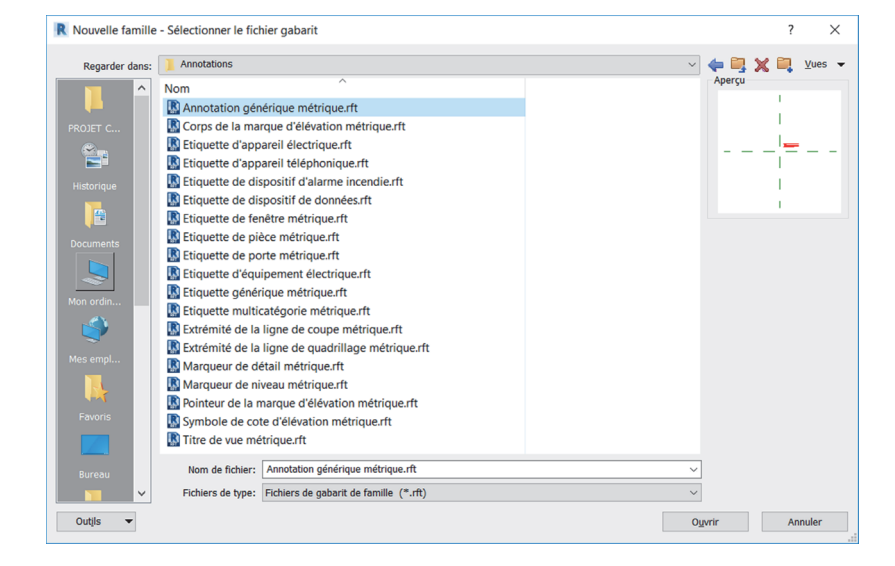

• Sélectionnez le gabarit de famille Annotation générique métrique, puis cliquez sur *Ouvrir*.

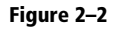

| Ticher Unserer Vue Gerer Compi                         | rements BIM One GRAFTEC Concret         | e Grownec PowerPack Modifier                    |                                          |                                                                                                    |
|--------------------------------------------------------|-----------------------------------------|-------------------------------------------------|------------------------------------------|----------------------------------------------------------------------------------------------------|
|                                                        | 🖪 🖶 🖺                                   |                                                 | CAA 🥸 🐔                                  | 1. 🗰 🛤 💾 💾                                                                                                    |
| de détail                                              | de détails de masquage r                | zone Alignee Angulaire Nadiale Diamei<br>smolie | d'arc l'orthographe Remplace             | r de référence le proiet le proiet et fermer                                                                                                    |
| Sélectionner - Propriétés                              | Détail                                  | Cote 👻                                          | Texte                                    | Référence Plan de construction Editeur de familles                                                                                                    |
|                                                        |                                         |                                                 |                                          |                                                                                                    |
| Propriétés                                             | X 🖸 RDC 🔝                               | ×                                               |                                          |                                                                                                    |
| Familie: Annotations génériques V 🖽 Modifie            | er le type                              |                                                 |                                          | ○         New (tour)           ○         ●           ●         ●           ●         ●           ●         ●           ●         ●           ●         ●           ●         ●           ●         ●           ●         ●           ●         ●           ●         ●           ●         ●           ●         ●           ●         ●           ●         ●           ●         ●           ●         ●           ●         ●           ●         ●           ●         ●           ●         ●           ●         ●           ●         ●           ●         ●           ●         ●           ●         ●           ●         ●           ●         ●           ●         ●           ●         ●           ●         ●           ●         ●           ●         ●           ●         ●           ● <td< td=""></td<> |
| Autre                                                  | A                                       |                                                 |                                          |                                                                                                    |
| Rotation avec le composant                             |                                         |                                                 |                                          |                                                                                                    |
| Partanée                                               |                                         |                                                 | 1                                        |                                                                                                    |
|                                                        |                                         |                                                 | I. I.                                    |                                                                                                    |
|                                                        |                                         |                                                 | 1                                        |                                                                                                    |
|                                                        |                                         |                                                 | 1                                        |                                                                                                    |
|                                                        |                                         |                                                 |                                          |                                                                                                    |
|                                                        |                                         |                                                 |                                          |                                                                                                    |
|                                                        |                                         |                                                 |                                          |                                                                                                    |
|                                                        |                                         |                                                 | 1                                        |                                                                                                    |
|                                                        |                                         |                                                 | 1                                        |                                                                                                    |
|                                                        |                                         |                                                 |                                          |                                                                                                    |
|                                                        |                                         |                                                 |                                          |                                                                                                    |
|                                                        |                                         |                                                 |                                          |                                                                                                    |
|                                                        |                                         |                                                 | 1                                        |                                                                                                    |
|                                                        |                                         |                                                 | 1                                        |                                                                                                    |
|                                                        |                                         |                                                 | I. I. I. I. I. I. I. I. I. I. I. I. I. I |                                                                                                    |
|                                                        |                                         |                                                 | 1                                        |                                                                                                    |
|                                                        |                                         |                                                 | 1                                        |                                                                                                    |
|                                                        |                                         |                                                 |                                          | v                                                                                                    |
| Aide des propriétés Ap                                 | opliquer 🦙 🔜 🧹                          |                                                 |                                          | >                                                                                                    |
| Cliquez pour sélectionner. Appuyez sur TAB pour affich | her d'autres options, sur CTRL pour ajc |                                                 |                                          | ** 母 韓 氏 �� ○ ▽∞                                                                                                    |

- Supprimez la note textuelle écrite en rouge.
- Ajoutez un libellé (onglet *Créer/Libellé*) et placez-le à l'intersection des deux plans de référence.

| Figure 2–3 | Modifier le libellé                                                              |               |       |                          |         |          |                       | ?          | ×        | : |
|------------|----------------------------------------------------------------------------------|---------------|-------|--------------------------|---------|----------|-----------------------|------------|----------|---|
|            | Sélectionnez les paramètres à ajouter au libellé. Il                             | s seront cor  | nbine | és en un libellé unique. | _       | 1        |                       |            |          |   |
|            | Entrez des exemples de valeurs representant ce lit<br>Paramètres de la catégorie | belle dans l' | Para  | imètres du libellé       | L       | Retourne | ement entre les param | étres unio | luement  |   |
|            | Sélectionner les champs disponibles dans:                                        |               |       | Nom du paramètre         | Espaces | Préfixe  | Exemple de valeur     | Suffixe    | Couper   |   |
|            | Annotations generiques                                                           | Ę             |       |                          |         |          |                       |            |          |   |
|            |                                                                                  | -             |       |                          |         |          |                       |            |          |   |
|            |                                                                                  | $f_x$         |       |                          |         |          |                       |            |          |   |
|            |                                                                                  |               |       |                          |         |          |                       |            |          |   |
|            |                                                                                  |               |       |                          |         |          |                       |            |          |   |
|            |                                                                                  |               |       |                          |         |          |                       |            |          |   |
|            |                                                                                  |               | 12    | ile # <sup>a</sup> J∌    | 1       |          |                       |            | 1        |   |
|            |                                                                                  |               |       |                          |         | ОК       | Annuler               | Aj         | ppliquer |   |

- Cliquez sur Nouveau paramètre 🛅.
  - 1. Nommez le paramètre : Texte.
  - 2. Choisissez Type ou Occurrence.
  - 3. Pour l'exemple, nous choisissons que *Texte* sera un paramètre de *Type*. Ce sera un texte.
  - 4. Regrouper sous : Texte.

Ligne avec texte TUTORIEL N°2

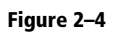

| Paramètre de la famille     (Ne peut figurer ni dans les nomer                                                                                             | nclatures, ni dans les étiquettes.)                                                            |
|----------------------------------------------------------------------------------------------------|------------------------------------------------------------------------------------------------|
| <ul> <li>Paramètre partagé</li> <li>(Ce type de paramètre peut être p<br/>exporté dans une base de donnée<br/>nomenclatures et des étiquettes.)</li> </ul> | vartagé par plusieurs familles et projets,<br>s ODBC et intégré dans des                       |
|                                                                                                    | Sélectionner Exporter                                                                          |
| Nom:<br>Texte 1<br>Discipline:                                                                                                    | 🖲 Туре 🛛 2                                                                                     |
| Commune                                                                                                    | Occurrence                                                                                     |
| Type de paramètre:                                                                                                    | Paramètre de rapport                                                                           |
| Texte 3                                                                                                    | <ul> <li>(Peut être utilisé pour extraire la<br/>valeur d'une condition géométrique</li> </ul> |
| Regrouper les paramètres sous:                                                                                                    | et la reporter dans une formule ou                                                             |
| Texte 🚺 🗸                                                                                                    | <ul> <li>en tant que parametre pouvant etre<br/>intégré dans une nomenclature)</li> </ul>      |
| Description de<br><aucune d'info-bulle.="" description="" mod<="" th=""><td>ifiez ce paramètre pour écrire une info</td></aucune>                          | ifiez ce paramètre pour écrire une info                                                        |
|                                                                                                    |                                                                                                |

- 5. Renseignez l'infobulle.
- 6. Cliquez sur OK.

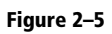

| ntrez des exemples de valeurs représentant ce | libellé dans l' | Par | ronnement de la famille.<br>amètres du libellé | L       | Retourn | ement entre les param | iètres unic | luemen |
|-----------------------------------------------|-----------------|-----|------------------------------------------------|---------|---------|-----------------------|-------------|--------|
| Sélectionner les champs disponibles dans:     |                 |     | Nom du paramètre                               | Espaces | Préfixe | Exemple de valeur     | Suffixe     | Coup   |
| Annotations génériques                        |                 | 1   | Texte                                          | 1       |         | Texte                 |             |        |
|                                               | f <sub>x</sub>  |     |                                                |         |         |                       |             |        |

Figure 2–7

• Ajoutez le paramètre au libellé 🗐 et cliquez sur OK.

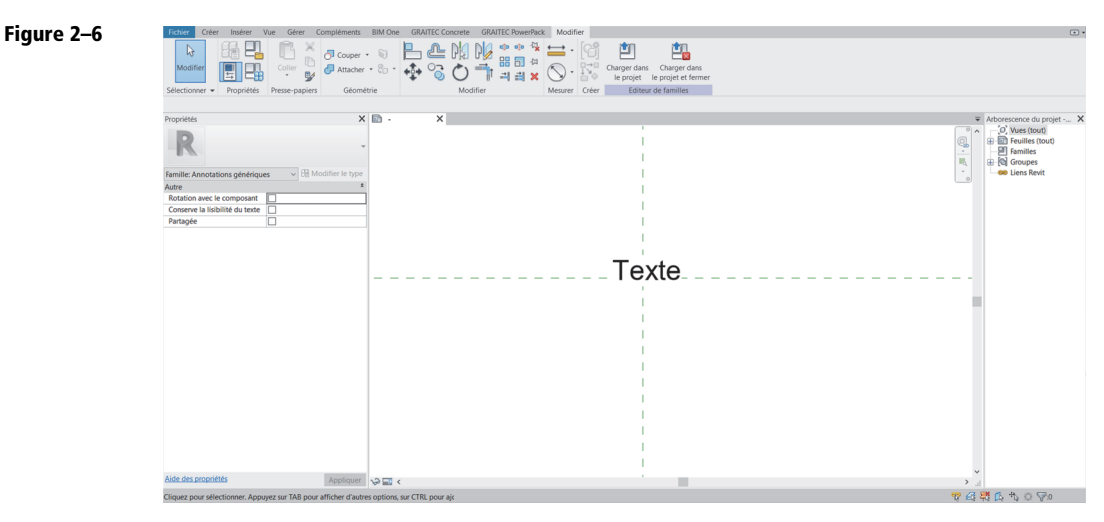

• Sauvegardez : Menu R/Enregistrer (nom du fichier : Ligne avec texte - texte). Ne fermez pas le fichier.

## Création de la famille pour la ligne

• Menu R/Nouveau/Famille.

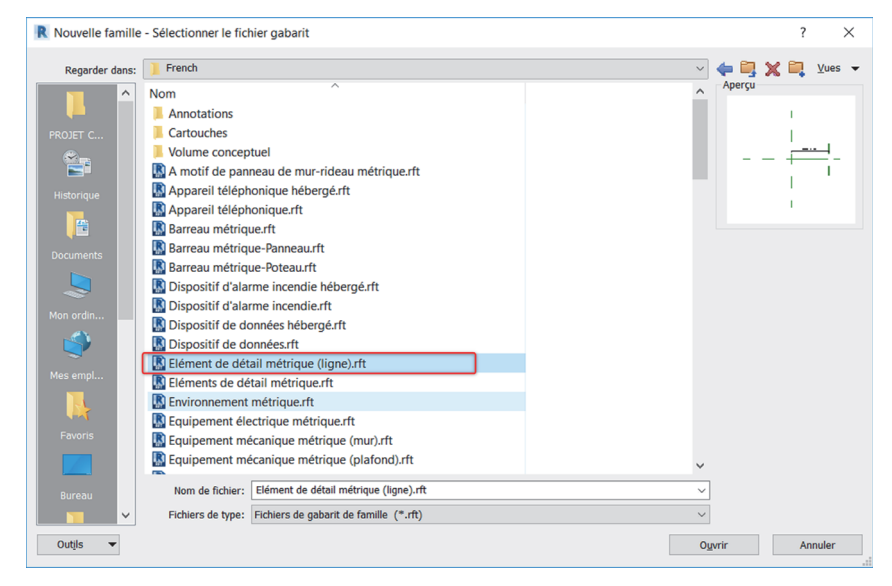

Sélectionnez le gabarit de famille Élément de détail métrique (ligne), puis cliquez sur Ouvrir.

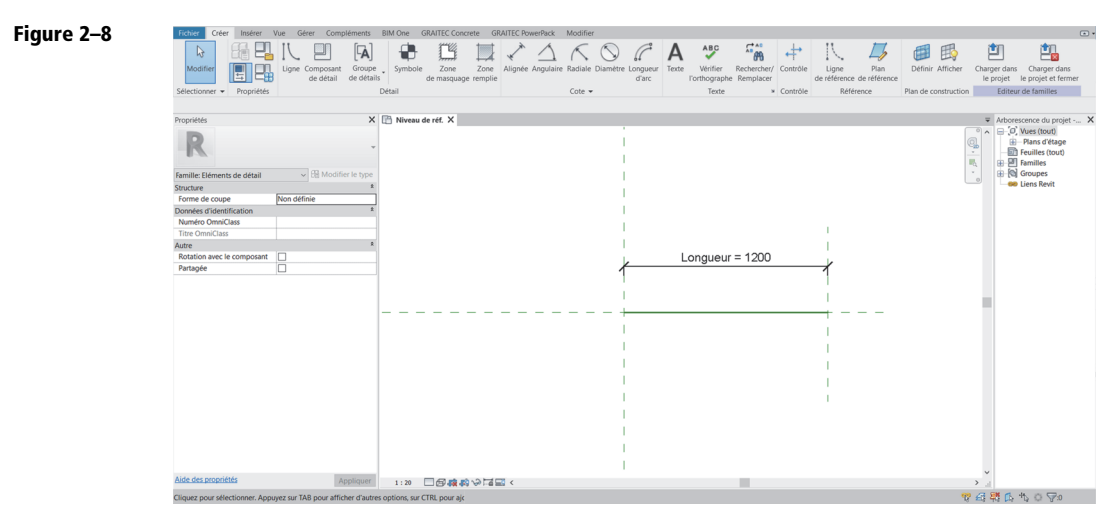

- Sauvegardez : menu R/Enregistrer. Nom du fichier : Ligne avec texte.
- Utilisez la commande Basculer entre les fenêtres pour afficher le fichier Ligne avec texte texte.

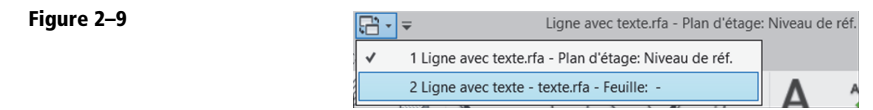

• Cliquez sur Charger dans le projet.

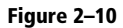

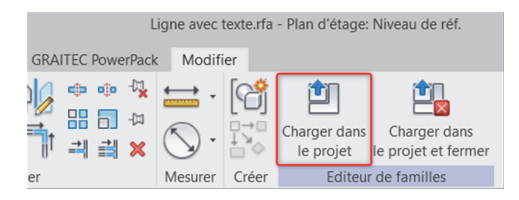

• Placez l'annotation où vous voulez.

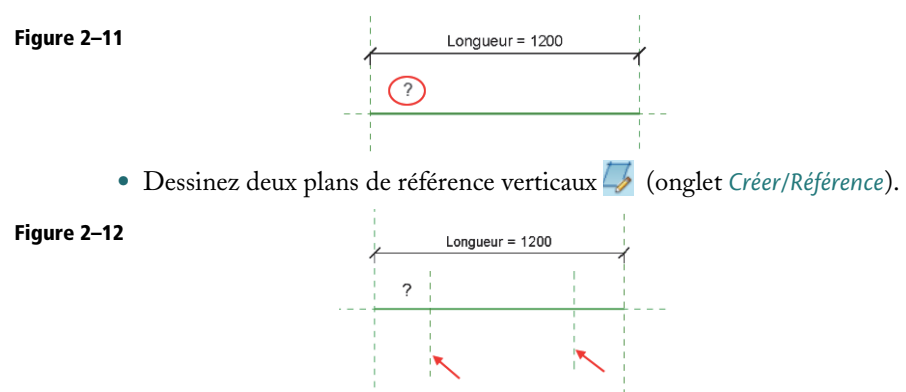

• Cotez (onglet *Créer/Cote*) chacun de ces plans par rapport aux plans d'extrémité de la ligne.

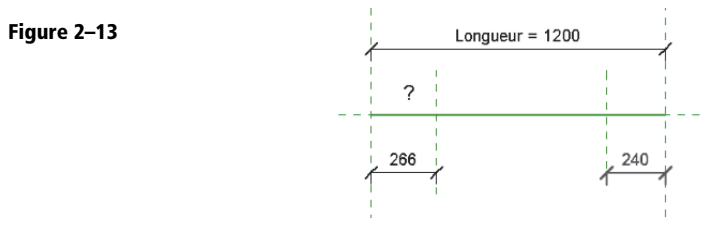

• Sélectionnez les cotes et cliquez sur Ajouter un paramètre (barre des options : libellé).

| Figure 2–14 | Libelé<br><u>EAucun&gt;</u><br><u>Echercher</u><br><u>Charger</u><br><u>Echercher</u><br><u>Echercher</u><br><u>Educun&gt;</u><br><u>Longueur = 1200</u><br><u>Longueur = 1200</u><br><u>Longueur = 1200</u>                                                                                                    |
|-------------|----------------------------------------------------------------------------------------------------|
| Figure 2–15 | Propriétés des paramètres       ×         Type de paramètre <ul> <li>Paramètre de la famille</li> <li>(Ne peut figurer ni dans les nomenclatures, ni dans les étiquettes.)</li> <li>Paramètre partagé</li> <li>(Ce type de paramètre peut être partagé par plusieurs familles et projets, exporté dans une base de données ODBC et intégré dans des nomenclatures et des étiquettes.)</li> </ul> Sélectionner     Exporter                                                                          |
|             | Données de paramètre<br>Nom:<br>Ecart 2<br>Discipline:<br>Commune<br>Type de paramètre:<br>Longueur<br>Regrouper les paramètres sous:<br>Cotes<br>Description de<br><aucune ce="" d'info-bulle.="" description="" info<br="" modifiez="" paramètre="" pour="" une="" écrire="">Modifier l'info-bulle<br/>Modifier l'info-bulle<br/>Modifier l'info-bulle<br/>Modifier l'info-bulle<br/>Modifier l'info-bulle<br/>Modifier l'info-bulle<br/>Modifier l'info-bulle<br/>Modifier l'info-bulle</aucune> |

• Ce paramètre de famille nommé Ecart sera de type et représente la distance entre deux textes.

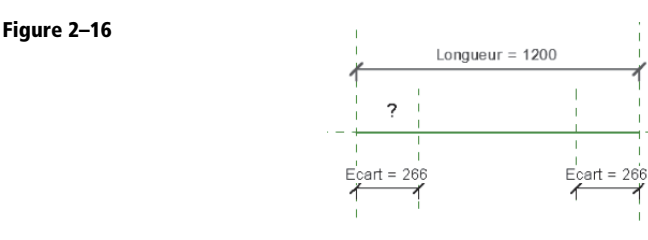

• Modifiez la valeur du paramètre Ecart : passez-le à 300 mm.

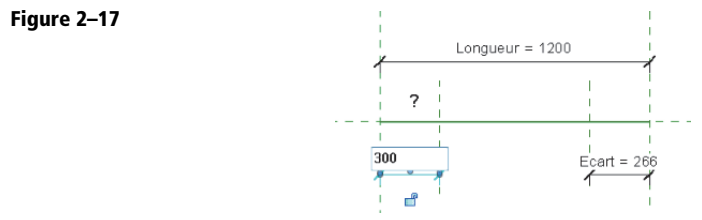

Figure 2–18

• Sélectionnez la cote, puis cliquez sur son texte, tapez la nouvelle valeur, puis validez.

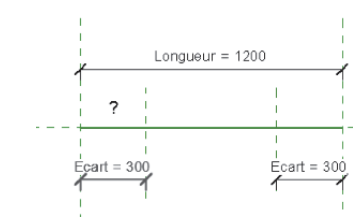

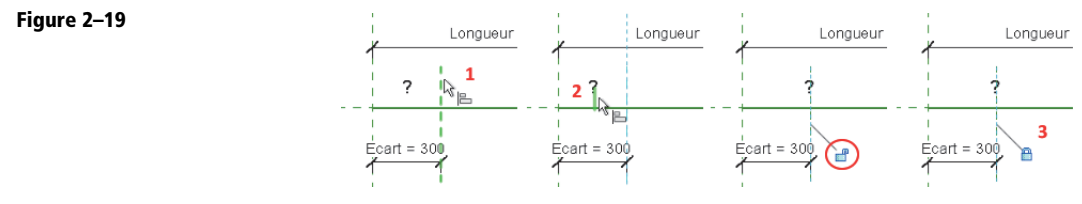

- 1. Cliquez sur le plan de référence.
- 2. Passez le pointeur de la souris sur l'annotation. Lorsque son plan d'insertion est présélectionné, cliquez. L'annotation est déplacée sur le plan de référence et un cadenas apparaît.
- 3. Verrouillez la position horizontale de l'annotation en fermant ce cadenas.
- Reproduisez la manipulation pour aligner et verrouiller l'annotation verticalement.

16

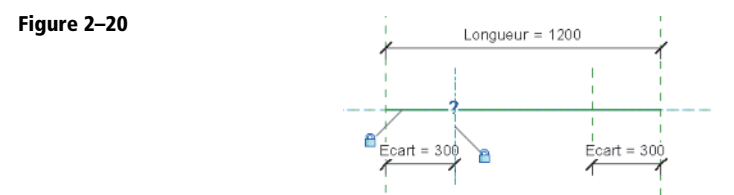

• Sélectionnez l'annotation et lancez la commande Réseau 🔠 (onglet Modifier/Modifier).

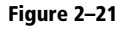

Figure 2–22

Figure 2–23

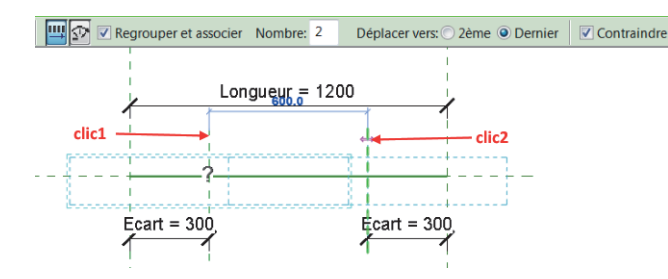

- 1. Le clic1 correspond au point de départ du réseau, c'est-à-dire à son premier élément. L'option *Dernier* étant sélectionnée, le clic2 représente le point final du réseau, le dernier élément. *Validez*.
- 2. Alignez et verrouillez la seconde annotation.
- 3. Cliquez ensuite sur une des deux annotations.

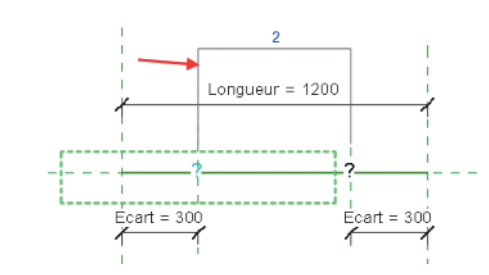

• Un contrôle graphique gérant le nombre d'éléments du réseau apparaît. Sélectionnez-le.

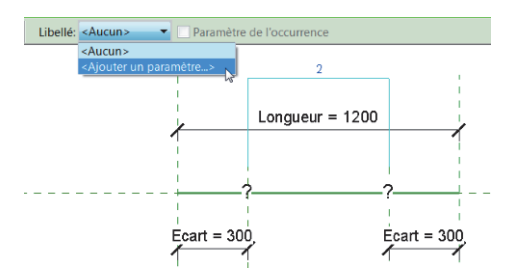

• Dans la barre des options, choisissez Ajouter un paramètre.

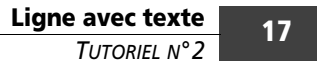

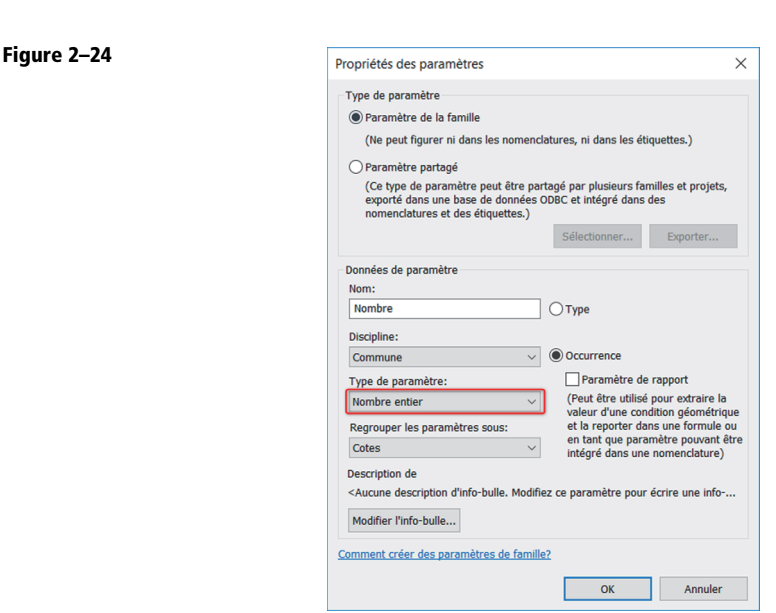

- Veillez à bien déclarer Nombre comme un paramètre d'occurrence. Sa valeur sera déterminée par une formule faisant intervenir Longueur, qui est un paramètre d'occurrence. Revit renvoie une erreur si un paramètre de type est calculé en fonction d'un paramètre d'occurrence, ce qui est tout à fait logique.
- Nous allons maintenant regarder les propriétés de type 📑 de notre ligne (onglet *Créer* ou *Modifier/Propriétés*).

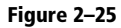

| Types de familles                    |        |              | ×                     |
|--------------------------------------|--------|--------------|-----------------------|
| Nom du type:                         |        |              | 1 1                   |
| Paramètres de recherche              |        |              | Q                     |
| Paramètre                            | Valeur | Formule      | Verrouiller           |
| Contraintes                          |        |              | *                     |
| Longueur (par défaut)                | 1200.0 | =            |                       |
| Cotes                                |        |              | *                     |
| Ecart                                | 300.0  | =            |                       |
| Nombre (par défaut)                  | 2      | =            |                       |
| Données d'identification             |        |              | *                     |
| Identifiant du nom de la coupe       |        | =            |                       |
| Image du type                        |        | =            |                       |
| Note d'identification                |        | =            |                       |
| Modèle                               |        | =            |                       |
| Fabricant                            |        | =            |                       |
| Commentaires du type                 |        | =            |                       |
| URL                                  |        | =            |                       |
| Description                          |        | =            |                       |
| Code d'assemblage                    |        | =            |                       |
| Coût                                 |        | =            |                       |
|                                      |        |              |                       |
|                                      |        |              |                       |
| 🥒 🎦 🎦 🕂 🗜 🖓 🏄                        |        | Gérer les ta | ables de consultation |
| Comment gérer les types de familles? |        | OK Annuler   | Appliquer             |

- La fenêtre affiche tous les paramètres de notre famille. Les paramètres d'occurrence sont suivis de la mention (*par défaut*). Comme vous le constatez, il manque un paramètre pour renseigner le texte de l'annotation. Fermez cette fenêtre.
- Cherchez la famille d'annotation dans l'arborescence du projet. Accédez à ses propriétés du type via le clic droit.

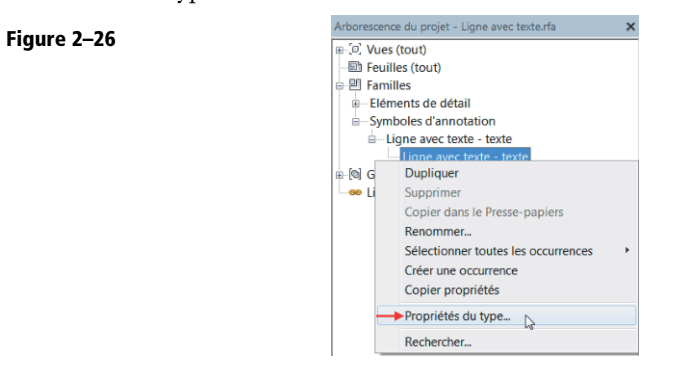

• Nous retrouvons donc le paramètre Texte de la famille Ligne avec texte - texte, qui avait été déclaré comme paramètre de type.

| Figure 2–27 | Propriétés du |                          | ×        |        |           |   |
|-------------|---------------|--------------------------|----------|--------|-----------|---|
|             | Famille:      | Ligne avec texte - texte |          | ~      | Charger   |   |
|             | Туре:         | Ligne avec texte - texte |          | ~      | Dupliquer |   |
|             |               |                          |          |        | Renommer  |   |
|             | Paramètres o  | de type                  |          |        |           |   |
|             |               | Paramètre                |          | Valeur | :         | - |
|             | Graphism      | es                       |          |        | *         | Ī |
|             | Pointe de f   | flèche de repère         | Aucun(e) |        |           |   |
|             | Texte         |                          |          |        | \$        |   |
|             | Texte         |                          |          |        |           |   |

• Cliquez sur le bouton de la colonne = en face du paramètre Texte.

| igure 2–28 | Association aux paramètres de la famille X                                                                                                |
|------------|----------------------------------------------------------------------------------------------------|
| -          | Paramètre de famille: Texte                                                                                                    |
|            | Type de paramètre: Texte                                                                                                    |
|            | Paramètres de famille existants de type compatible:                                                                                       |
|            | Paramètres de recherche                                                                                                    |
|            | Code d'assemblage<br>Commentaires du type<br>Description<br>Fabrican<br>Identifiant du nom de la coupe<br>Modèle<br>Note d'Identification |
|            | <b>*</b>                                                                                                    |
|            | Comment associer les paramètres de la famille?                                                                                            |
|            | OK Annuler                                                                                                    |

• Nous allons associer le paramètre Texte de l'annotation avec un paramètre de la ligne. Cliquez sur Ajoutez un paramètre.

| Jule 2-25 | Propriétés des paramètres X                                                                                                    |
|-----------|----------------------------------------------------------------------------------------------------|
|           | Type de paramètre                                                                                                    |
|           | Paramètre de la famille                                                                                                    |
|           | (Ne peut figurer ni dans les nomenclatures, ni dans les étiquettes.)                                                                                                    |
|           | O Paramètre partagé                                                                                                    |
|           | (Ce type de paramètre peut être partagé par plusieurs familles et projets,<br>exporté dans une base de données ODBC et intégré dans des<br>nomenclatures et des étiquettes.)                                                                                                    |
|           | Sélectionner Exporter                                                                                                    |
|           | Données de paramètre                                                                                                    |
|           | Nom:                                                                                                    |
|           | Texte à afficher   Type                                                                                                    |
|           | Discipline:                                                                                                    |
|           | Commune V O Occurrence                                                                                                    |
|           | Type de paramètre: Paramètre de rapport                                                                                                    |
|           | Texte  V (Peut être utilisé pour extraire la  valeur d'une condition déométrique                                                                                                    |
|           | Regrouper les paramètres sous: et la reporter dans une formule ou                                                                                                    |
|           | Texte   rester  rester |
|           | Description de<br>Texte qui sera répété le long de la ligne.                                                                                                    |
|           | Modifier l'info-bulle                                                                                                    |
|           | Comment créer des paramètres de famille?                                                                                                    |
|           |                                                                                                    |

- Renseignez le paramètre, puis cliquez sur OK.
- Figure 2–30

| Association aux paramètres de la famille $\qquad \qquad 	imes$                                                                                                    |
|----------------------------------------------------------------------------------------------------|
| Paramètre de famille: Texte                                                                                                    |
| Type de paramètre: Texte                                                                                                    |
| Paramètres de famille existants de type compatible:                                                                                                    |
| Paramètres de recherche                                                                                                    |
| <aucun><br/>Code d'assemblage<br/>Commentaires du type<br/>Description<br/>Fabricant<br/>Identifiant du nom de la coupe<br/>Modèle<br/>Note d'identification<br/>Texte à afficher</aucun> |
| Comment associer les paramètres de la famille?                                                                                                    |

- Pour faire simple, vous venez de déclarer que : Texte = Texte à afficher. Cliquez sur OK.
- La ligne verte ne sert que de référence. Il faut donc dessiner une ligne.

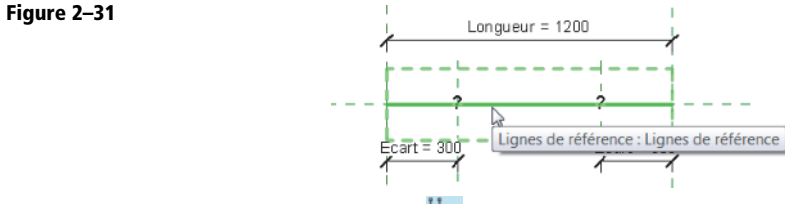

• Lancez la commande Ligne 🖊 (onglet Créer/Détail).

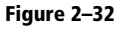

Figure 2–33

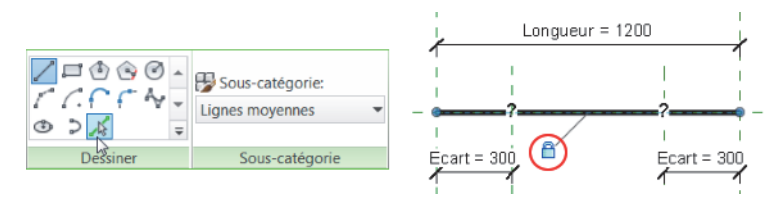

- Dans l'onglet contextuel, sélectionnez une sous-catégorie et utilisez la commande *Choisir des lignes*. Dans la zone de dessin, cliquez sur la ligne de référence et verrouillez la ligne dessinée.
- Regardez à nouveau les propriétés de type 💾 de la famille.

| Paramètre             | Valeur    | Formule                         |
|-----------------------|-----------|---------------------------------|
| Contraintes           | ·         | ·                               |
| Longueur (par défaut) | 1200.0    | =                               |
| Texte                 |           |                                 |
| Texte à afficher      | Suspentes | =                               |
| Cotes                 |           |                                 |
| Ecart                 | 300.0     | =                               |
| Nombre (par défaut)   | 2         | =(Longueur - 2 * Ecart) / Ecart |

- Vous pouvez saisir une valeur pour le paramètre Texte à afficher.
- Le paramètre Nombre sera calculé à partir de la formule (Longueur 2\*Ecart) / Ecart.
- Cliquez sur OK et sauvegardez.

#### Figure 2–34

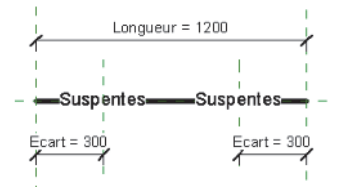

- Créez un nouveau projet (menu *R/Nouveau/Projet*). Retournez dans le fichier de la famille et cliquez sur *Charger dans le projet* [] (onglet de votre choix/Éditeur de familles).
- Dans le projet, tracez une ligne.

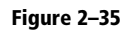

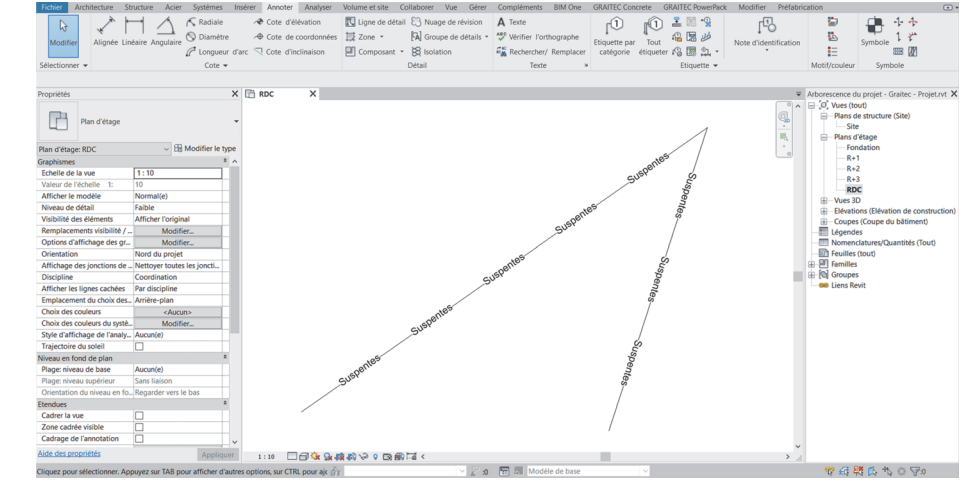

• En sélectionnant une ligne, vous pouvez voir ses propriétés d'occurrence. Cliquez sur *Modifier le type* pour accéder à ses propriétés de type.

Figure 2–36

| Propriétés |                  |        | ×                  | Propriétés du     | u type               |             |                  | ×       |
|------------|------------------|--------|--------------------|-------------------|----------------------|-------------|------------------|---------|
|            | Ligne avec texte |        | *                  | Famille:<br>Type: | Ligne avec texte     |             | Charge           | ۲<br>er |
| Eléments o | de détail (1)    | ~      | 🔠 Modifier le type |                   | 5                    |             |                  |         |
| Contrainte | s                |        | \$                 |                   |                      |             | Renomm           | ier     |
| Longueur   | r                | 2.0800 |                    | Paramètres        | de type              |             |                  |         |
| Cotes      |                  |        | \$                 |                   | Paramètre            | Vale        | eur              | = ^     |
| Nombre     |                  | 5      |                    | Texte             |                      |             |                  | *       |
| Données d  | l'identification |        | *                  | Texte à at        | ficher               | Suspentes   |                  |         |
| Image      |                  |        |                    | Structure         |                      |             |                  | *       |
| Comment    | taires           |        |                    | Forme de          | coupe                | Non définie |                  |         |
| Identifian | nt               |        |                    | Catao             | coupe                |             |                  |         |
| Autre      |                  |        | <b>^</b>           | Cotes             |                      | 0.2000      |                  |         |
|            |                  |        |                    | Données           | d'identification     |             |                  | *       |
|            |                  |        |                    | Identifian        | t du nom de la c     | oup         |                  |         |
|            |                  |        |                    | Image du          | type                 |             |                  |         |
|            |                  |        |                    | Note d'id         | entification         |             |                  |         |
|            |                  |        |                    | Modéle            |                      |             |                  |         |
|            |                  |        |                    | Fabricant         |                      |             |                  |         |
|            |                  |        |                    | Comment           | laires du type       |             |                  |         |
|            |                  |        |                    | Descriptio        |                      |             |                  |         |
|            |                  |        |                    | Code d'as         | semblage             |             |                  |         |
|            |                  |        |                    | Coût              | isemblage            |             |                  |         |
|            |                  |        |                    | Comment o         | es propriétés agisse | OK Annule   | e <b>r</b> Appli | iquer   |

22

## Conclusion

Ce pas à pas a permis d'aborder de nombreux points concernant la création des familles. Nous terminerons en vous laissant un petit exercice.

Cette famille est certes utilisable en l'état, mais à partir du moment où une formule a été utilisée, il faut généralement gérer les cas particuliers. Si le paramètre Nombre est inférieur à 2, une erreur sera levée. Vous pouvez donc l'améliorer.

À vous de jouer !

# Tutoriel n°3

# Hachure utilisateur

Les fichiers portant l'extension PAT sont généralement bien connus des utilisateurs d'AutoCAD. Ils permettent de créer des hachures personnalisées. Revit utilise aussi ce genre de fichiers.

Dans ce tutoriel, nous allons créer un motif de hachure de modèle représentant les blocs de parpaings 50 × 20.

### **Création du fichier PAT**

- Ouvrez l'application Bloc-notes de Windows.
- Tapez les lignes suivantes :

;%UNITS=MM \*Block 200x500 ;%TYPE=MODEL 0,0,0,0,200 90,0,0,200,250,200,-200

- La première ligne (;%UNITS=MM) sert à déclarer les unités.
- La seconde (\*Block 200x500) indique le nom qui sera utilisé dans Revit pour ce motif. Vous pouvez ajouter une description courte précédée d'une virgule à la suite de cette déclaration.
- La ligne suivante (;%TYPE=MODEL) indique que le motif sera de type Modèle.
- Pour un motif de type *Dessin*, utilisez ;%TYPE=DRAFTING. Les lignes suivantes définissent le motif.

Figure 3–1

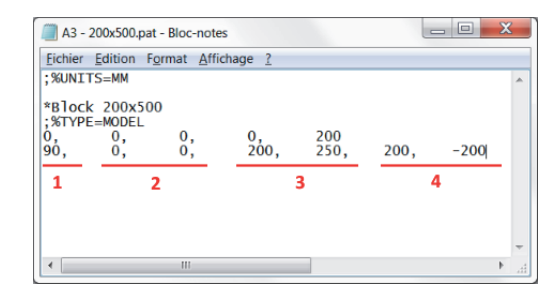

- 1. Angle : 0 signifie horizontal et 90 vertical.
- 2. Origine\_X et Origine\_Y : coordonnées du point de départ du motif.
- 3. Décalage\_X et Décalage\_Y : distances entre chaque répétition de la ligne.
- 4. Dessin de la ligne (valeur positive) et dessin d'un vide (valeur négative).
- Enregistrez le fichier et veillez à ce que l'extension soit bien PAT et non TXT.

Comme vous le constatez, la syntaxe employée n'est pas des plus simples à appréhender. Dans le cas de motif complexe, il n'est pas rare d'être agacé à force de reprendre le fichier. Heureusement, Revit donne un aperçu du motif, ce qui aide à mieux comprendre cette syntaxe et le cas échéant à détecter les erreurs.

### Création du motif de remplissage

• Lancez la commande Motifs de remplissage [1] (onglet Gérer/Paramètres/Paramètres supplémentaires).

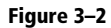

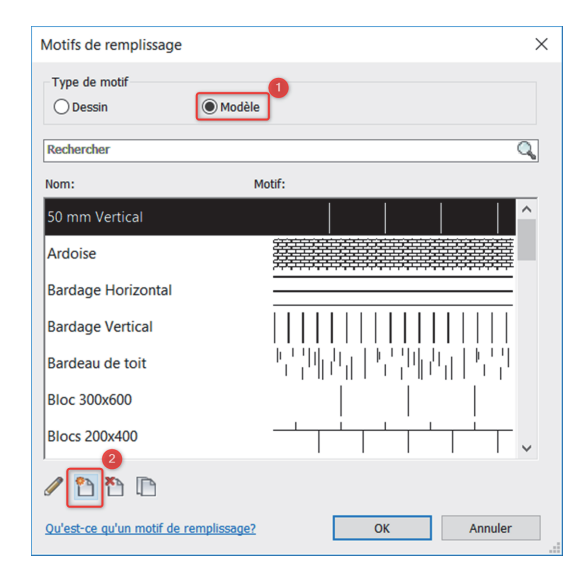

- Sélectionnez le type de motif *Modèle* et cliquez sur *Nouveau*.
- Sélectionnez *Spécifique*, cliquez sur *Importer* et choisissez le fichier PAT. Pour l'exemple, nous avons créé un premier fichier PAT avec la définition de motif suivante :

;%UNITS=MM \*Block 200x500 ligne H ;%TYPE=MODEL 0,0,0,0,200

| Ajoute un motif de surface X | Ajoute un motif de surface X          |
|------------------------------|---------------------------------------|
| Aperçu                       | Aperçu                                |
| Echelle: 1:20                | Echelle: 1:20                         |
| Nom: Nom du nouveau motif    | Nom: Block 200x500 ligne H            |
| Type: De base                | Type: O De base                       |
| Personnalisé                 | Personnalisé                          |
| Rechercher 2<br>Parcourir    | Rechercher C                          |
| Unités du fichier: Pouces    | Unités du fichier: Pouces             |
| OK Annuler                   | Chelle d'importation: 1.00 OK Annuler |
| Figure 3–3                   | Figure 3–4                            |

Le motif ainsi défini représente des lignes continues espacées de 200 mm.

• Voici maintenant le résultat obtenu avec le fichier suivant :

;%UNITS=MM \*Block 200x500 ligne V ;%TYPE=MODEL 90,0,0,200,250,200,-200 ou encore :

```
;%UNITS=MM
*Block 200x500
;%TYPE=MODEL
;0,0,0,0,200
90,0,0,200,250,200,-200
```

Le fait d'avoir démarré la ligne 0,0,0,0,200 avec un point-virgule indique que cette ligne est un commentaire et ne sera donc pas interprétée.

| Ajoute un motif de surface $	imes$                                                                            | Ajoute un motif de surface $	imes$                                                                             |
|----------------------------------------------------------------------------------------------------|----------------------------------------------------------------------------------------------------|
| Aperçu                                                                                                    | Aperçu                                                                                                    |
| Echelle: 1:20                                                                                                 | Echelle: 1:20                                                                                                  |
| Nom: Block 200x500 ligne V<br>Type: De base<br>Paramètres<br>Rechercher<br>Block 200x500 ligne V<br>Parcourir | Nom: Block 200x500<br>Type: De base<br>Personnalisé<br>Paramètres<br>Rechercher<br>Block 200x500<br>Parcourrir |
| Unités du fichier: Pouces<br>Echelle d'importation: 1.00                                                      | Unités du fichier: Pouces<br>Echelle d'importation 1.00                                                        |
| OK Annuler                                                                                                    | OK Annuler                                                                                                    |
| Figure 3–5                                                                                                    | Figure 3–6                                                                                                    |

Nous retrouvons bien des lignes verticales, composées d'un trait de 200 mm et d'un vide de 200 mm. Les lignes sont répétées avec un décalage de 200 mm par rapport à l'axe x et de 250 mm par rapport à y.

- Pour finir, voici le fichier tel que nous l'avons créé dans la première partie du tutoriel :
- Cliquez sur OK.

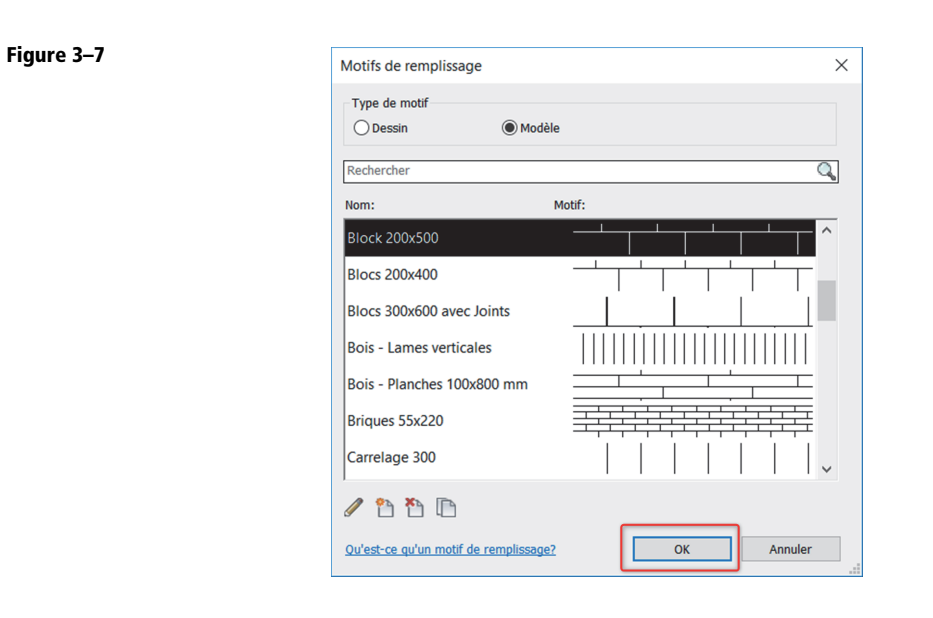

• Le motif de remplissage est maintenant créé et disponible dans le projet.

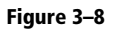

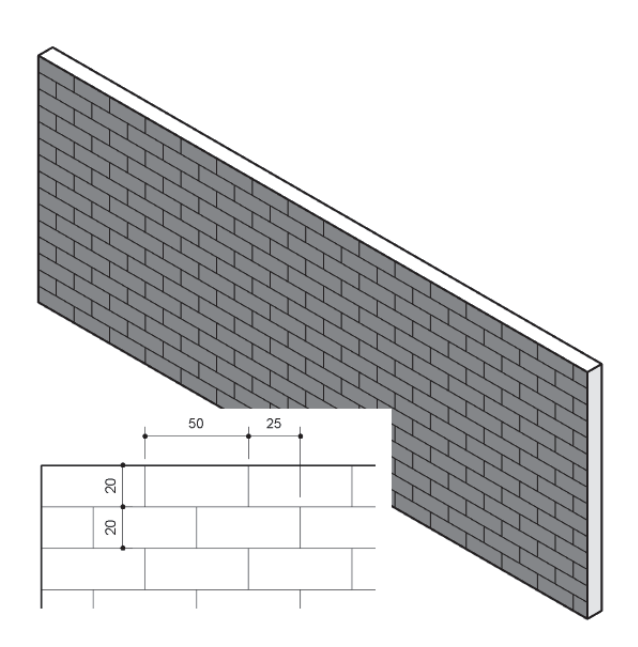

28

# Conclusion

Avant de créer le fichier PAT, nous vous conseillons de dessiner le motif souhaité. Isolez les éléments répétitifs et traitez, une à une, chacune de ces lignes. N'hésitez pas à visualiser des fichiers intermédiaires dans Revit pour valider la syntaxe.

Vous trouverez de nombreux fichiers PAT sur Internet et vous pouvez récupérer ceux d'AutoCAD.

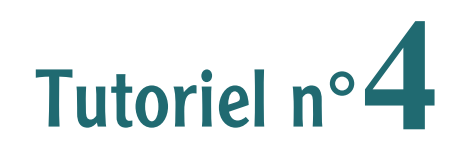

# Poteau en L

Autodesk fournit plusieurs familles de poteaux, que vous trouverez dans les dossiers suivants :

- C:\ProgramData\Autodesk\RVT 2019\Libraries\France\Poteaux
- C:\ProgramData\Autodesk\RVT 2019\Libraries\France\Structure\Poteaux

Aucun poteau en L n'étant proposé, nous allons détailler la création d'une telle famille dans ce pas à pas.

### Création de la famille

• Menu R/Nouveau/Famille.

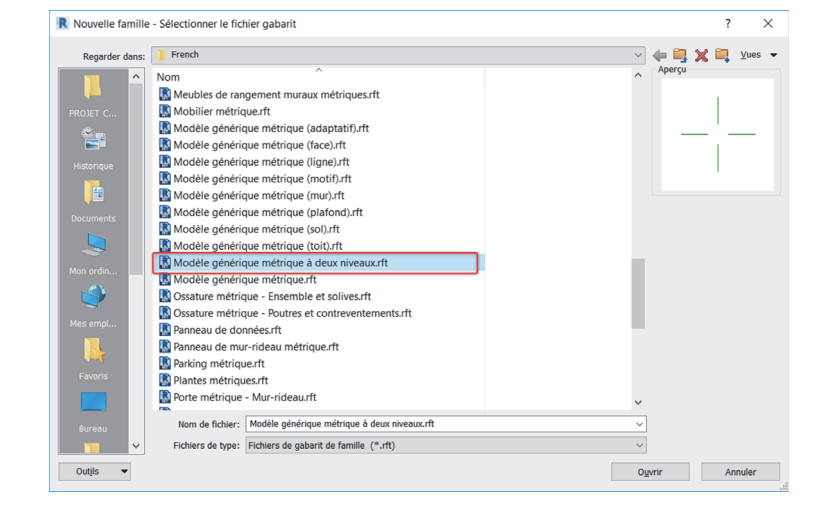

Figure 4–1

Figure 4–2

- Choisissez le gabarit de famille Modèle générique métrique à deux niveaux.rft et cliquez sur *Ouvrir*.
- Affichez la fenêtre Catégorie et paramètres de famille 🛄 (onglet Créer/Propriétés).

- Choisissez la catégorie Poteaux porteurs et cliquez sur OK.
   Le gabarit de famille Poteaux porteurs existe. J'ai volontairement utilisé un gabarit générique pour vous montrer cette possibilité.
- Nous allons maintenant dessiner les plans de référence dont nous aurons besoin (onglet *Créer/Référence/L/*).

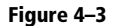

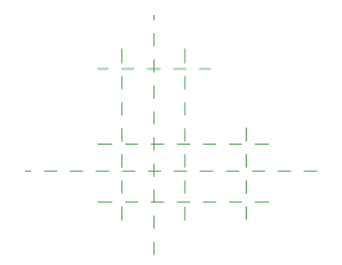

Les six plans de référence ont été dessinés de telle sorte que le point d'insertion du poteau corresponde à l'intersection des axes des deux branches du L.

• Nous allons définir ce point d'insertion en sélectionnant les deux plans concernés et en cochant la case *Définit l'origine* dans la fenêtre des propriétés.

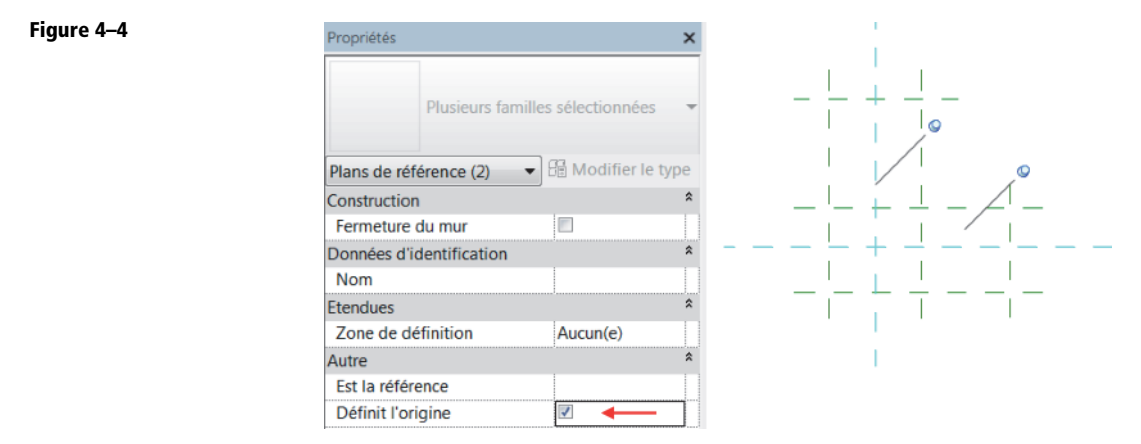

• La prochaine étape consiste à placer les cotes qui nous serviront par la suite.

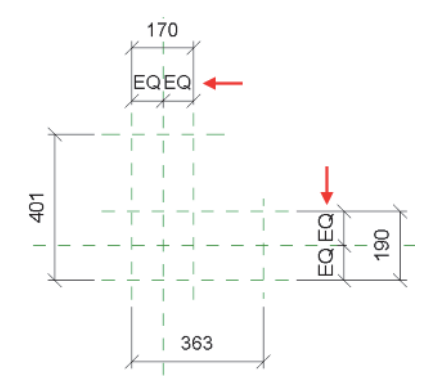

N'oubliez pas d'ajouter les contraintes d'égalité pour que les plans définissant l'origine du poteau correspondent toujours aux axes des deux branches du L.

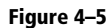

• Sélectionnez une cote.

Figure 4–6

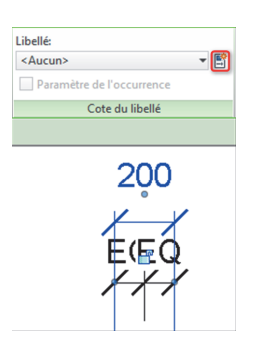

• Dans la barre des options, cliquez sur Ajouter un paramètre.

#### Figure 4–7

| <ul> <li>Paramètre partagé         <ul> <li>(Ce type de paramètre peut être peut étre peut étre dans une base de donnée</li> </ul> </li> </ul>                                | nclatures, ni dans les étiquettes.)<br>partagé par plusieurs familles et projets,<br>s ODBC et intégré dans des |  |  |
|----------------------------------------------------------------------------------------------------|----------------------------------------------------------------------------------------------------|--|--|
| nomenciatures et des enquettes.)                                                                                                    | Sélectionner Exporter                                                                                           |  |  |
| Discipline:                                                                                                    |                                                                                                    |  |  |
| Dissipline                                                                                                    | € Type                                                                                                    |  |  |
| Commune                                                                                                    | <ul> <li>Occurrence</li> </ul>                                                                                  |  |  |
| Type de paramètre:                                                                                                    | Paramètre de rapport                                                                                            |  |  |
| Longueur                                                                                                    | <ul> <li>(Peut être utilisé pour extraire la<br/>volume d'une peudition pérenétries</li> </ul>                  |  |  |
|                                                                                                    | et la reporter dans une formule o                                                                               |  |  |
| Regrouper les paramètres sous:                                                                                                    | en tant que paramètre pouvant ê                                                                                 |  |  |
| Regrouper les paramètres sous:<br>Cotes                                                                                                    |                                                                                                    |  |  |
| Regrouper les paramètres sous:<br>Cotes<br>Description de                                                                                                    |                                                                                                    |  |  |
| Regrouper les paramètres sous:<br>Cotes<br>Description de<br><aucune d'info-bulle.="" description="" mod<="" td=""><td>lifiez ce paramètre pour écrire une info</td></aucune> | lifiez ce paramètre pour écrire une info                                                                        |  |  |

Renseignez le paramètre. C'est à vous de choisir si vous souhaitez utiliser des paramètres partagés, de type ou d'occurrence. Tout dépend de ce que vous en ferez. Essayez d'être clair dans la description affichée par l'infobulle. Les autres utilisateurs vous remercieront.

#### Exemple pour l'infobulle

Lors de son insertion, le poteau est orienté comme un L. x correspond au petit côté de la branche verticale du L.

• Ajoutez les autres paramètres de la même manière.

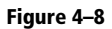

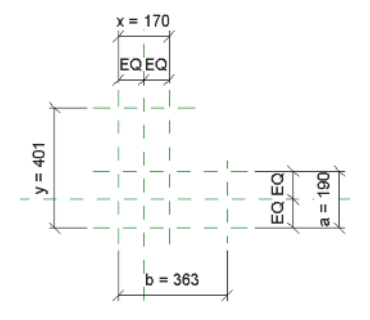

• Accédez à la fenêtre Types de familles (onglet Créer ou Modifier/Propriétés/

| Paramètre                                                                                                    | Val                   | eur                                                 | Formule | Verrouille |
|----------------------------------------------------------------------------------------------------|-----------------------|-----------------------------------------------------|---------|------------|
| Matériaux et finitions                                                                                                    |                       | I                                                   |         |            |
| Matériau structurel (par défaut)                                                                                                    |                       | =                                                   |         |            |
| Cotes                                                                                                    |                       |                                                     |         |            |
| 3                                                                                                    | 0.0                   | =                                                   |         |            |
| D                                                                                                    | 0.0                   | =                                                   |         |            |
| (                                                                                                    | 0.0                   | =                                                   |         |            |
| /                                                                                                    | 0.0                   | =                                                   |         |            |
| correspond au grand coté de la b                                                                                                    | ranche verticale du L | =                                                   |         |            |
| correspond au grand coté de la b                                                                                                    | ranche verticale du L | =                                                   |         |            |
| correspond au grand coté de la b<br>abricant                                                                                                    | ranche verticale du L | = =                                                 |         |            |
| correspond au grand coté de la b<br>abricant<br>Commentaires du type<br>JRL                                                                              | ranche verticale du L | =<br>=<br>=<br>=<br>=<br>=                          |         |            |
| Correspond au grand coté de la b<br>abricant<br>Commentaires du type<br>JRL<br>Description                                                               | ranche verticale du L | =<br>=<br>=<br>=<br>=<br>=<br>=<br>=<br>=           |         |            |
| Correspond au grand coté de la b<br>abricant<br>Commentaires du type<br>JRL<br>Description<br>Code d'assemblage                                          | ranche verticale du L | =<br>                                               |         |            |
| Correspond au grand coté de la b<br>abricant<br>Commentaires du type<br>JRL<br>Description<br>Code d'assemblage<br>Coût                                  | ranche verticale du L | =<br>=<br>=<br>=<br>=<br>=<br>=<br>=                |         |            |
| Correspond au grand coté de la b<br>abricant<br>Commentaires du type<br>JRL<br>Description<br>Code d'assemblage<br>Coût<br>dentifiant du nom de la coupe | ranche verticale du L | =<br>=<br>=<br>=<br>=<br>=<br>=<br>=<br>=<br>=      |         |            |
| Correspond au grand coté de la b<br>abricant<br>Commentaires du type<br>JRL<br>Description<br>Code d'assemblage<br>Coût<br>dentifiant du nom de la coupe | ranche verticale du L | =<br>=<br>=<br>=<br>=<br>=<br>=<br>=<br>=<br>=<br>= |         |            |
| Correspond au grand coté de la b<br>abricant<br>Commentaires du type<br>JRL<br>Description<br>Code d'assemblage<br>Coût<br>dentifiant du nom de la coupe | ranche verticale du L | =<br>=<br>=<br>=<br>=<br>=<br>=<br>=<br>=<br>=      |         |            |

• Vous pouvez d'ores et déjà effectuer quelques tests en modifiant les valeurs des paramètres et en cliquant sur *Appliquer*.

Il nous faut maintenant modéliser le poteau. Cliquez sur OK pour fermer cette fenêtre.

#### Figure 4–9

Figure 4–10

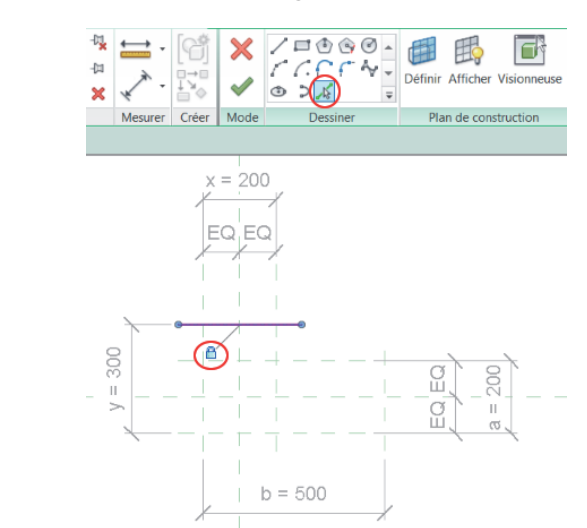

• Sélectionnez la commande *Choisir des lignes*, cliquez sur un plan de référence et verrouillez la ligne d'esquisse sur ce plan (cadenas). Reproduisez la manipulation pour dessiner le contour du poteau.

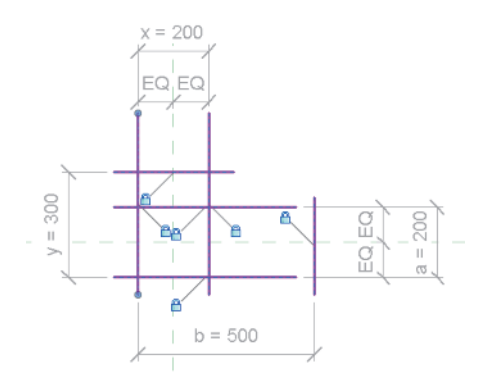

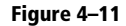

• Utilisez la commande Ajuster/Prolonger en angle 📑 (groupe de commandes Modifier).

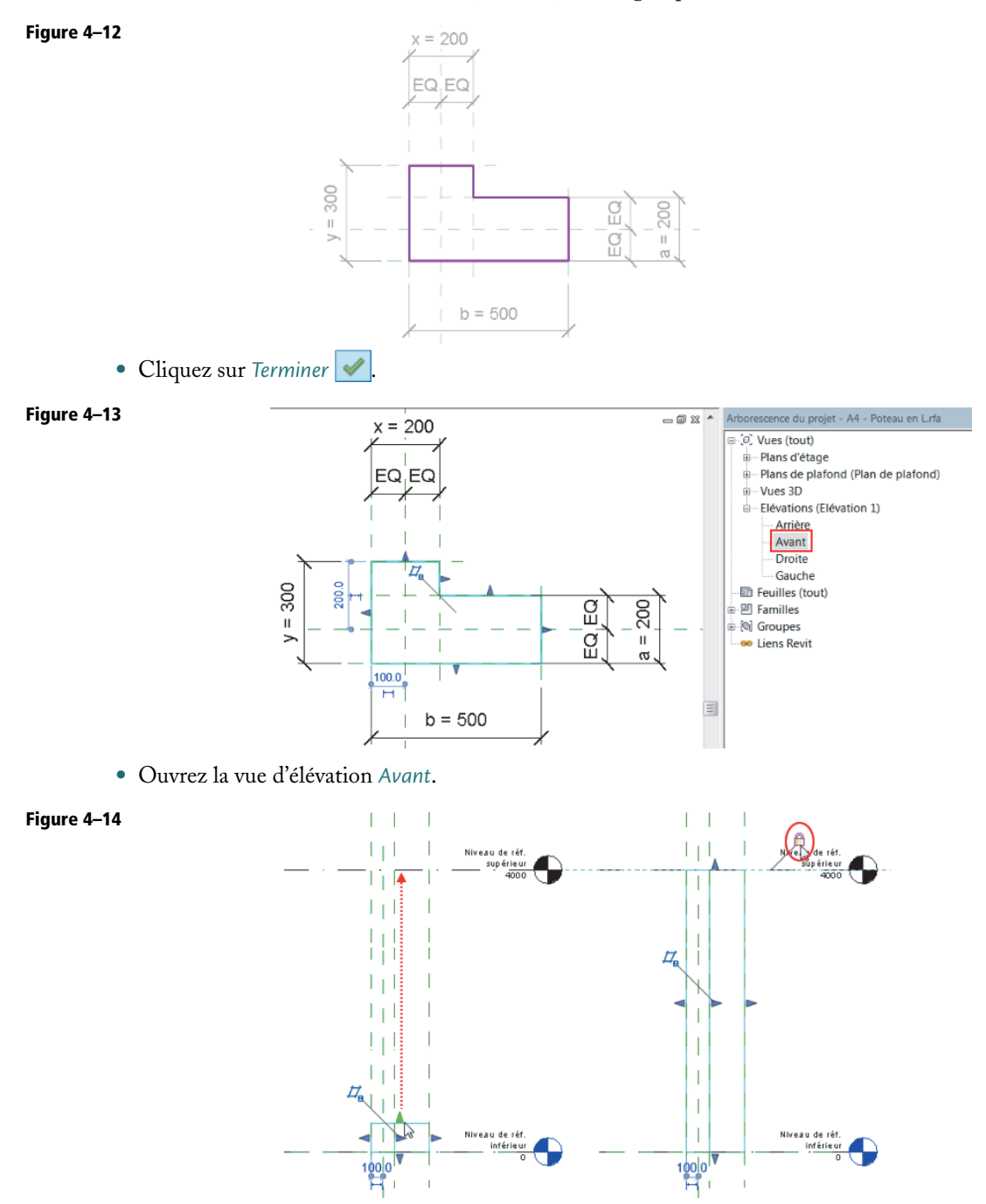

• Utilisez les poignées de glissement pour aligner l'extrusion sur le niveau haut. Vous pouvez aussi utiliser la commande *Aligner*. Verrouillez l'extrusion.

Faites de même pour la base de l'extrusion sur le niveau bas.

- Vous pouvez à nouveau faire des tests via la fenêtre *Types de familles*. Une erreur est affichée si a=y ou si b=x (poteau rectangulaire ou carré), ce qui ne devrait pas arriver car si le poteau doit être rectangulaire ou carré, il faut utiliser la famille adéquate.
- Retournez sur la vue en plan et ajoutez des contrôles graphiques (onglet *Créer/Contrôle/*.). Ajoutez un contrôle d'inversion horizontal et un autre vertical.

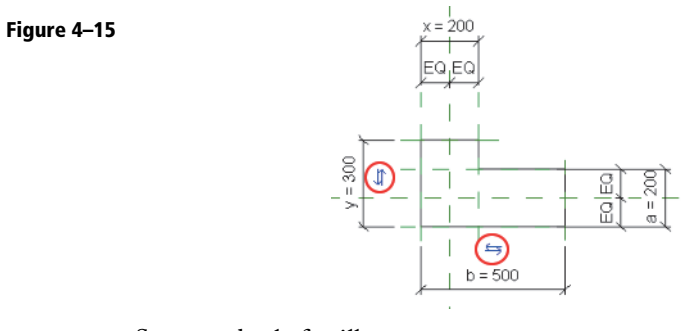

- Sauvegardez la famille.
- Chargez-la dans un projet pour continuer les tests.

### Conclusion

Comme vous pouvez le constater, la création de famille est quelque chose de simple et à la portée de tout le monde. Il faut juste savoir ce que l'on souhaite obtenir et être méthodique.
# Tutoriel n°5

## Étiquette de fondations

Ce tutoriel a pour but de créer une famille d'étiquettes de fondations. Les fondations disposent de plusieurs paramètres systèmes comme la *Largeur* et la *Longueur*. Ces paramètres sont donc récupérables dans une étiquette. Auparavant, pour utiliser l'épaisseur dans notre étiquette, il fallait créer un paramètre partagé *Épaisseur* pour la famille de fondations. Depuis la version 2017 de Revit, nous n'avons plus besoin de créer ces paramètres puisqu'ils sont présents en tant que paramètres systèmes dans les familles.

## Création de l'étiquette

• Menu R/Nouveau/Symbole d'annotation.

Figure 5–1

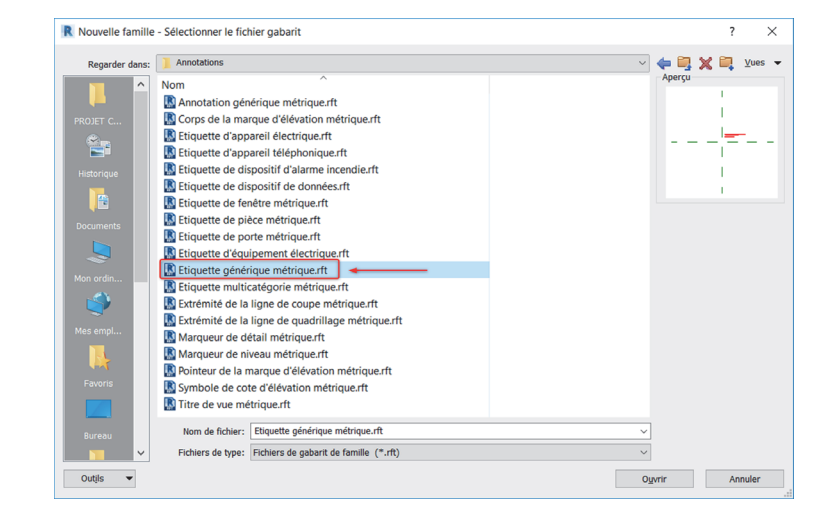

• Choisissez le gabarit de famille Étiquette générique métrique et cliquez sur Ouvrir.

Figure 5–2

| 🕒 🖪 🖳 🖊 🖳                                                  | 5 I 🗸 🛆 K 🛇                                | CAA 🧐 🖌 📉                                                        | 🕮 🖽 💾 🏥                                              |
|------------------------------------------------------------|--------------------------------------------|------------------------------------------------------------------|------------------------------------------------------|
| Modifier Ugne Composant Groupe Symbole                     | one Zone Alignée Angulaire Radiale Diaméti | e Longueur Libellé Texte Vérifier Rechercher/ Ligne              | Définir Afficher Charger dans Charger dans           |
| Selectioner - Provider                                     | ssquage rempile                            | d'arc l'orthographe kemplacer de refere                          | nce le projet le projet et termer                    |
| Jane Conner - Proprietes                                   | cove -                                     | Textu - Neteros                                                  | Cerren de construction                               |
| Propriétés 🗙 🛧 Nord                                        | 🗈 - 🗙 🛛                                    |                                                                  | Arborescence du proje                                |
| R                                                          |                                            | l                                                                | (0)<br>(0)<br>(0)<br>(0)<br>(0)<br>(0)<br>(0)<br>(0) |
| Famille: Etiquettes de modèle généric v 🕮 Modifier le type |                                            |                                                                  | <ul> <li>Liens Revit</li> </ul>                      |
| Autre                                                      |                                            |                                                                  |                                                      |
| Rotation avec le composant                                 |                                            |                                                                  |                                                      |
|                                                            |                                            | 1                                                                |                                                      |
|                                                            |                                            | I. I. I. I. I. I. I. I. I. I. I. I. I. I                         |                                                      |
|                                                            |                                            | Remarque :<br>Utilisez les Propriétés/Catégories et paramètres : | de famille pour définir la catégorie de l'étiquette. |
|                                                            |                                            | Le point d'insertion se situe à l'intersection des p             | plans de référence.                                  |
|                                                            |                                            | Supprimez cette remarque avant utilisation.                      |                                                      |
|                                                            |                                            |                                                                  |                                                      |
|                                                            |                                            | I. I. I. I. I. I. I. I. I. I. I. I. I. I                         |                                                      |
|                                                            |                                            | I. I. I. I. I. I. I. I. I. I. I. I. I. I                         |                                                      |
|                                                            |                                            | 1                                                                |                                                      |
|                                                            |                                            | 1                                                                |                                                      |
|                                                            |                                            | 1                                                                |                                                      |
|                                                            |                                            |                                                                  |                                                      |
|                                                            |                                            |                                                                  |                                                      |
|                                                            |                                            |                                                                  |                                                      |
|                                                            |                                            |                                                                  |                                                      |
|                                                            |                                            | I                                                                |                                                      |
|                                                            |                                            |                                                                  |                                                      |
|                                                            |                                            |                                                                  | ~                                                    |
| Alde des prophetes Appliquer 🖓 🛄 <                         |                                            |                                                                  | ►                                                    |

Prenez connaissance du message, puis supprimez-le.

• Affichez la fenêtre Catégorie et paramètres de famille 🛄 (onglet Créer/Propriétés).

| Catégorie de famille                                                                                                    |
|----------------------------------------------------------------------------------------------------|
|                                                                                                    |
| Liste de filtres: <a href="https://www.unitable.com">www.unitable.com</a>                                                                                                    |
| Etiquettes de coupleur d'armature structurelle     Etiquettes de direction principale du ferraillage     Etiquettes de fondations     Etiquettes de fondations des analytiques     Etiquettes de andec-corps     Etiquettes de goujons     Etiquettes de modèles analytiques     Etiquettes de modèles     Etiquettes de modèle générique     Etiquettes de modèle générique     Etiquettes de modèle générique     Etiquettes de modèle générique     Etiquettes de modèle générique     Etiquettes de modèle générique     Etiquettes de modèle générique     Etiquettes de modèle générique     Etiquettes de modèle générique     Etiquettes de modèle générique     Etiquettes de modèle générique     Etiquettes de modèle générique     Etiquettes de modèle générique     Etiquettes de modèle générique |
| Paramètres de famille                                                                                                    |
| Rotation avec le composant                                                                                                    |
| OK Annuler                                                                                                    |

• Sélectionnez Étiquette de fondations, puis cliquez sur OK.

• Nous allons maintenant créer un libellé 🚮 (onglet Créer/Texte).

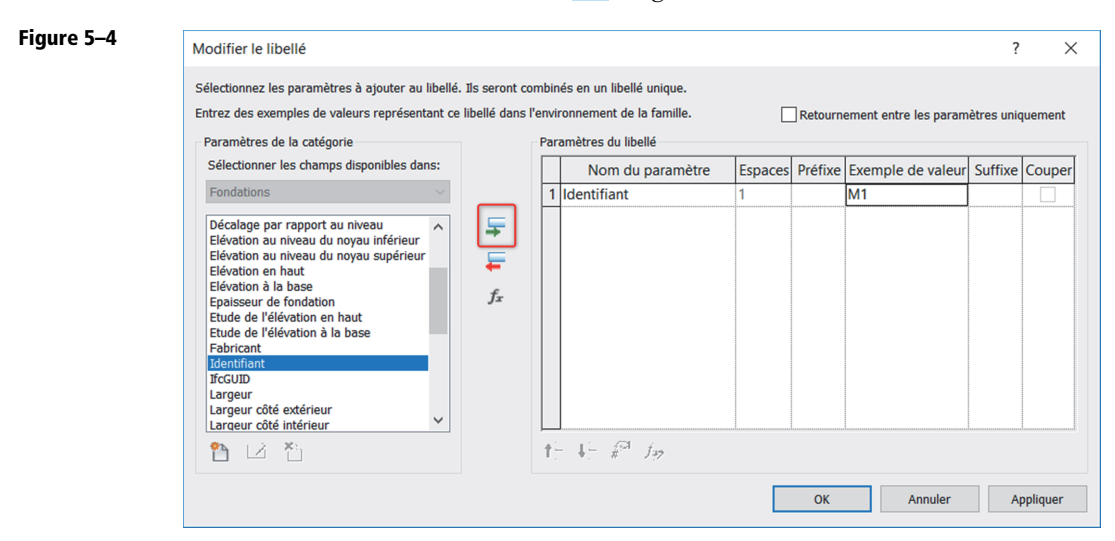

• Ajoutez le paramètre *Identifiant* au libellé, puis cliquez sur OK. Saisissez un exemple de valeur si vous le souhaitez.

| Figure 5–5 | Propriétés<br>Libellé<br>5 mm | ×                    | ₽ - X |     |
|------------|-------------------------------|----------------------|-------|-----|
|            | Etiquettes de fondations (1)  | ✓ 🗄 Modifier le type |       |     |
|            | Graphismes                    | *                    |       |     |
|            | Exemple de texte              | M1                   |       |     |
|            | Libellé                       | Modifier             | Г Л Л |     |
|            | Retournement entre param      |                      |       | I T |
|            | Alignement horizontal         | Centre               |       |     |
|            | Alignement vertical           | Milieu               |       |     |
|            | Conserver en lecture          |                      |       |     |
|            | Visible                       |                      |       |     |
|            |                               |                      |       |     |

• Nous souhaitons que l'identifiant fasse 5 mm. Cliquez sur Modifier le type.

Figure 5–6

|      | Famille:   | Famille système: Libellé | ~     | Charger   |
|------|------------|--------------------------|-------|-----------|
|      | Туре:      | 3mm                      | ~     | Dupliquer |
|      |            |                          |       | Renommer  |
|      | Paramètres | de type                  |       |           |
| lom  |            | ×                        | Valeu | r         |
|      |            |                          |       |           |
|      | 5 mm       |                          |       |           |
| lom: |            |                          |       |           |
| lom: | 1          |                          |       |           |
| lom: |            |                          |       |           |

40

• Cliquez sur Dupliquer, donnez un nom (5mm) au nouveau type et cliquez sur OK.

| Famil<br>Type: | le: Famille système: Libel | é   Charger  Dupliquer |   |
|----------------|----------------------------|------------------------|---|
| Туре           | 5 mm                       | ∽ Dupliquer            |   |
|                |                            |                        |   |
|                |                            | Renommer.              |   |
| Parar          | nètres de type             |                        |   |
|                | Paramètre                  | Valeur                 | = |
| Gra            | phismes                    |                        | * |
| Cou            | leur                       | Noir                   |   |
| Epa            | sseur des lignes           | 1                      |   |
| Arrie          | ère-plan                   | Opaque                 |   |
| Affi           | cher le cadre              |                        |   |
| Déc            | alage du cadre/du repère   | 2.0320 mm              |   |
| Tex            | te                         |                        | * |
| Poli           | ce de texte                | Arial                  |   |
| Tail           | e du texte                 | 5.0000 mm              |   |
| Tail           | e de la tabulation         | 12.7000 mm             |   |
| Gras           |                            |                        |   |
| Itali          | que                        |                        |   |
| Sou            | igné                       |                        |   |
| Fact           | eur de largeur             | 1.000000               |   |

• Modifiez la taille du texte, puis cliquez sur OK.

### Figure 5–8

| Propriétés                   |              | ×    | <b>a</b> 1 - | × |     |
|------------------------------|--------------|------|--------------|---|-----|
| Libellé<br>5 mm              |              | •    |              |   |     |
| Etiquettes de fondations (1) | Modifier le  | type |              |   |     |
| Graphismes                   |              | *    |              |   |     |
| Exemple de texte             | M1           |      |              |   |     |
| Libellé                      | Modifier     |      |              |   |     |
| Retournement entre param     |              |      |              |   | \Л1 |
| Alignement horizontal        | Droite       |      |              |   | VI  |
| Alignement vertical          | Milieu       |      |              |   |     |
| Conserver en lecture         | $\checkmark$ |      |              |   |     |
| Visible                      |              |      |              |   |     |

• Réglez l'alignement horizontal sur *Droite* et positionnez le libellé par rapport au point d'insertion de l'étiquette.

• Nous allons créer un autre libellé.

Figure 5–10

| Figure 5–9 | Modifier le libellé                                                                                                    |                                   |                             |                                                                                                    |                        |                              |                                                              | ?                               | ×      | ( |
|------------|----------------------------------------------------------------------------------------------------|-----------------------------------|-----------------------------|----------------------------------------------------------------------------------------------------|------------------------|------------------------------|--------------------------------------------------------------|---------------------------------|--------|---|
| Figure 5–9 | Modifier le libellé<br>Sélectionnez les paramètres à ajouter au libellé.<br>Entrez des exemples de valeurs représentant ce<br>Paramètres de la catégorie<br>Sélectionner les champs disponibles dans:<br>Fondations<br>Fondations<br>Description de l'assemblage<br>Décalage par rapport au niveau<br>Eléveiton au niveau du noyau supérieur<br>Eléveiton en haut<br>Eléveiton en haut<br>Eléveiton en haut<br>Eléveiton en haut<br>Eléveiton en haut<br>Eléveiton a la base<br>Frabricant<br>Mentifiant<br>la courp<br>Libé de l'éléveiton à la base<br>Frabricant<br>Mentifiant<br>la courp | Ils seront cor<br>libellé dans l' | nbine<br>envir<br>Parz<br>3 | és en un libellé unique.<br>onnement de la famille.<br>Immètres du libellé<br>Nom du paramètre<br>Largeur<br>Longueur<br>Epaisseur de fondation | Espaces<br>1<br>0<br>0 | Retourn<br>Préfixe<br>x<br>x | ement entre les param<br>Exemple de valeur<br>80<br>30<br>30 | ?<br>ètres unic<br>Suffixe<br>h | vement |   |
|            |                                                                                                    |                                   |                             |                                                                                                    |                        |                              |                                                              |                                 |        | - |

• Ajoutez les paramètres Largeur, Longueur et Épaisseur de fondation, puis spécifiez les options de mise en forme (Espaces, Préfixe, etc.).

| End ez des exemples de falears i                                                                                                    | epresentant ce libe        | elle dans l | 'envir | ronnement de la famille. | L       | Retourn | ement entre les param | nètres unio | queme |
|----------------------------------------------------------------------------------------------------|----------------------------|-------------|--------|--------------------------|---------|---------|-----------------------|-------------|-------|
| Paramètres de la catégorie                                                                                                    |                            |             | Para   | amètres du libellé       |         |         |                       |             |       |
| Sélectionner les champs dispor                                                                                                    | nibles dans:               |             |        | Nom du paramètre         | Espaces | Préfixe | Exemple de valeur     | Suffixe     | Cou   |
| Fondations                                                                                                    | $\sim$                     |             | 1      | Largeur                  | 1       |         | 80                    |             |       |
| Code d'assemblage                                                                                                    | <b>A</b>                   |             | 2      | Longueur                 | 0       | x       | 80                    |             |       |
| Commentaires                                                                                                    | ~                          | +           | 3      | Epaisseur de fondation   | 0       | х       | 30                    | h           |       |
| Commentaires du type                                                                                                    |                            | =           | 4      | Elévation en haut        | 1       | AS      | XXX                   |             |       |
| Description<br>Description de l'assemblage<br>Décalage par rapport au niveau<br>Elévation au niveau du noyau is<br>Elévation au niveau du noyau se<br>Elévation ae haut<br>Elévation à la base<br>Epaisseur de fondation<br>Etude de l'élévation a la base<br>Par Lévation à la base | u<br>nférieur<br>supérieur | fx.         |        | IF P to                  |         |         |                       |             |       |

• Ajoutez également le paramètre Élévation en haut, réglez les options de mise en forme et cochez la case *Couper* (retour à la ligne) dans la ligne du paramètre Épaisseur de fondation. Cliquez sur OK.

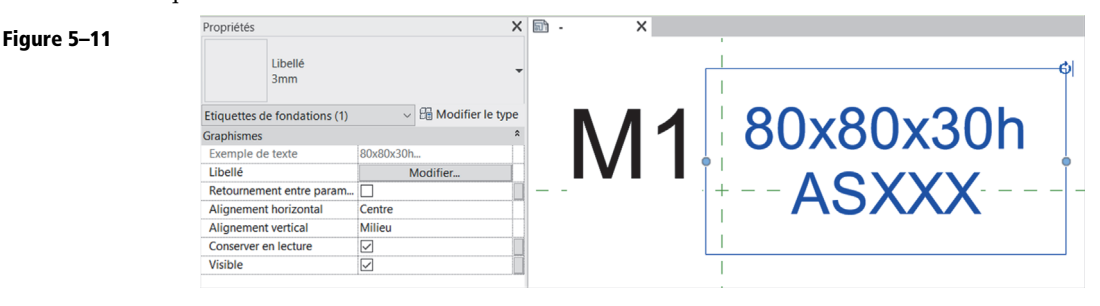

• Régler l'alignement horizontal sur *Gauche* et positionnez le libellé par rapport au point d'insertion.

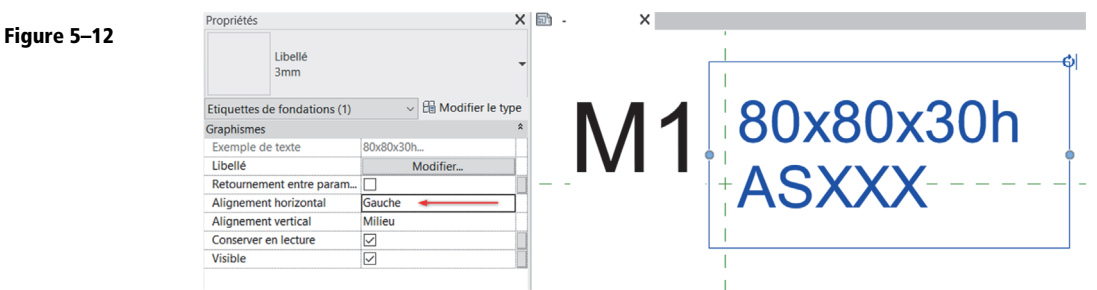

• L'étiquette peut être utilisée en l'état. Nous allons cependant créer deux types pour améliorer son exploitation.

Sélectionnez le deuxième libellé créé et copiez-le (onglet *Modifier/Modifier/Copier* <sup>3</sup>).

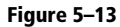

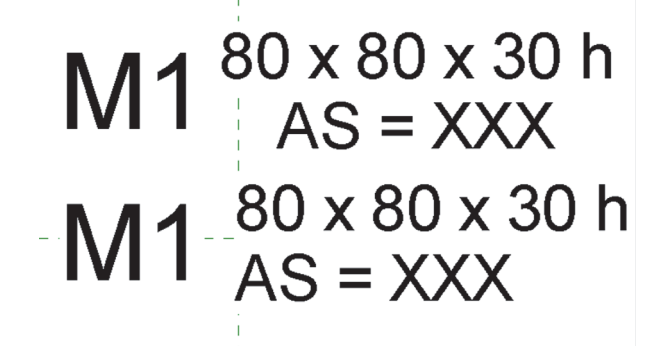

• Sélectionnez les libellés d'origine.

| Propriétés                   | ×                                    | 🗊 - 🛛 🗙 |                                       |                                         |
|------------------------------|--------------------------------------|---------|---------------------------------------|-----------------------------------------|
| Libellé<br>3mm               | •                                    | _       |                                       |                                         |
| Etiquettes de fondations (1) | <ul> <li>Modifier le type</li> </ul> | I N     | Л                                     | 80x80x30h                               |
| Graphismes                   | 80v80v30b                            |         |                                       | 00//00//0011                            |
| Libellé                      | Modifier                             |         |                                       | ACVVV                                   |
| Retournement entre param     |                                      |         |                                       |                                         |
| Alignement horizontal        | Gauche                               |         | _                                     |                                         |
| Alignement vertical          | Milieu                               |         |                                       | ا<br>ا                                  |
| Conserver en lecture         |                                      |         |                                       |                                         |
| Visible                      |                                      |         | $\boldsymbol{\Lambda} \boldsymbol{A}$ |                                         |
|                              | _                                    |         |                                       | 000000000000000000000000000000000000000 |
|                              |                                      |         | ′ III 🛉                               |                                         |
|                              |                                      |         |                                       |                                         |
|                              |                                      |         |                                       |                                         |
|                              |                                      |         |                                       |                                         |
|                              |                                      |         | L                                     |                                         |

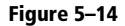

• Dans la fenêtre des propriétés, cliquez sur le bouton en regard du paramètre Visible.

| Figure 5–15 | Association aux paramètres de la famille            |  |
|-------------|-----------------------------------------------------|--|
|             | Paramètre de famille: Visible                       |  |
|             | Type de paramètre: Oui/Non                          |  |
|             | Paramètres de famille existants de type compatible: |  |
|             | Paramètres de recherche                             |  |
|             | <aucun></aucun>                                     |  |
|             | Comment associer les paramètres de la famille?      |  |
|             | OK Annuler                                          |  |

• Cliquez sur Ajouter un paramètre.

Figure 5–16

| Paramètre de la famille                                                                                         |                                                                          |
|----------------------------------------------------------------------------------------------------|--------------------------------------------------------------------------|
| (Ne peut figurer ni dans les nomene                                                                             | clatures, ni dans les étiquettes.)                                       |
| O Paramètre partagé                                                                                             |                                                                          |
| (Ce type de paramètre peut être pa<br>exporté dans une base de données<br>nomenclatures et des étiquettes.)     | artagé par plusieurs familles et projets,<br>ODBC et intégré dans des    |
|                                                                                                    | Sélectionner Exporter                                                    |
| NGF                                                                                                    | 🛛 🔘 Туре                                                                 |
| NGF                                                                                                    | Стуре                                                                    |
| Communo                                                                                                    |                                                                          |
| Ture de paramètres                                                                                              | Paramètre de rannort                                                     |
| Oui/Non                                                                                                    | (Peut être utilisé pour extraire la                                      |
| Pagrouper les paramètres sous                                                                                   | valeur d'une condition géométrique<br>et la reporter dans une formule ou |
| Autre                                                                                                    | en tant que paramètre pouvant êt                                         |
| Description de                                                                                                  | I integre dans une nomenclature)                                         |
| <aucune d'info-bulle.="" description="" modif<="" td=""><td>iez ce paramètre pour écrire une info</td></aucune> | iez ce paramètre pour écrire une info                                    |
|                                                                                                    |                                                                          |
|                                                                                                    |                                                                          |

• Renseignez le paramètre, puis cliquez sur OK.

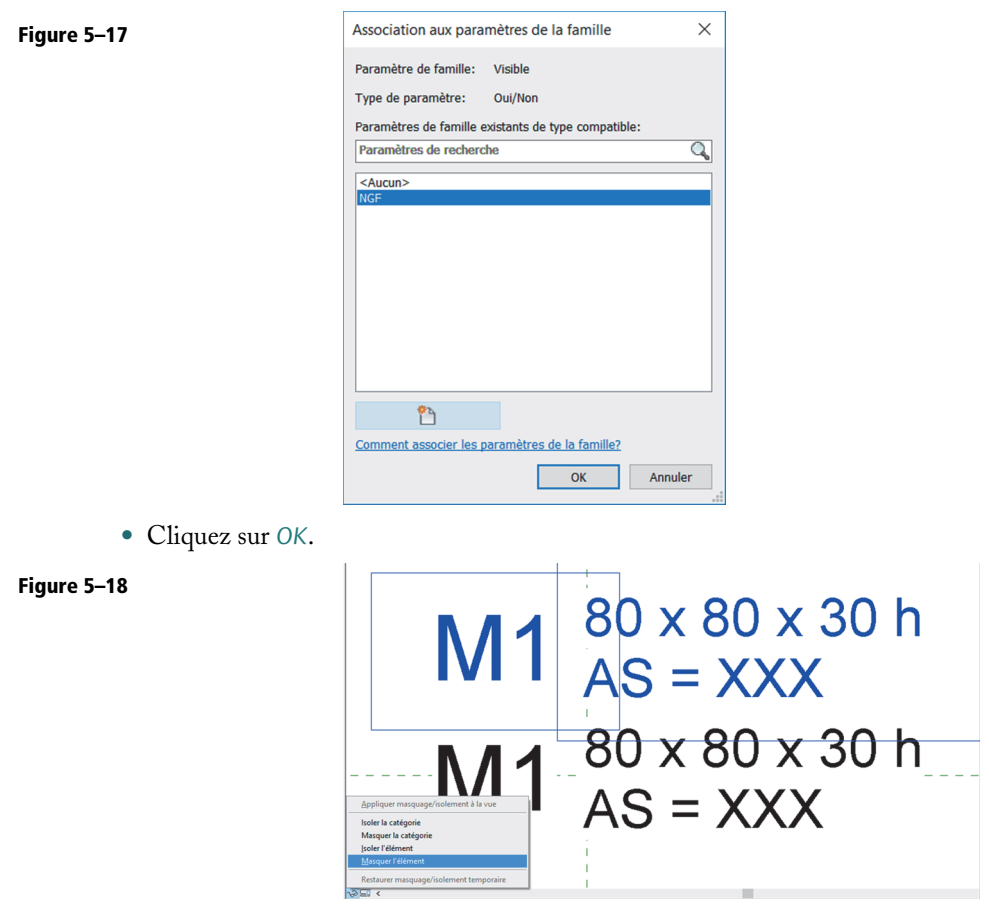

- Utilisez la commande *Masquer/Isoler* de la barre de contrôle de la vue pour masquer la sélection.
- Nous allons maintenant travailler sur l'autre libellé. Sélectionnez le libellé et choisissez sa position par rapport au point d'insertion.

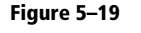

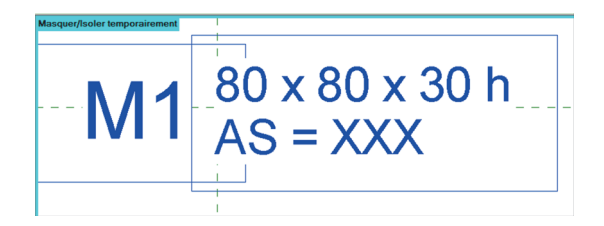

• Cliquez ensuite sur le bouton *Modifier le libellé*. Nous allons substituer un des paramètres par un autre, retirez *Élévation en haut* de la liste et ajoutez le paramètre *Étude de l'élévation en haut* à la place.

| Figure 5–20 | Modifier le libellé                                                                                                    |                                    |                                  |                                                                                                    |                        |                               |                                                                     | ?          | >      | × |
|-------------|----------------------------------------------------------------------------------------------------|------------------------------------|----------------------------------|----------------------------------------------------------------------------------------------------|------------------------|-------------------------------|---------------------------------------------------------------------|------------|--------|---|
|             | Sélectionnez les paramètres à ajouter au libellé.<br>Entrez des exemples de valeurs représentant ce<br>Paramètres de la catégorie<br>Sélectionner les champs disponibles dans:<br>Fondations<br>Code d'assemblage<br>Commentaires du type<br>Coût<br>Description<br>Description de l'assemblage<br>Décalage par rapport au niveau<br>Elévation au niveau du noyau supérieur<br>Elévation au niveau du noyau supérieur<br>Elévation en haut<br>Elévation en haut<br>Elévation a le base<br>Papaiseur de fondation<br>Etude de l'élévation en haut<br>Etude de l'élévation en la base | Ils seront con<br>libellé dans l'e | nbin<br>Para<br>1<br>2<br>3<br>4 | és en un libellé unique.<br>ronnement de la famille.<br>amètres du libellé<br>Nom du paramètre<br>Largeur<br>Longueur<br>Epaisseur de fondation<br>Etude de l'élévation en hau<br>- $\oint_{i=1}^{i} \frac{f_{i}^{-1}}{f_{i}^{-2}}$ | Espaces<br>1<br>0<br>1 | Retourn<br>Préfixe<br>X<br>AS | ement entre les param<br>Exemple de valeur<br>80<br>80<br>30<br>XXX | ètres unic | uement |   |
|             |                                                                                                    |                                    |                                  |                                                                                                    |                        |                               |                                                                     |            |        |   |

• Ajoutez un paramètre pour contrôler la visibilité des libellés (bouton en regard du paramètre *Visible* dans la fenêtre des propriétés).

| Paramètre de la famille<br>(Ne peut figurer ni dans les nomenci<br>Paramètre partagé<br>(Ce type de paramètre peut être par<br>exporté dans une base de données (<br>nomenclatures et des étiquettes.) | atures, ni dans les étiquettes.)<br>tagé par plusieurs families et projets,<br>DBBC et intégré dans des |
|----------------------------------------------------------------------------------------------------|----------------------------------------------------------------------------------------------------|
|                                                                                                    | Sélectionner Exporter                                                                                   |
| Nom: Projet                                                                                                    | () Туре                                                                                                 |
| Discipline:                                                                                                    | Occurrence                                                                                              |
| Type de paramètre:                                                                                                    | Paramètre de rapport                                                                                    |
| Oui/Non ~                                                                                                    | (Peut être utilisé pour extraire la                                                                     |
| Regrouper les paramètres sous:                                                                                                    | et la reporter dans une formule ou                                                                      |
| Autre ~                                                                                                    | en tant que paramètre pouvant êtr<br>intégré dans une nomenclature)                                     |
|                                                                                                    |                                                                                                    |

### Figure 5–21

46

• Renseignez-le et cliquez sur OK.

| Figure 5–22 | Association aux paramètres de la famille            | × |
|-------------|-----------------------------------------------------|---|
|             | Paramètre de famille: Visible                       |   |
|             | Type de paramètre: Oui/Non                          |   |
|             | Paramètres de famille existants de type compatible: |   |
|             | Paramètres de recherche                             | 2 |
|             | <aucun></aucun>                                     |   |
|             | NGF<br>Projet                                       |   |
|             |                                                     |   |
|             |                                                     |   |
|             |                                                     |   |
|             |                                                     |   |
|             |                                                     |   |
|             |                                                     |   |
|             | <b>е</b> ъ                                          |   |
|             |                                                     |   |
|             | Comment associer les parametres de la famille?      | _ |
|             | OK Annuler                                          | _ |

• Cliquez à nouveau sur OK.

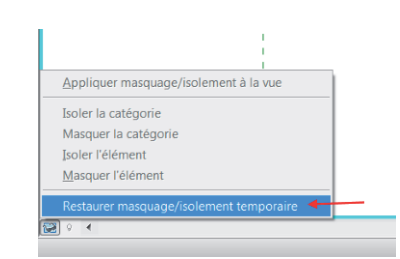

• Restaurer le masquage temporaire.

Figure 5–24

Figure 5–23

M10x80x30h 80x80x30h= XXX AS = XXX

- Nom du type: Cotation Projet AI 🍋 2 Paramètres de recherche Paramètre Valeur Formule Verrouiller Autre NGF M Nom Nom: Cotation NGF ок Annuler 🛅 🎦 🕆 🗜 🎝 👌 Gérer les tables de consultation 1 Comment gérer les types de familles? OK Annuler Appliquer
- Ajoutez un premier type, Cotation Projet, puis un second type, Cotation NGF.

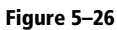

Figure 5–25

| Nom du type: Cotation NGF |        | \<br>\     | < 🎦 | M 🎦        |
|---------------------------|--------|------------|-----|------------|
| Paramètres de recherche   |        |            |     | Q          |
| Paramètre                 | Valeur | Formule    | V   | errouiller |
| Autre                     |        |            |     | *          |
| NGF                       |        | =          |     |            |
| Projet                    |        | = not(NGF) |     |            |
|                           |        |            |     |            |
|                           |        |            |     |            |

• Saisissez la formule not(NGF) en face du paramètre *Projet*. Assurez-vous que la case *Projet* soit cochée pour le type *Projet* et décochée pour le type *NGF*.

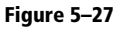

| Nom du type:  | Cotation Projet |        |            | ~ | 1 | AI     | *      |
|---------------|-----------------|--------|------------|---|---|--------|--------|
| Paramètres de | recherche       |        |            |   |   |        | Q      |
| Pa            | ramètre         | Valeur | Formule    |   |   | Verrou | uiller |
| Autre         |                 |        |            |   |   |        | *      |
| NGF           |                 |        | =          |   |   |        |        |
| Projet        |                 |        | = not(NGF) |   |   |        |        |
|               |                 |        |            |   |   |        |        |

• Cliquez sur *OK* pour fermer la fenêtre et sauvegardez la famille.

• Affichez la fenêtre des types de familles 🛄

- Ouvrez un nouveau projet, placez une fondation (qui utilise le paramètre système Épaisseur de la fondation).
- Retournez dans la famille d'étiquettes, lancez la commande *Charger dans le projet* et testez l'étiquette.

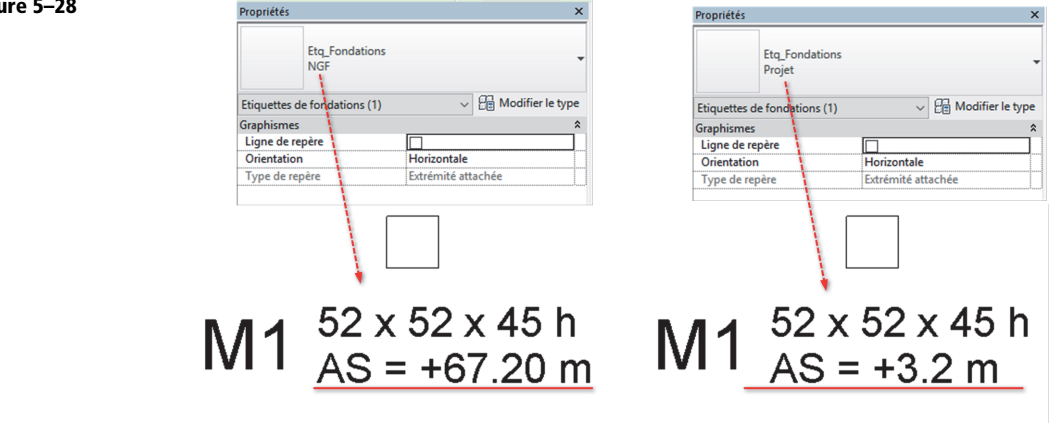

### Conclusion

Avec cette étiquette, il ne peut pas y avoir d'erreur entre les renseignements qu'elle affiche et le dessin. Vous pouvez vous inspirer de ce tutoriel pour créer d'autres étiquettes et même vous en servir pour créer un gabarit de famille d'étiquettes.

Copiez-collez le fichier Etiquette de fondations.rfa et renommez la copie en Mon etiquette.rft par exemple. Vous pourrez alors utiliser ce gabarit de famille pour gagner du temps lors de la création d'étiquettes similaires.

48

# Tutoriel n°6

## Annotation de dalle

Étrangement, jusqu'à la version 2015 de Revit, aucun des paramètres disponibles pour créer des étiquettes de sols ne permettait de récupérer les valeurs de l'épaisseur et de l'arase supérieure de ces derniers.

Une des nouveautés de la version 2016 a été d'offrir à l'utilisateur l'accès à différentes variables concernant les arases (arase supérieure et inférieure notamment). Toutefois, la variable d'épaisseur n'était toujours pas disponible. Les utilisateurs ont ainsi été amenés à travailler en deux opérations successives pour repérer complètement un plancher sur une vue en plan : une première opération pour placer l'information du niveau altimétrique, et une seconde opération pour placer l'épaisseur.

Aujourd'hui, depuis la version 2017, l'utilisateur a accès à l'ensemble des paramètres permettant d'atteindre directement et sans manipulations complexes, toutes les informations nécessaires.

### Création de l'étiquette

Nous allons créer une étiquette de sol dans laquelle seront affichées l'épaisseur et l'arase supérieure.

La manipulation est identique à celle décrite dans le tutoriel 5. L'étiquette finalisée peut ressembler à celle de la figure 6-1.

### Figure 6–1

Figure 6–2

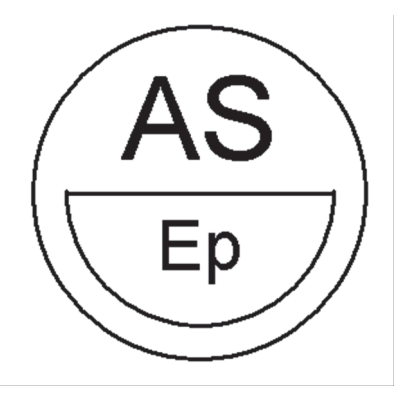

- Menu R/Nouveau/Symbole d'annotation.
- Choisissez le gabarit de famille Étiquette générique métrique et cliquez sur Ouvrir.

| Regarder dans: | Annotations                                              | · ~ <    |        | × = | Vue |
|----------------|----------------------------------------------------------|----------|--------|-----|-----|
| ^              | Nom                                                      | <b>_</b> | Aperçu |     |     |
|                | Annotation générique métrique.rft                        |          |        |     |     |
|                | Corps de la marque d'élévation métrique.rft              |          |        |     |     |
| æ              | Etiquette d'appareil électrique.rft                      |          |        |     | -   |
|                | Etiquette d'appareil téléphonique.rft                    |          |        | - I |     |
|                | Etiquette de dispositif d'alarme incendie.rft            |          |        | 1   |     |
|                | Etiquette de dispositif de données.rft                   |          |        | 1   |     |
|                | Etiquette de fenêtre métrique.rft                        |          |        |     |     |
|                | R Etiquette de pièce métrique.rft                        |          |        |     |     |
|                | Etiquette de porte métrique.rft                          |          |        |     |     |
|                | R Etiquette d'équipement électrique.rft                  |          |        |     |     |
| Mon ordin      | 🔝 Etiquette générique métrique.rft                       |          |        |     |     |
|                | Etiquette multicatégorie métrique.rft                    |          |        |     |     |
|                | Extrémité de la ligne de coupe métrique.rft              |          |        |     |     |
| Mac ampl       | Extrémité de la ligne de quadrillage métrique.rft        |          |        |     |     |
| mes empi       | Marqueur de détail métrique.rft                          |          |        |     |     |
|                | Narqueur de niveau métrique.rft                          |          |        |     |     |
|                | Nointeur de la marque d'élévation métrique.rft           |          |        |     |     |
| Favoris        | Symbole de cote d'élévation métrique.rft                 |          |        |     |     |
|                | Itre de vue métrique.rft                                 |          |        |     |     |
| Bureau         | Nom de fichier: Etiquette générique métrique.rft         | ~        |        |     |     |
| <b>```</b>     | Fichiers de type: Fichiers de gabarit de famille (*.rft) | $\sim$   |        |     |     |

Prenez connaissance du message, puis supprimez-le.

• Affichez la fenêtre Catégorie et paramètres de famille (onglet Créer/Propriétés).

- Figure 6–3 Catégorie et paramètres de famille  $\times$ Catégorie de famille Liste de filtres: Architecture  $\sim$ Etiquettes de nuages de révision ~ Etiquettes de palier d'escalier Etiquettes de panneau de mur-rideau Etiquettes de parking Etiquettes de pièces Etiquettes de plafond Etiquettes de plantes Etiquettes de portes Etiquettes de poteaux porteurs Etiquettes de propriété Etiquettes de sites Etiquettes de sols Etiquettes de sols de volumes Etiquettes de support d'escalier Etiquettes de surfaces Etiquettes de toits Etiquettes de volume Etiquettes de volée d'escalier Etiquettes pour appareils sanitaires Etiquettes pour escaliers Etiquettes pour installations électriques Etiquettes pour luminaires Etiquettes pour meubles de rangement Paramètres de famille Paramètre Valeur Rotation avec le composant ОК Annuler
- Sélectionnez Étiquette de sols puis cliquez sur OK.

- Dessinez la bulle de l'étiquette en fonction du rendu souhaité (voir exemple figure 6-16).
- Nous allons maintenant créer les libellés, de la même manière que dans le tutoriel n° 5. Ajoutez le paramètre *Élévation en haut* au libellé, puis cliquez sur *OK*.

| Sélectionnez les paramètres à ajouter au libellé. I                                                                                                    | eront combinés en un libellé u        | unique.           |                   |                       |          |
|----------------------------------------------------------------------------------------------------|---------------------------------------|-------------------|-------------------|-----------------------|----------|
| Entrez des exemples de valeurs représentant ce li                                                                                                    | é dans l'environnement de la          | famille.          | Retournement enti | re les paramètres uni | iquement |
| Paramètres de la catégorie                                                                                                    | Paramètres du libell                  | lé                |                   |                       |          |
| Sélectionner les champs disponibles dans:                                                                                                    | Nom du p                              | paramètre Espaces | Préfixe Exemple   | e de valeur Suffixe   | Coupe    |
| Sols $\vee$                                                                                                    | 1 Elévation en h                      | haut 1            | XXX               |                       |          |
| Coefficient de transfert de chaleur (U)<br>Commentaires du type<br>Cott<br>Description de l'assemblage<br>Elévation au niveau du noyau inférieur<br>Elévation au niveau du noyau supérieur<br>Elévation a haut<br>Elévation à la base<br>Epaisseur du porteur<br>Epaisseur du porteur<br>Epaisseur du porteur | ★<br>fr<br>t = 4 = # <sup>(21</sup> ) | 14                |                   |                       |          |

• Réglez l'alignement horizontal sur *Centre* ; modifiez au besoin le type de libellé et les options de mise en forme.

• Créez un nouveau libellé et insérez dans ce dernier le paramètre *Épaisseur par défaut*. Réglez les options de mise en forme et d'alignement, puis placez le libellé dans l'étiquette.

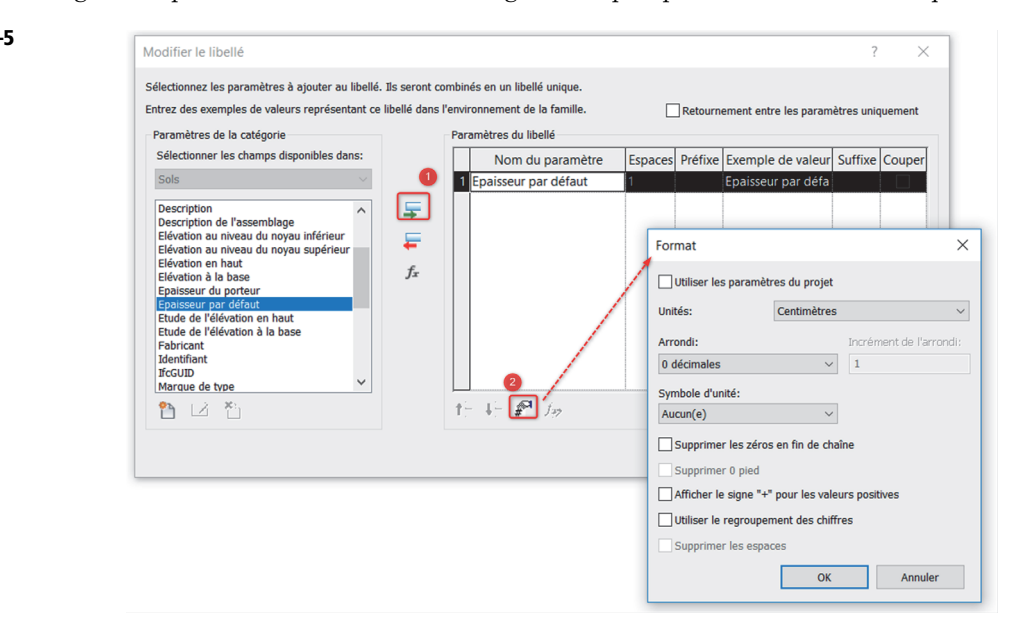

- L'étiquette peut être utilisée dans l'état afin d'afficher les arases des dalles en cote projet et l'épaisseur d'un sol. Nous allons cependant créer un autre type pour améliorer l'exploitation de l'outil.
- Sélectionnez le libellé créé pour l'Élévation en haut et copiez-le (onglet Modifier/Modifier/ Copier).
- Sélectionnez le libellé d'origine. Dans la fenêtre de propriétés, cliquez sur le bouton en regard du paramètre *Visible*.

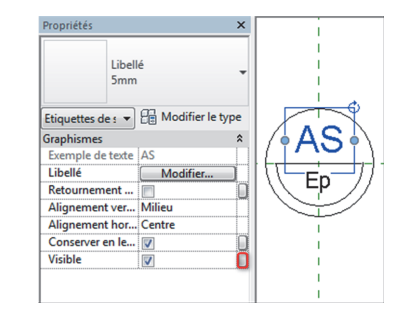

#### Figure 6–6

52

- Figure 6–7  $\times$ Propriétés des paramètres Association aux paramètres de la famille × Type de paramètre Paramètre de famille: Visible Paramètre de la famille Type de paramètre: Oui/Non (Ne peut figurer ni dans les nomenclatures, ni dans les étiquettes.) Paramètres de famille existants de type compatible: O Paramètre partagé Paramètres de recherche Q (Ce type de paramètre peut être partagé par plusieurs familles et projets, exporté dans une base de données ODBC et intégré dans des nomenclatures et des étiquettes.) Données de paramètre Nom: AS PROJET • Туре Discipline: Occurrence Commune Paramètre de rapport Type de paramètre: (Peut être utilisé pour extraire la valeur d'une condition géométrique et la reporter dans une formule ou Oui/Non 1 Regrouper les paramètres sous: Comment associer les paramètres de la famille? Autre ОК Annuler Description de <Aucune description d'info-bulle. Modifiez ce paramètre pour écrire une info-... Modifier l'info-bulle... Comment créer des paramètres de famille? ОК Annuler
- Cliquez sur Ajouter un paramètre, renseignez le paramètre, puis cliquez sur OK.

- Utilisez la commande *Masquer/Isoler* da la barre de contrôle de la vue pour masquer la sélection.
- Sélectionnez l'autre libellé et modifiez sa position par rapport au point d'insertion.
- Cliquez sur le bouton *Modifier un libellé*. On substitue, dans la fenêtre de droite, le paramètre Élévation en haut par le paramètre Étude de l'élévation en haut.

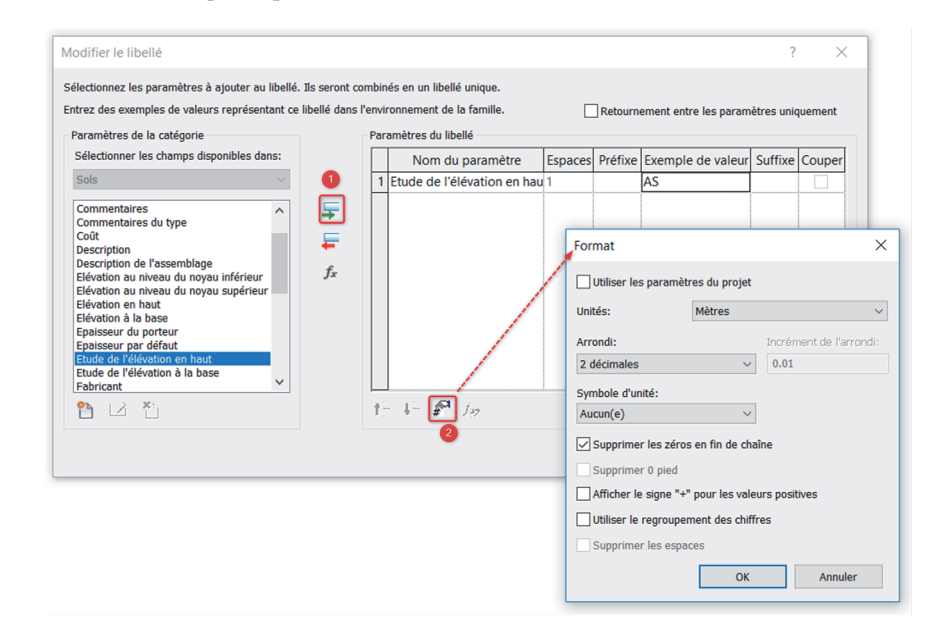

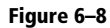

Figure 6–9

54

• Ajoutez un second paramètre pour contrôler la visibilité du libellé. La manipulation est la même que dans le cas traité lors du tutoriel n° 5.

| Type de paramètre:       Oul/Non         Paramètres de famille existants de type compatible:       Image: Compatible:         Paramètres de recherche       Image: Compatible:         As: Brojet       Paramètre partagé         As: Brojet       Sélectonner         Données de paramètre se de situates, on dans les deugetes, exporté dans une base de données ODBC et intégré dans des nomenclatures et des étiquettes.)       Sélectonner         Données de paramètre       Image: Commune       Image: Commune         Nom:       As NGF!       Image: Commune         Nom:       As NGF!       Occurrence         Nom:       Regrouper les paramètres sous:       Paramètre de rapont         Outrien       Occurrence       Paramètre la valuer d'une condition géométrique et la formille? | Type de paramètre:       Oul/Non         Paramètres de famille existants de type compatible:       Paramètre de la famille (le peut figurer ni dans les nomenclatures, ni dans les étiquettes.)         Paramètres de recherche       Ce type de paramètre peut être partagé (Ce type de paramètre peut être partagé te partagé contés ODBC et intégré dans des nomenclatures, ni dans les étiquettes.)         As Brojet       Selectionner         Données de paramètre       Selectionner         Données de paramètre:       Ourrence         Type de paramètre:       Paramètre de la famille?         Ok       Annuler         OK       Annuler         Modifier Tinfo-bulle       Modifiez ce paramètre pour écrire une info                                                                                                    | Paramètre de famille: Visible                                                                                                    | Type de paramètre                                                                                                    |
|----------------------------------------------------------------------------------------------------|----------------------------------------------------------------------------------------------------|----------------------------------------------------------------------------------------------------|----------------------------------------------------------------------------------------------------|
| Selectionner       Exporter         Données de paramètre       Nom:         AS NGF                                                                                                    | Selectionner       Exporter         Selectionner       Exporter         Discipline:       Occurrence         Comment associer les paramètres de la famille?       Ok         OK       Annuler          Description de         -cauce description de       -cauce description dinfo-bulle                                                                                                    | Type de paramètre: Oul/Non<br>Paramètres de famille existants de type compatible:<br>Paramètres de recherche<br><aucun><br/>AS Projet</aucun> | Paramètre de la famille     (Ne peut figurer ni dans les nomenclatures, ni dans les étiquettes.)     Paramètre partagé     (Ce type de paramètre peut être partagé par plusieurs familles et projets,     exporté dans une base de données ODBC et intégré dans des     nomenclatures et des étiquettes.)                                                                                                    |
| Discipline:     Occurrence       Type de paramètre:     Paramètre de rapport       Out/Non     Value       Comment associer les paramètres de la famille?     Autre       OK     Annuler                                                                                                    | Ok       Annuler         OK       Annuler         OK       Annuler         OK       Annuler         OK       Modifier l'info-bulle                                                                                                    |                                                                                                    | Données de paramètre<br>Nom:<br>AS NGF<br>O Type                                                                                                    |
| Comment associer les paramètres de la famille? OK Annuler OK Annuler                                                                                                    | Comment associer les paramètres de la famille?<br>OK Annuler<br>OK Annuler<br>Modifier l'info-bulle. Modifiez ce paramètre pour écrire une info                                                                                                    |                                                                                                    | Discipline:<br>Commune Occurrence<br>Type de paramètre:<br>Paramètre de rapport<br>Order t être utilité por s'entraire la                                                                                                    |
|                                                                                                    | Construint de la construit de la construit | Comment associer les paramètres de la famille?                                                                                                | Out/Non         Vext Set Juite Point and an art and an art an art an art and an art an art |

- Une fois le masquage temporaire restauré, affichez la fenêtre des types de familles.
- Ajoutez deux nouveaux types : Cotation projet et Cotation NGF.
- Saisissez la formule not(AS Projet) en face du paramètre AS NGF et assurez-vous que la case AS Projet est cochée pour le type Cotation projet et décochée pour le type Cotation NGF.

| Paramètres de recherche |                  |                     |
|-------------------------|------------------|---------------------|
| Paramètre               | Valeur           | Formule Verrouiller |
| Autre                   |                  |                     |
| AS NGF                  | =not(AS          | PROJET)             |
| AS PROJET               |                  |                     |
|                         |                  |                     |
|                         | New              | ×                   |
|                         | Nom              | × .                 |
|                         | Name Contine NCE |                     |
|                         | Nom. Coolon Nor  |                     |
|                         |                  |                     |
|                         |                  | OK Annuler          |
|                         |                  |                     |
|                         |                  |                     |
|                         |                  |                     |
|                         |                  |                     |
|                         |                  |                     |
|                         |                  |                     |
|                         |                  |                     |
|                         |                  |                     |
|                         |                  |                     |
|                         |                  |                     |
|                         |                  |                     |
|                         |                  |                     |

#### Figur

- Cliquez sur *OK* pour fermer la fenêtre et sauvegarder la famille.
- Ouvrez un nouveau projet, placez-y une dalle.
- De retour dans la famille d'étiquettes, lancez la commande *Charger dans le projet* et testez les types d'étiquettes.

## Utilisation

• Ouvrez un projet, dessinez un sol et chargez la famille d'étiquettes dans le projet.

Figure 6–11

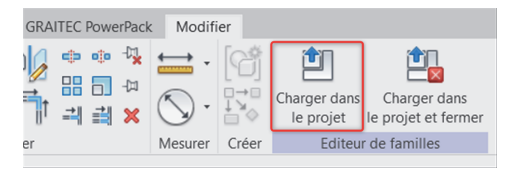

• Lancez la commande Annoter par catégorie et cliquez sur la dalle pour faire apparaître l'étiquette.

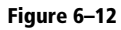

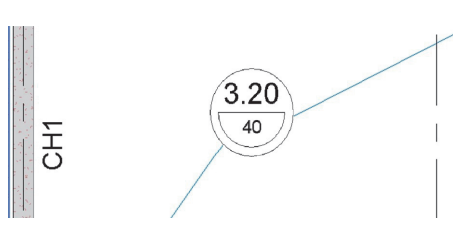

• Décochez Repère et cliquez sur Étiquette / Étiquettes et Symboles chargés.

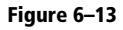

| Ltiquette pa<br>catégorie | r Tout <sup>1</sup> <sup>®</sup> <sup>™</sup> <sup>™</sup> <sup>™</sup> <sup>™</sup> | ↓<br>Note d'identification |
|---------------------------|--------------------------------------------------------------------------------------|----------------------------|
| 🖓 Etiquett                | tes et symboles chargés                                                              |                            |
| -[22                      | Etiquette                                                                            |                            |

• En face de Sols, sélectionnez l'étiquette qui vous intéresse et cliquez sur OK.

| Figure 6-14 |                                                                                                    | Recorder dans:   | Contraction in the second                              |                  |                |
|-------------|----------------------------------------------------------------------------------------------------|------------------|--------------------------------------------------------|------------------|----------------|
| liguie o 14 | Etiquettes et symboles chargés                                                                                   | Regulation data. |                                                        |                  | Apercu         |
|             |                                                                                                    | 6.0              | Nom                                                    | Туре             |                |
|             | Selectionnez une familie d'étiquettes ou de symboles disponible pour chaque<br>catégorie de familie répertoriée. | <b>*</b>         | Etq_Dalles.0001                                        | Famille Autodesk |                |
|             | Democration las families d'étiquettes en disabéncies de sent ens indenvées                                       | Historique       | Etq_Dalles                                             | Famille Autodesk | 1              |
|             | ci-dessous.                                                                                                    |                  |                                                        |                  | +              |
|             | Liste de filtres: Structure   Charger la famile.                                                                 |                  |                                                        |                  |                |
|             | Catégorie Etiquettes chargées Symboles chargés A                                                                 | Documents        |                                                        |                  |                |
|             | - Poutres analyti                                                                                                |                  |                                                        |                  |                |
|             | - Poutres à treillis                                                                                             | a sector         |                                                        |                  |                |
|             | Radiers analyti                                                                                                  | Favoris          |                                                        |                  |                |
|             | Raidisseurs                                                                                                    |                  |                                                        |                  |                |
|             | Réseaux de po Etiquette de réseau de                                                                             |                  |                                                        |                  |                |
|             | Semelles filant                                                                                                  | Mon ordinateur   |                                                        |                  |                |
|             | Sols Sens de portée : Dalle                                                                                      | - China (1997)   |                                                        |                  |                |
|             | - Sols analytiques                                                                                               |                  |                                                        |                  |                |
|             | - Toits                                                                                                    | Mes emplacem     |                                                        |                  |                |
|             | E Volume =                                                                                                    |                  |                                                        |                  |                |
|             | Sols de vol Etiquette de sol de vo                                                                               |                  |                                                        |                  |                |
|             | Vues Titre de vue                                                                                                | Bireau           | Nom de fichier: Etq_Dalles                             |                  | •              |
|             |                                                                                                    |                  | Fichiers de type: Tous fichiers pris en charge (*.rfa, | *.adsk)          | •              |
|             |                                                                                                    | Outis 👻          |                                                        | (                | Ouvrir Annuler |

Vous pouvez maintenant tester l'étiquette. Modifiez l'épaisseur de la dalle et son altimétrie ; l'étiquette affiche toujours les bonnes informations.

### Remarque

Il est possible, en créant une famille d'étiquettes de sol, d'afficher plusieurs informations concernant les altimétries de plancher. Les différents paramètres permettent ainsi de relever l'arase inférieure et supérieure d'un plancher, ainsi que l'altimétrie des limites de la couche principale d'un plancher composite.

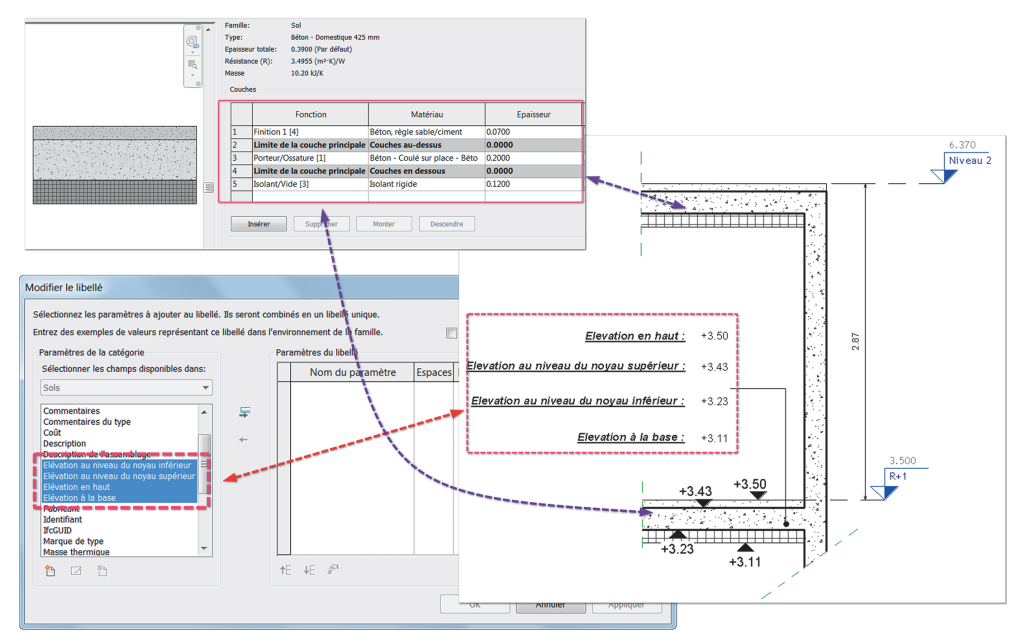

Figure 6–15

## Conclusion

Désormais Revit permet de produire, à partir des paramètres de base, un grand nombre de types d'étiquettes. Ces paramètres ajoutés aux familles Revit réduisent l'utilisation des paramètres partagés pour ces opérations d'annotations.

# Tutoriel n°7

## Réservation

Nous allons maintenant créer une famille de réservation rectangulaire pour les murs.

## Création de l'ouverture

• Menu R/Nouveau/Famille.

Figure 7–1

| Regarder dans: | French                                                   | ~ | <ul> <li>•</li> <li>•</li></ul> | Vue |
|----------------|----------------------------------------------------------|---|----------------------------------------------------------------------------------------------------|-----|
| <u>^</u>       | Nom                                                      | ^ | Aperçu                                                                                                    |     |
|                | Dispositif de données.rft                                |   |                                                                                                    |     |
|                | R Elément de détail métrique (ligne).rft                 |   | 010100 H H                                                                                                    |     |
| æ              | Eléments de détail métrique.rft                          |   |                                                                                                    |     |
|                | Environnement métrique.rft                               |   |                                                                                                    |     |
|                | Equipement électrique métrique.rft                       |   |                                                                                                    |     |
|                | Equipement mécanique métrique (mur).rft                  |   |                                                                                                    |     |
| 1 🔁            | Equipement mécanique métrique (plafond).rft              |   |                                                                                                    |     |
|                | Equipement mécanique métrique.rft                        |   |                                                                                                    |     |
|                | Equipement spécialisé métrique (mur).rft                 |   |                                                                                                    |     |
| <u> </u>       | Equipement spécialisé métrique.rft                       |   |                                                                                                    |     |
|                | B Famille RPC Métrique.rft                               |   |                                                                                                    |     |
|                | 🚯 Fenêtre métrique - Mur-rideau.rft                      |   |                                                                                                    |     |
| <b>S</b>       | Renêtre métrique avec finitions.rft                      |   |                                                                                                    |     |
|                | 🚯 Fenêtre métrique.rft 🛛 🔸                               |   |                                                                                                    |     |
| es empl        | En de garde-corps métrique.rft                           |   |                                                                                                    |     |
|                | Sabarit de coupleur d'armature-FRA.rft                   |   |                                                                                                    |     |
|                | B Gabarit de forme d'armature-FRA.rft                    |   |                                                                                                    |     |
| Favoris        | Babarit d'étiquette de coupleur d'armature-FRA.rft       |   |                                                                                                    |     |
|                | Gaine coudée.rft                                         | ~ |                                                                                                    |     |
| Bureau         | Nom de fichier: Fenêtre métrique.rft                     | ~ |                                                                                                    |     |
| <b>`</b>       | Fichiers de type: Fichiers de gabarit de famille (*.rft) | ~ |                                                                                                    |     |
| outle -        |                                                          |   |                                                                                                    |     |

• Choisissez le gabarit de famille Fenêtre métrique et cliquez sur Ouvrir.

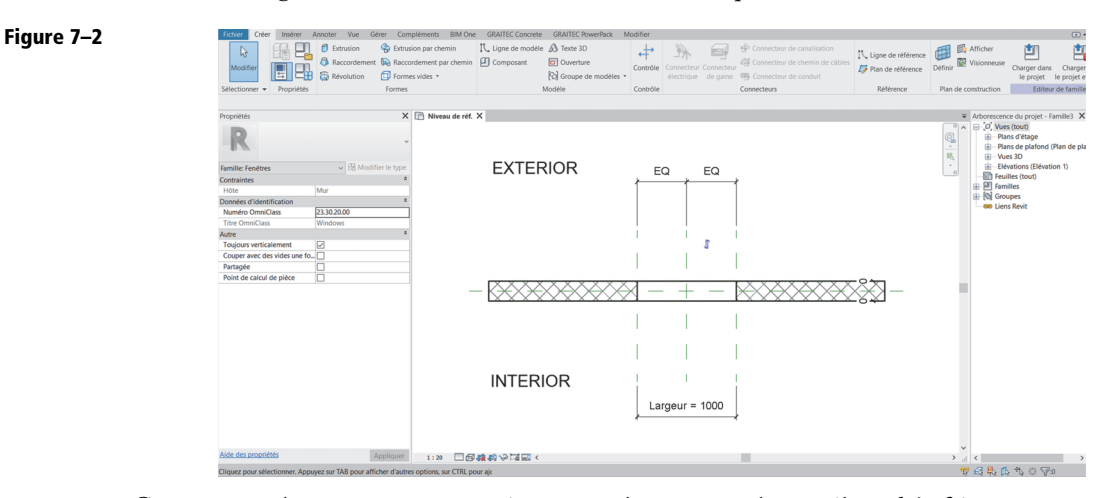

Comme vous le constatez, en ce qui concerne le trou, tout le travail est déjà fait.

• Enregistrez la famille. Ne fermez pas le fichier, nous en aurons besoin pour ajouter le pochage par la suite.

### Création du pochage

• Menu R/Nouveau/Famille.

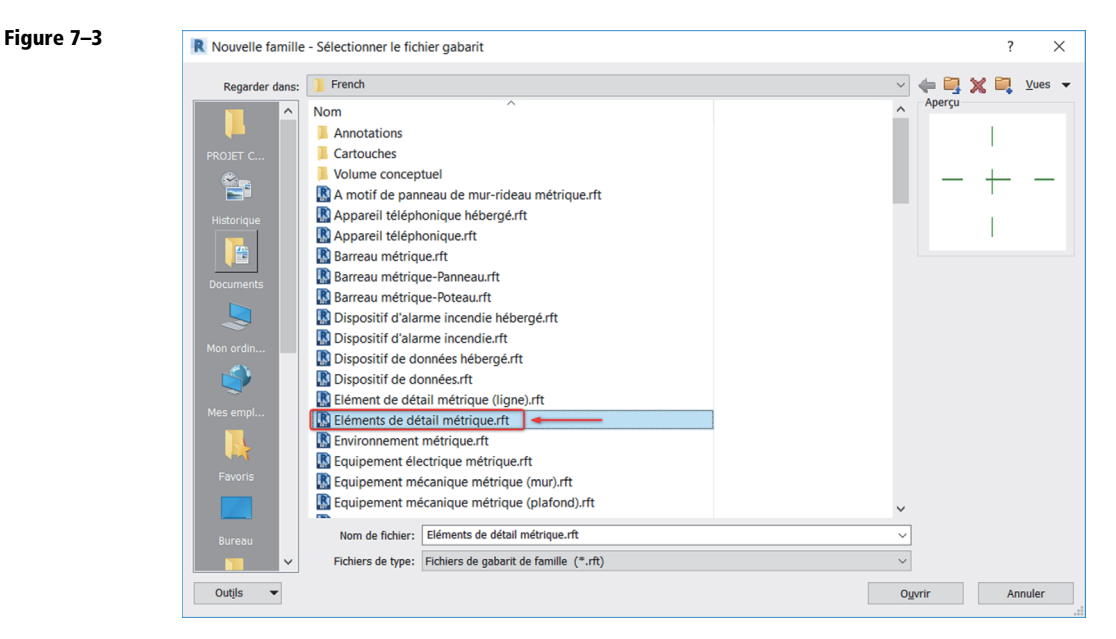

• Choisissez le gabarit de famille Éléments de détail métrique et cliquez sur Ouvrir.

Figure 7–4

| Fichier Créer Insérer V        | /ue Gérer Comp         | pléments l    | BIM One (      | SRAITEC Concrete | GRAITEC P  | werPack   | Modifie | ſ          |          |       |              |             |          |              |              |                     |                               |                               |
|--------------------------------|------------------------|---------------|----------------|------------------|------------|-----------|---------|------------|----------|-------|--------------|-------------|----------|--------------|--------------|---------------------|-------------------------------|-------------------------------|
| 🛛 🖓 🕄 🖓                        | L 1                    | [A]           |                | G 1              | 1 1        | 1         | K       | $\bigcirc$ | C        | A     | ABC          | - m         | 4        | 1            | 1            | <b></b>             | <u> </u>                      | t la                          |
| Modifier                       | Ligne Composant        | Groupe        | Symbole        | Zone Zo          | one Aligné | Angulaire | Radiale | Diamètre   | Longueur | Texte | Wifier       | Rechercher/ | Contrôle | Ligne        | Plan         | Définir Afficher    | Charger dans                  | Charger dans                  |
|                                | de détail              | de détails    |                | de masquage ren  | nplie      |           |         |            | d'arc    |       | Forthographe | e Remplacer |          | de référence | de référence |                     | le projet                     | le projet et ferm             |
| Sélectionner • Propriétés      |                        | C             | Détail         |                  |            |           | Cote 👻  |            |          |       | Texte        | ×           | Contrôle | Réfé         | rence        | Plan de constructio | n Editeu                      | r de familles                 |
|                                |                        |               |                |                  |            |           |         |            |          |       |              |             |          |              |              |                     |                               |                               |
| Propriétés                     |                        | ×             | 🛗 Niveau e     | ie réf. X        |            |           |         |            |          |       |              |             |          |              |              |                     | Arborescence                  | du projet - Fami              |
| R                              |                        |               |                |                  |            |           |         |            |          |       |              |             |          |              |              | <u>,</u>            | · ⊖-(0) Vues I<br>⊕-Plans<br> | tout)<br>d'étage<br>is (tout) |
| Franklin Flderande de ddaell   |                        |               |                |                  |            |           |         |            |          |       |              |             |          |              |              |                     | E P Famill                    | es<br>es                      |
| Familie: Elements de détail    | • Dg Modim             | er ie type    |                |                  |            |           |         |            |          |       |              |             |          |              |              | 0                   | Se Liens                      | es<br>Revit                   |
| Structure                      | Nondificia             | ^             |                |                  |            |           |         |            |          |       |              |             |          |              |              |                     |                               |                               |
| Ponnie de coupe                | Non denne              | 8             |                |                  |            |           |         |            |          |       |              |             |          |              |              |                     |                               |                               |
| Numéro OmniClass               |                        |               |                |                  |            |           |         |            |          |       |              |             |          |              |              |                     |                               |                               |
| Titre OmoiClass                |                        |               |                |                  |            |           |         |            |          |       |              |             |          |              |              |                     |                               |                               |
| Autre                          |                        | #             |                |                  |            |           |         |            |          |       |              |             |          |              |              |                     |                               |                               |
| Rotation avec le composant     |                        | _             |                |                  |            |           |         |            |          |       |              |             |          |              |              |                     |                               |                               |
| Partagée                       | n                      |               |                |                  |            |           |         |            | - I      |       |              |             |          |              |              |                     |                               |                               |
|                                |                        |               |                |                  |            |           |         |            |          |       |              |             |          |              |              |                     |                               |                               |
|                                |                        |               |                |                  |            |           |         |            |          |       |              |             |          |              |              |                     |                               |                               |
|                                |                        |               |                |                  |            |           |         |            |          |       |              |             |          |              |              |                     |                               |                               |
|                                |                        |               |                |                  |            |           |         |            |          |       |              |             |          |              |              |                     |                               |                               |
|                                |                        |               |                |                  |            |           |         |            |          |       |              |             |          |              |              |                     |                               |                               |
|                                |                        |               |                |                  |            |           |         |            |          |       |              |             |          |              |              |                     |                               |                               |
|                                |                        |               |                |                  |            |           |         |            |          |       |              |             |          |              |              |                     |                               |                               |
|                                |                        |               |                |                  |            |           |         |            | - I      |       |              |             |          |              |              |                     |                               |                               |
|                                |                        |               |                |                  |            |           |         |            |          |       |              |             |          |              |              |                     |                               |                               |
|                                |                        |               |                |                  |            |           |         |            |          |       |              |             |          |              |              |                     |                               |                               |
|                                |                        |               |                |                  |            |           |         |            |          |       |              |             |          |              |              |                     |                               |                               |
|                                |                        |               |                |                  |            |           |         |            |          |       |              |             |          |              |              |                     |                               |                               |
|                                |                        |               |                |                  |            |           |         |            |          |       |              |             |          |              |              |                     |                               |                               |
|                                |                        |               |                |                  |            |           |         |            |          |       |              |             |          |              |              |                     |                               |                               |
|                                |                        |               |                |                  |            |           |         |            |          |       |              |             |          |              |              |                     |                               |                               |
|                                |                        |               |                |                  |            |           |         |            |          |       |              |             |          |              |              |                     |                               |                               |
|                                |                        |               |                |                  |            |           |         |            |          |       |              |             |          |              |              |                     |                               |                               |
| side des proprietés            | A                      | ppliquer      | 1:10           | □ Ø 4 4 4 √      |            |           |         |            |          |       |              |             |          |              |              | > .                 |                               |                               |
| iquez pour sélectionner. Appuy | yez sur TAB pour affic | ther d'autres | options, sur ( | TRL pour ajc     |            |           |         |            |          |       |              |             |          |              |              |                     | 2 6 8 6                       | 10 70                         |

• L'intersection des deux plans de référence dessinés représente le point d'insertion de la famille.

Tracez quatre plans de référence supplémentaires pour représenter le contour de la réservation (onglet *Créer/Référence*).

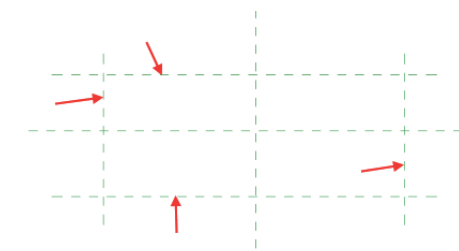

• Cotez les plans de référence par rapport aux plans représentant le point d'insertion de la famille et appliquez la contrainte d'égalité.

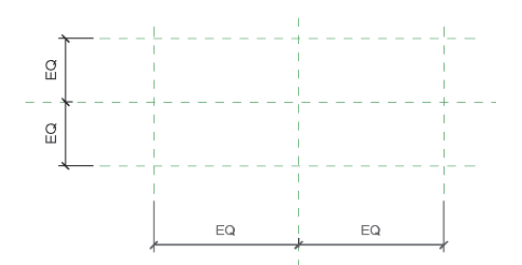

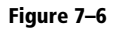

Figure 7–5

Figure 7–7

• Ajoutez ensuite les cotes représentant la largeur de la réservation et l'épaisseur du mur.

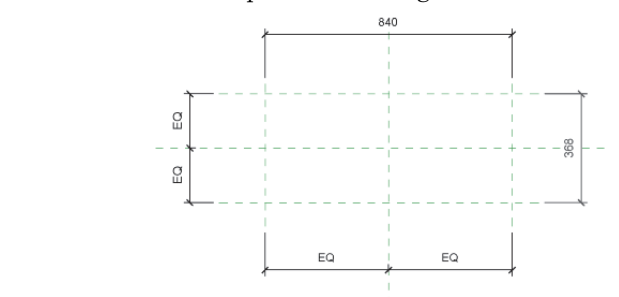

• Sélectionnez la cote représentant la largeur de la réservation.

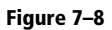

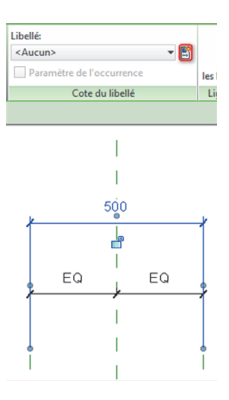

• Cliquez sur Ajouter un paramètre.

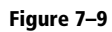

| (Ne peut figurer ni dans les nome                                                                                 | nclatures, ni dans les étiquettes.)                                       |
|----------------------------------------------------------------------------------------------------|---------------------------------------------------------------------------|
| O Paramètre partagé                                                                                               |                                                                           |
| (Ce type de paramètre peut être<br>exporté dans une base de donnée<br>nomenclatures et des étiquettes.)           | partagé par plusieurs familles et projets,<br>is ODBC et intégré dans des |
| . ,                                                                                                    | Sélectionner Exporter                                                     |
| vonnees de parametre                                                                                              |                                                                           |
| Nom:                                                                                                    |                                                                           |
| Largeur pochage                                                                                                   | Стуре                                                                     |
| Discipline:                                                                                                    |                                                                           |
| Commune                                                                                                    | ○ Occurrence                                                              |
| Type de paramètre:                                                                                                | Paramètre de rapport                                                      |
| Longueur                                                                                                    | / (Peut être utilisé pour extraire la                                     |
| Regrouper les paramètres sous:                                                                                    | et la reporter dans une formule ou                                        |
| Cotes                                                                                                    | en tant que paramètre pouvant êtr                                         |
| Description de                                                                                                    | Integre dans drie homerchadore)                                           |
| <aucune d'info-bulle.="" description="" mor<="" td=""><td>lifiez ce paramètre pour écrire une info-</td></aucune> | lifiez ce paramètre pour écrire une info-                                 |
| shacane description a mo balle. Moe                                                                               | inez ce parametre pour cente une into                                     |
|                                                                                                    |                                                                           |

• Renseignez le paramètre et validez sa création en cliquant sur OK. Sélectionnez ensuite la cote représentant l'épaisseur de la réservation.

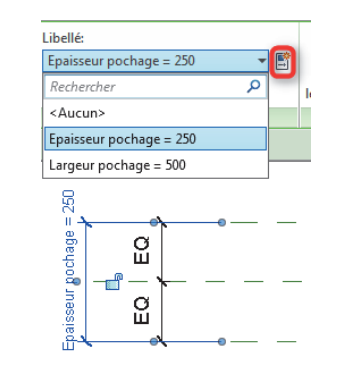

• Ajoutez un nouveau paramètre.

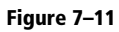

Figure 7–10

| ropriétés des paramètres                                                                                                    |                                                | ×                         |
|----------------------------------------------------------------------------------------------------|------------------------------------------------|---------------------------|
| Type de paramètre                                                                                                    |                                                |                           |
| Paramètre de la famille                                                                                                    |                                                |                           |
| (Ne peut figurer ni dans les nomencla                                                                                                 | tures, ni dans les éti                         | quettes.)                 |
|                                                                                                    |                                                |                           |
| <ul> <li>(Ce type de paramètre peut être part<br/>exporté dans une base de données O<br/>nomenclatures et des étiquettes.)</li> </ul> | agé par plusieurs far<br>DBC et intégré dans ( | nilles et projets,<br>des |
|                                                                                                    | Sélectionner                                   | Exporter                  |
| Epaisseur pochage                                                                                                    | 🖲 Туре                                         |                           |
| Epaisseur pochage                                                                                                    | • Туре                                         |                           |
| Commune                                                                                                    | Occurrence                                     |                           |
| Type de paramètre:                                                                                                    | Paramètre de                                   | rapport                   |
| Longueur                                                                                                    | (Peut être utilisé                             | pour extraire la          |
| Regrouper les paramètres sous:                                                                                                    | et la reporter da                              | dition géométrique        |
| Cotes V                                                                                                    | en tant que para                               | mètre pouvant être        |
| Description de                                                                                                    | integre dans dhe                               | nomenciature)             |
| <aucune d'info-bulle.="" description="" modifie<="" th=""><td>z ce paramètre pour</td><td>écrire une info</td></aucune>               | z ce paramètre pour                            | écrire une info           |
| Modifier l'info-bulle                                                                                                    |                                                |                           |
| comment créer des paramètres de famille                                                                                               | 2                                              |                           |
|                                                                                                    | OK                                             | Appular                   |
|                                                                                                    | OK                                             | Annuler                   |

• Renseignez-le et cliquez sur OK.

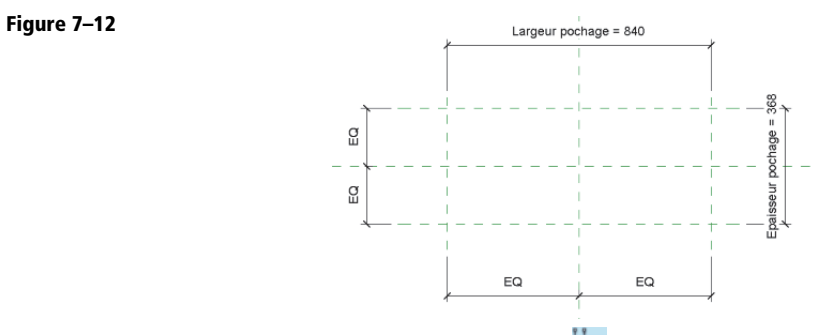

• Tracez ensuite deux lignes de référence (onglet *Créer/Référence*). Veillez à accrocher chacune des extrémités des lignes aux intersections des plans de référence.

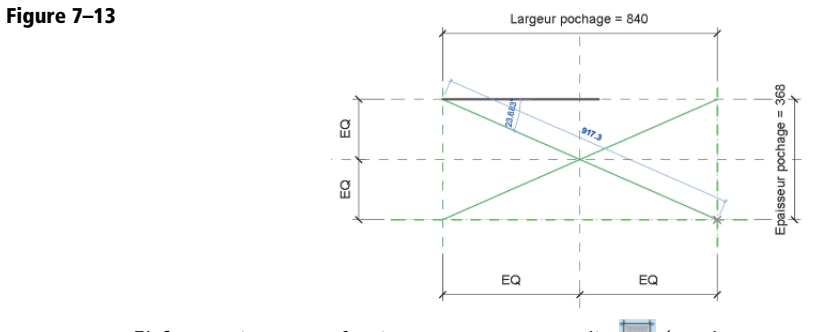

• Il faut maintenant dessiner une zone remplie 🛄 (onglet Créer/Détail).

Utilisez la commande *Choisir des lignes* (groupe de commandes *Dessiner* de l'onglet contextuel) et n'oubliez pas de verrouiller la ligne d'esquisse de la zone remplie sur la ligne ou le plan de référence.

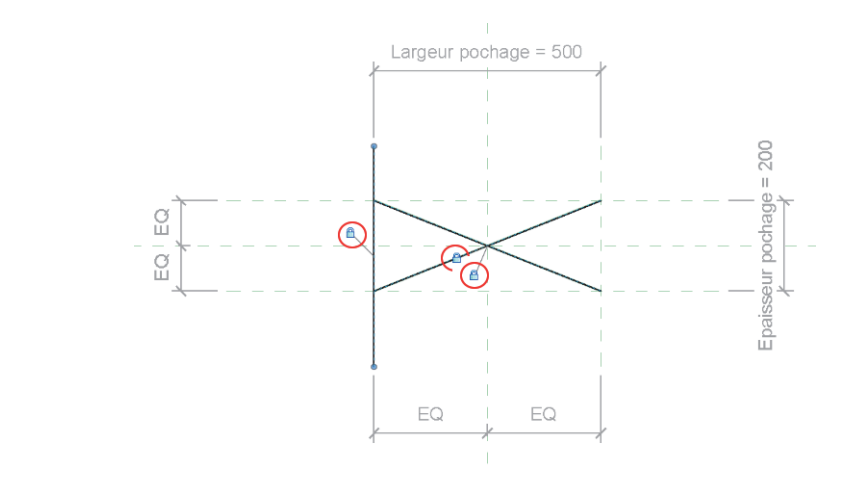

#### Figure 7–14

• Utilisez ensuite la commande Ajuster/Prolonger en angle 📑 (onglet Modifier/Modifier).

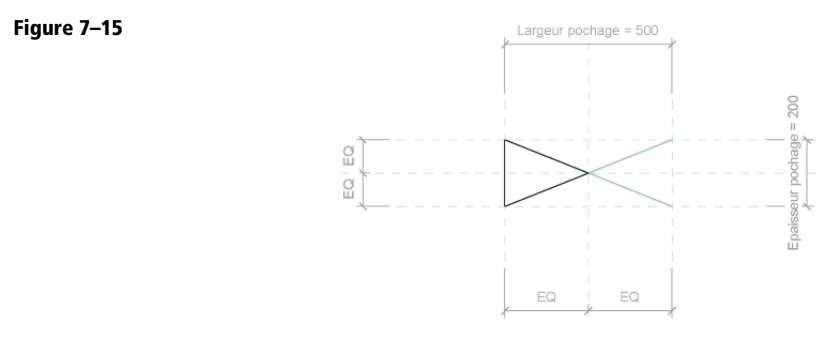

• Choisissez le motif de remplissage à l'aide du sélecteur de type et cliquez sur *Terminer* v.

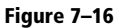

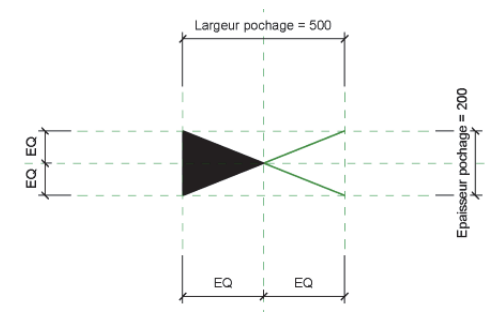

• Reproduisez l'opération pour dessiner l'autre zone remplie.

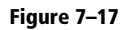

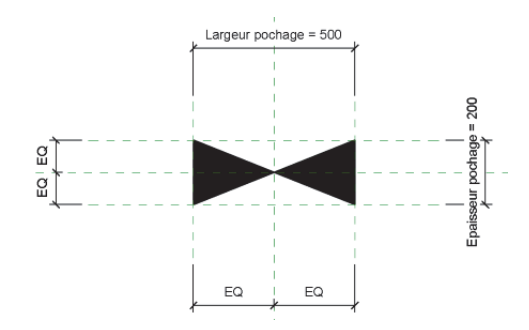

• Effectuez quelques tests et sauvegardez la famille.

## Ajout du pochage à l'ouverture

• Cliquez sur la commande Charger dans le projet 1 (groupe de commandes Éditeur de familles).

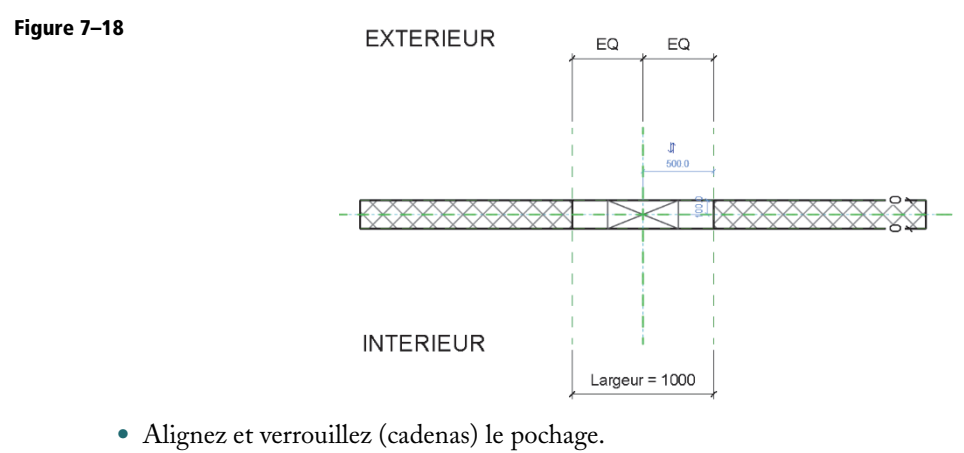

Positionnez le pochage sur le point d'insertion de l'ouverture.

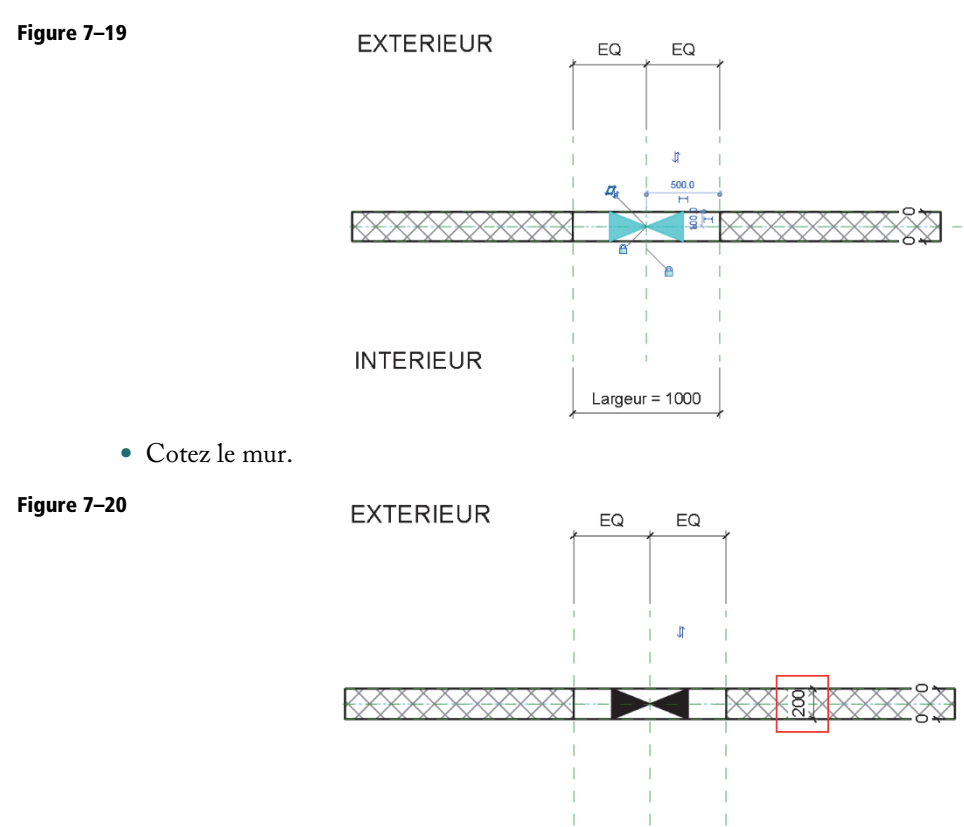

INTERIEUR

Largeur = 1000

• Sélectionnez la cote.

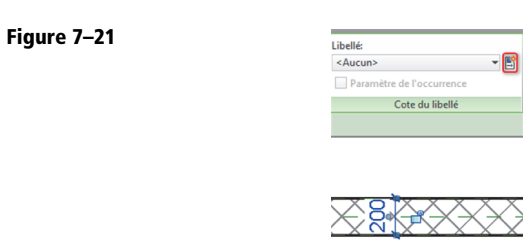

• Ajoutez un paramètre.

| <br>Propriétés des paramètres                                                                                                    | ×          |
|----------------------------------------------------------------------------------------------------|------------|
| Type de paramètre                                                                                                    |            |
| Paramètre de la famille                                                                                                    |            |
| (Ne peut figurer ni dans les nomenclatures, ni dans les étiquettes.)                                                                                                |            |
| O Paramètre nartagé                                                                                                    |            |
| (Ce type de paramètre peut être partagé par plusieurs familles et<br>exporté dans une base de données ODBC et intégré dans des<br>nomenclatures et des étiquettes.) | projets,   |
| Sélectionner Expo                                                                                                    | rter       |
| Données de paramètre                                                                                                    |            |
| Nom:                                                                                                    |            |
| Ep_mur O Type                                                                                                    |            |
| Discipline:                                                                                                    |            |
| Commune V Occurrence                                                                                                    |            |
| Type de paramètre: Paramètre de rapport                                                                                                    |            |
| Longueur V (Peut être utilisé pour ext                                                                                                    | raire la   |
| Regrouper les paramètres sous: et la reporter dans une fo                                                                                                    | ormule ou  |
| Cotes                                                                                                    | uvant être |
| Description de                                                                                                    | idiar cy   |
| <ul> <li>Aucune description d'info-bulle. Modifiez ce paramètre pour écrire un</li> </ul>                                                                           | ne info    |
| Modifier l'info-bulle                                                                                                    |            |
| Conservation des normalitées de Gamille?                                                                                                    |            |
| Comment creer des paramètres de familie?                                                                                                    |            |
| OK                                                                                                    | nnular     |

Ce doit être un paramètre de rapport. De cette manière, sa valeur sera fonction de l'épaisseur du mur hôte.

• Sélectionnez le pochage et cliquez sur Modifier le type (fenêtre des propriétés).

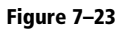

| Propriétés du | type                |             |        | ×         |
|---------------|---------------------|-------------|--------|-----------|
| Famille:      | A7 - Résa mur Pocha | age         | ~      | Charger   |
| Туре:         | A7 - Résa mur Pocha | age         | ~      | Dupliquer |
|               |                     |             |        | Renommer  |
| Paramètres d  | e type              |             |        |           |
| P             | aramètre            |             | Valeur | = ^       |
| Structure     |                     |             |        | *         |
| Forme de c    | oupe                | Non définie |        |           |
| Cotes         |                     |             |        | *         |
| Epaisseur p   | ochage              | 200.0       |        |           |
| Largeur po    | chage               | 500.0       |        |           |
| Données d     | identification      |             |        | *         |

Figure 7–24

68

• Cliquez sur le bouton dans la colonne = en regard du paramètre Épaisseur pochage.

| Association aux paramètres de la famille            | ×      |
|-----------------------------------------------------|--------|
| Paramètre de famille: Epaisseur pochage             |        |
| Type de paramètre: Longueur                         |        |
| Paramètres de famille existants de type compatible: |        |
| Paramètres de recherche                             | Q      |
| <aucun></aucun>                                     |        |
| Ep_mur                                              |        |
| Hauteur                                             |        |
| Hauteur de l'annui par défaut                       |        |
| Largeur                                             |        |
| Largeur brute                                       |        |
|                                                     |        |
|                                                     |        |
|                                                     |        |
|                                                     |        |
|                                                     |        |
|                                                     |        |
|                                                     |        |
| ř.                                                  |        |
| Comment associer les paramètres de la famille?      |        |
|                                                     |        |
| OK AI                                               | nnuler |
|                                                     |        |

• Sélectionnez le paramètre *Ep\_mur* et cliquez sur OK.

| Propriétés de | u type            |             | ×         |  |
|---------------|-------------------|-------------|-----------|--|
| Famille:      | A7 - Résa mur Poc | nage v      | Charger   |  |
| Туре:         | A7 - Résa mur Poc | nage v      | Dupliquer |  |
|               |                   |             | Renommer  |  |
| Paramètres    | de type           |             |           |  |
|               | Paramètre         | Valeur      | = ^       |  |
| Structure     | 1                 |             | *         |  |
| Forme de      | coupe             | Non définie |           |  |
| Cotes         |                   |             | *         |  |
| Epaisseur     | pochage           | 200.0       | =         |  |
| Largeur p     | ochage            | 500.0       |           |  |
| Données       | d'identification  |             | *         |  |

### Figure 7–25

• Reproduisez l'opération avec le paramètre Largeur pochage...

Figure

Figure 7–27

| Association aux paramètres de la famille                                                                                                 | <                                                                                                    |
|----------------------------------------------------------------------------------------------------|----------------------------------------------------------------------------------------------------|
| Paramètre de famille: Largeur pochage                                                                                                    |                                                                                                    |
| Type de paramètre: Longueur                                                                                                    |                                                                                                    |
| Paramètres de famille existants de type compatible:                                                                                      |                                                                                                    |
| Paramètres de recherche                                                                                                    |                                                                                                    |
| <aucun><br/>Ep_mur<br/>Hauteur<br/>Hauteur de l'appui par défaut<br/>Hauteur de l'appui par défaut<br/>Largeur<br/>Largeur brute</aucun> |                                                                                                    |
| <b>*</b>                                                                                                    |                                                                                                    |
| Comment associer les paramètres de la famille?                                                                                           |                                                                                                    |
| OK Annuler                                                                                                    | ]                                                                                                    |
|                                                                                                    | Association aux paramètres de la famille<br>Paramètre de famille: Largeur pochage<br>Type de paramètre: Longueur<br>Paramètres de famille existants de type compatible:<br>Paramètres de recherche<br>SAUCUN><br>Ep_mur<br>Hauteur<br>Hauteur<br>Hauteur de l'appui par défaut<br>Largeur<br>Largeur<br>Comment associer les paramètres de la famille?<br>OK Annuler |

• ... et associez-le avec le paramètre *Largeur*.

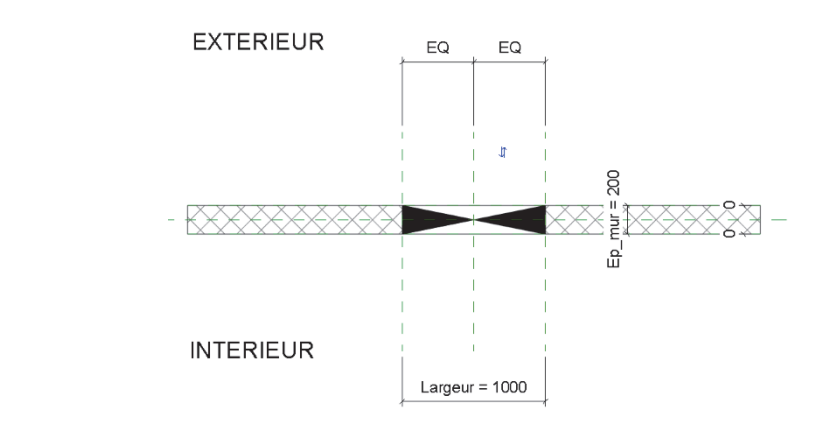

• Effectuez quelques tests. Créez un nouveau projet, dessinez un mur et chargez la famille dans ce projet. Effectuez à nouveau des tests. Sauvegardez la famille de réservations.

70

## Conclusion

Il ne vous reste qu'à créer une étiquette pour récupérer les valeurs de la largeur, de la hauteur et de l'arase inférieure (*Hauteur de l'appui*) ou de l'arase supérieure (*Hauteur sous linteau*). Tous ces paramètres sont proposés par défaut dans la catégorie Étiquette de fenêtres.

Vous pouvez aussi ajoutez une famille d'éléments de détail pour représenter le pochage en élévation (et en coupe) en suivant le même principe.

# Tutoriel n°8

## Réservation (autre méthode)

Dans ce tutoriel, nous allons créer une famille de modèles génériques pour remplacer la commande *Ouverture par face* (onglet *Structure/Ouverture*) qui, comme évoqué dans le chapitre 7, possède quelques lacunes. Vous verrez que cette famille permet de placer une réservation dans n'importe quel solide.

### Création de la réservation

• Menu R/Nouveau/Famille.

Figure 8–1

| Nouvelle famille - Séle | ectionner le fichier gabarit                             |        |      |            | ?   |              | × |
|-------------------------|----------------------------------------------------------|--------|------|------------|-----|--------------|---|
| Regarder dans: 📜 F      | rench                                                    | ~      | 4    | <b>i</b> ; | x 🛋 | <u>V</u> ues | • |
| Non                     | a ^                                                      | ^      | Аре  | irçu       |     |              |   |
|                         | Meubles de rangement métriques.rft                       |        |      |            | 1   |              |   |
| PROJET C                | vleubles de rangement muraux métriques.rft               |        |      |            |     |              |   |
| - A                     | Mobilier métrique.rft                                    |        |      | _          |     |              |   |
|                         | Modèle générique métrique (adaptatif).rft                |        |      |            | T   |              |   |
| Historique              | Modèle générique métrique (face).rft                     |        |      |            |     |              |   |
|                         | Modèle générique métrique (ligne).rft                    |        |      |            |     |              |   |
|                         | Modèle générique métrique (motif).rft                    |        |      |            |     |              |   |
| Documents               | Modèle générique métrique (mur).rft                      |        |      |            |     |              |   |
|                         | Modèle générique métrique (plafond).rft                  |        |      |            |     |              |   |
|                         | Modèle générique métrique (sol).rft                      |        |      |            |     |              |   |
| lan ardin               | Modèle générique métrique (toit).rft                     |        |      |            |     |              |   |
|                         | Modèle générique métrique à deux niveaux.rft             |        |      |            |     |              |   |
|                         | Modèle générique métrique.rft 🛛 🔸 🛶 🛶                    |        |      |            |     |              |   |
|                         | Dssature métrique - Ensemble et solives.rft              |        |      |            |     |              |   |
| les empl                | Dssature métrique - Poutres et contreventements.rft      |        |      |            |     |              |   |
|                         | Panneau de données.rft                                   |        |      |            |     |              |   |
|                         | Panneau de mur-rideau métrique.rft                       |        |      |            |     |              |   |
| Favoris                 | Parking métrique.rft                                     |        |      |            |     |              |   |
|                         | lantes métriques.rft                                     | ~      |      |            |     |              |   |
| Bureau                  | Nom de fichier: Modèle générique métrique.rft            | ~      |      |            |     |              |   |
| <u> </u>                | Fichiers de type: Fichiers de gabarit de famille (*.rft) | $\sim$ |      |            |     |              |   |
| Outils 👻                |                                                          | Ou     | vrir |            | A   | nnuler       |   |

• Choisissez le gabarit de famille Modèle générique métrique et cliquez sur OK.

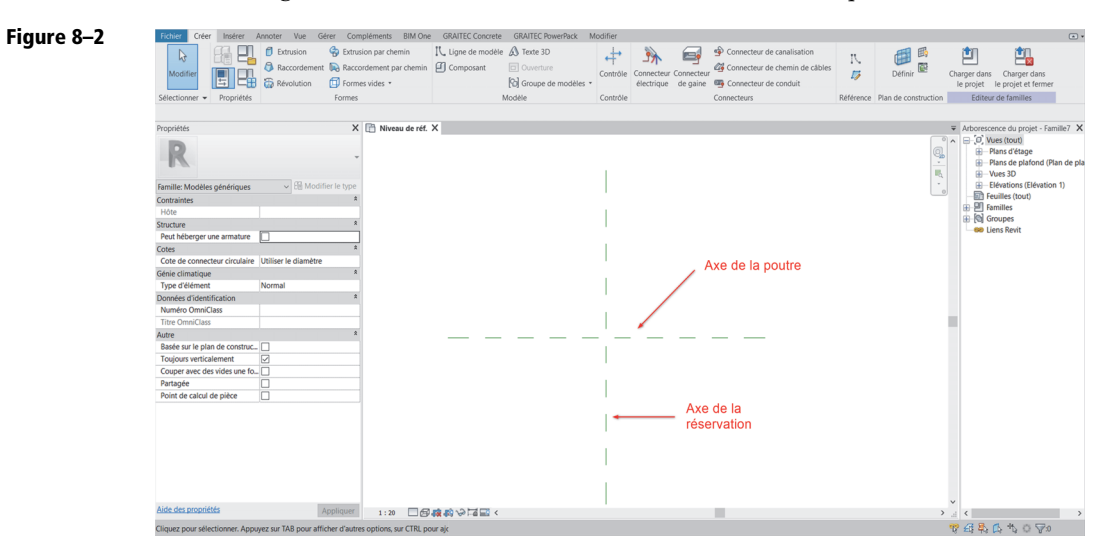

Imaginons que le plan de référence horizontal soit l'axe de la poutre et que le plan de référence vertical soit celui de la réservation.

• Ajoutez quatre plans de référence supplémentaires (onglet *Créer/Référence*) : deux pour délimiter la largeur de la réservation et les deux autres pour sa profondeur.

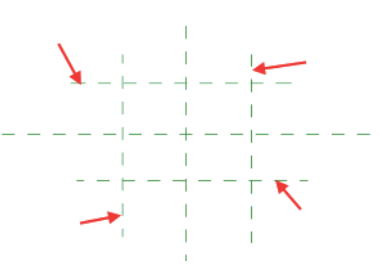

• Cotez les plans de référence comme sur la figure 8-4.

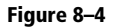

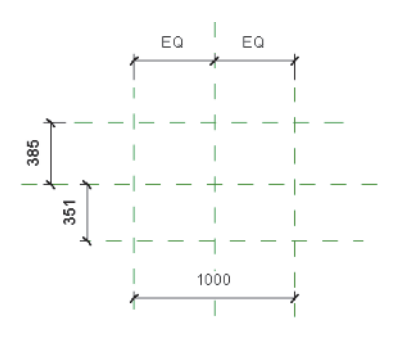

Figure 8–3

• Sélectionnez la cote représentant la largeur de la réservation.

### Figure 8–5

| <aucun></aucun> |                    | - 🖻 |
|-----------------|--------------------|-----|
| Paramèt         | re de l'occurrence |     |
|                 | Cote du libellé    |     |
|                 |                    |     |
| 1               |                    | 1   |
| 1               |                    |     |
|                 |                    | 1   |
|                 | <br>1000           | - 1 |
| *               |                    | #   |

• Choisissez Ajouter un paramètre.

### Figure 8–6

| Type de paramètre                                                                                                    |                                                                                                    |
|----------------------------------------------------------------------------------------------------|----------------------------------------------------------------------------------------------------|
| Parametre de la ramille     (No pout figures pi dans los pomo                                                                                                    | adaturaa, ni dana laa átiquattaa )                                                                 |
| (we peut rigurer ni dans les nomer                                                                                                    | iciatures, in dans les enquettes.)                                                                 |
| Paramètre partagé     Contract de contracté                                                                                                    |                                                                                                    |
| (Ce type de parametre peut etre p<br>exporté dans une base de données<br>nomenclatures et des étiquettes.)                                                                                                    | s ODBC et intégré dans des                                                                         |
|                                                                                                    | Sélectionner Exporter                                                                              |
| Données de paramètre                                                                                                    |                                                                                                    |
| Nom:                                                                                                    |                                                                                                    |
| Largeur                                                                                                    | ОТуре                                                                                              |
| Discipline:                                                                                                    |                                                                                                    |
| Commune                                                                                                    | Occurrence                                                                                         |
| Type de paramètre:                                                                                                    | Paramètre de rapport                                                                               |
| Longueur                                                                                                    | (Peut être utilisé pour extraire l                                                                 |
| Regrouper les paramètres sous:                                                                                                    | et la reporter dans une formule                                                                    |
| riegrouper les parametres sousi                                                                                                    | en tant que paramètre pouvant                                                                      |
| Cotes                                                                                                    | intégré dans une nomenclature                                                                      |
| Cotes V                                                                                                    | intégré dans une nomenclature                                                                      |
| Cotes Cotes | <ul> <li>intégré dans une nomenclature</li> <li>ifiez ce paramètre pour écrire une info</li> </ul> |
| Cotes  Description de <aucune d'info-bulle.="" description="" mod<="" td=""><td><ul> <li>intégré dans une nomenclature</li> <li>ifiez ce paramètre pour écrire une info</li> </ul></td></aucune>                                                                                                    | <ul> <li>intégré dans une nomenclature</li> <li>ifiez ce paramètre pour écrire une info</li> </ul> |
| Cotes Description de Course description de Course description d'info-bulle. Mod                                                                                                    | <ul> <li>intégré dans une nomenclature</li> <li>ifiez ce paramètre pour écrire une info</li> </ul> |
| Cotes  Description de <aucune d'info-bulle.="" description="" l'info-bulle<="" mod="" modifier="" td=""><td>intégré dans une nomenclature<br/>ifiez ce paramètre pour écrire une info<br/>ulter</td></aucune>                                                                                                    | intégré dans une nomenclature<br>ifiez ce paramètre pour écrire une info<br>ulter                  |
| Cotes Description de Caucin des coustingent de Cotes Caucine description d'info-bulle. Mod Modifier l'info-bulle omment créer des paramètres de fam                                                                                                    | intégré dans une nomenclature<br>ifiez ce paramètre pour écrire une info<br>ille?                  |

- Renseignez le paramètre ; il peut être de type ou d'occurrence.
  - Notez que si vous voulez créer une étiquette pour récupérer sa valeur, il faut le déclarer en tant que paramètre partagé.
- Cliquez sur *OK* pour valider sa création.
- Reproduisez l'opération pour les deux cotes représentant les débords avant et arrière par rapport à l'axe de la poutre.

• Sélectionnez la cote du débord avant.

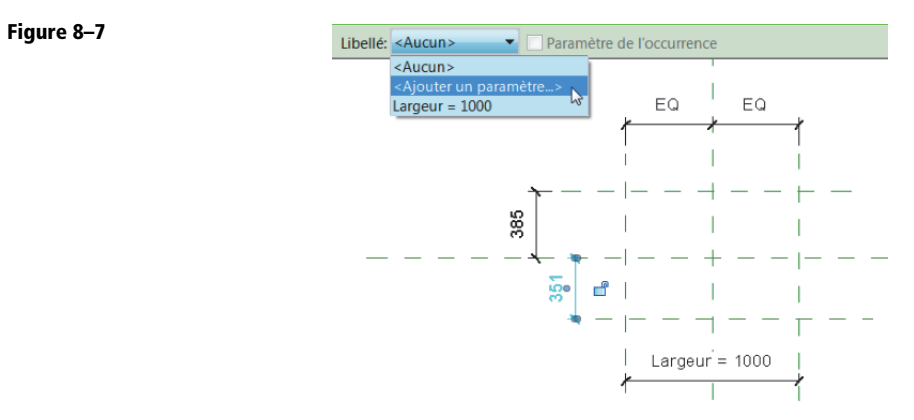

• Ajoutez un paramètre.

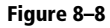

| Type de paramètre                                                                                                    |                                                          |             |
|----------------------------------------------------------------------------------------------------|----------------------------------------------------------|-------------|
| -                                                                                                    |                                                          |             |
| Paramètre de la famille                                                                                                   |                                                          |             |
| (Ne peut figurer ni dans les nomeno                                                                                       | clatures, ni dans les étiquette                          | es.)        |
| O Paramètre partagé                                                                                                    |                                                          |             |
| (Ce type de paramètre peut être pa<br>exporté dans une base de données<br>nomenclatures et des étiquettes.)               | rtagé par plusieurs familles<br>ODBC et intégré dans des | et projets, |
|                                                                                                    | Sélectionner E                                           | cporter     |
| Données de paramètre                                                                                                    |                                                          |             |
| Nom:                                                                                                    |                                                          |             |
| D1                                                                                                    | ○Туре                                                    |             |
| Discipline:                                                                                                    |                                                          |             |
| Commune ~                                                                                                    | Occurrence                                               |             |
| Type de paramètre:                                                                                                    | Paramètre de rapp                                        | ort         |
| Longueur V                                                                                                    | (Peut être utilisé pour                                  | extraire la |
| Regrouper les paramètres sous:                                                                                            | et la reporter dans un                                   | e formule o |
| Cotes ~                                                                                                    | en tant que paramètre                                    | pouvant êt  |
| Description de                                                                                                    | integre dans die nom                                     | incluture)  |
| <aucune d'info-bulle.="" description="" modif<="" td=""><td>iez ce paramètre pour écrire</td><td>e une info</td></aucune> | iez ce paramètre pour écrire                             | e une info  |
| Madifica Illafa kulla                                                                                                    |                                                          |             |
| Modifier l'info-dullé                                                                                                    |                                                          |             |
| Comment créer des paramètres de famil                                                                                     | e?                                                       |             |
|                                                                                                    |                                                          |             |

• Ce paramètre sera d'occurrence : de cette manière, vous disposerez d'un contrôle graphique pour modifier sa valeur. Cliquez sur *OK*.
• Sélectionnez la cote du débord arrière.

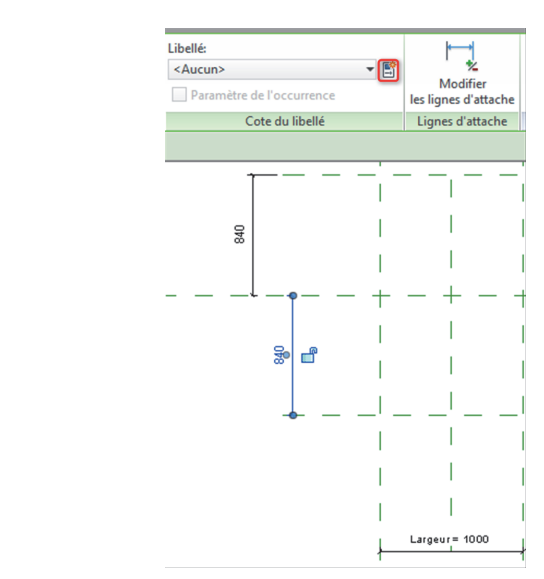

- Ajoutez un paramètre.
- À nouveau et pour les mêmes raisons, ce paramètre sera d'occurrence. Cliquez sur OK.

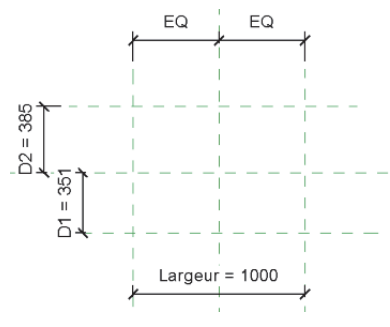

• Dans l'arborescence du projet, sélectionnez la vue Élévation Avant.

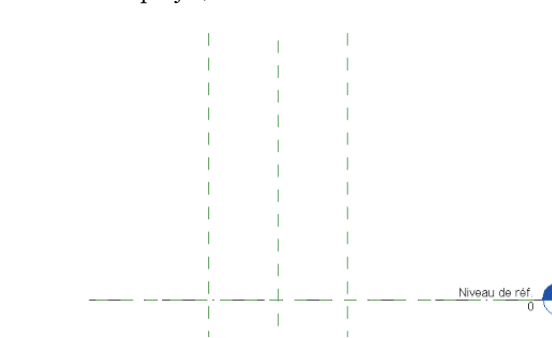

Figure 8–11

Figure 8–10

Figure 8–9

• Dessinez deux plans de référence représentant la hauteur de la réservation.

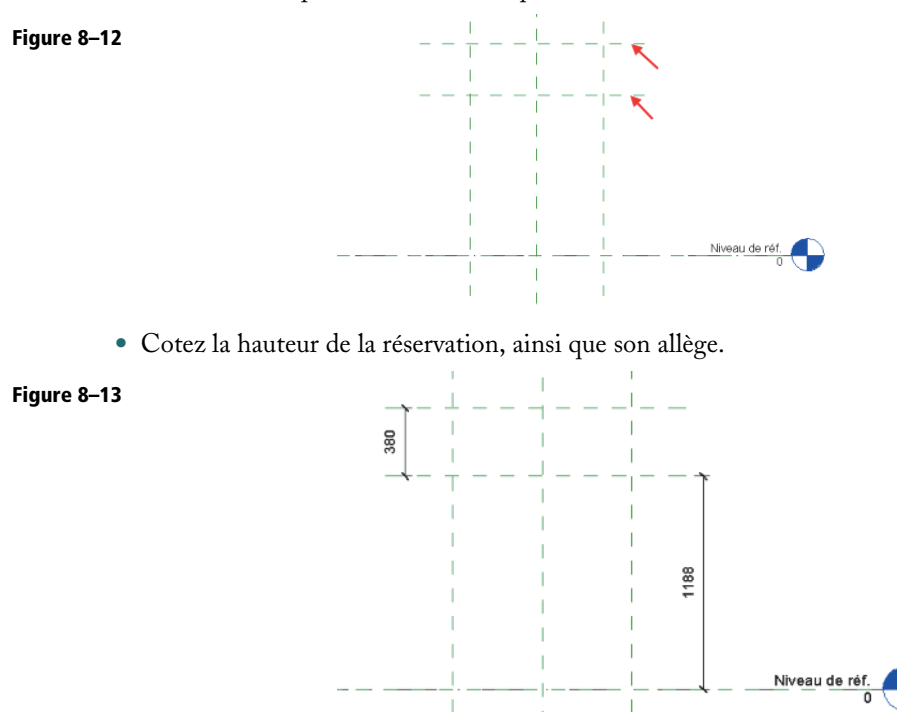

• Sélectionnez la cote représentant la hauteur de la réservation et ajoutez un paramètre.

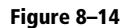

| (Ne peut figurer ni dans les nomenclatures, ni dans les étiquettes.) Paramètre partagé (Ce type de paramètre peut être partagé par plusieurs familles et projets, exporté dans une base de données ODBC et intégré dans des nomenclatures et des étiquettes.) Sélectionner Exporter Données de paramètre Nom: Hauteur Discipline: Commune Type de paramètre: Longueur Regrouper les paramètres sous: Cottes Cottes       | Paramètre de la famille                                                                                         |                                                 |                                           |                                          |
|----------------------------------------------------------------------------------------------------|----------------------------------------------------------------------------------------------------|-------------------------------------------------|-------------------------------------------|------------------------------------------|
| Paramètre partagé     (Ce type de paramètre peut être partagé par plusieurs familles et projets,<br>exporté dans une base de données ODBC et intégré dans des<br>nomenclatures et des étiquettes.)     Sélectionner Exporter  Données de paramètre Nom:     Hauteur Discipline:     Orupe Discipline:     Orupe Discipline:     Orupe Discipline:     Orupe Discipline:     Orupe Discipline:     Orupe Discipline:     Orupe Discipline:     Ongueur     Orupe Paramètre de rapport Paramètre de rapport Paramètre de rapport Commune     Orupe fes paramètres sous:     Ottes     Onescription de <aucune ce="" d'info-bulle.="" description="" info-<="" modifiez="" paramètre="" pour="" td="" une="" écrire=""><td>(Ne peut figurer ni dans</td><td>les nomenclatu</td><td>ires, ni dans les ét</td><td>iquettes.)</td></aucune>                                                                                                    | (Ne peut figurer ni dans                                                                                        | les nomenclatu                                  | ires, ni dans les ét                      | iquettes.)                               |
| (Ce type de paramètre peut être partagé par plusieurs familles et projets, nomenclatures et des étiquettes.)       Sélectionner       Exporté ans des nomenclatures et des étiquettes.)         Données de paramètre       Nom:       Type         Nom:       Type       Discipline:         Commune       © Occurrence         Type de paramètre:       Paramètre de rapport         Longueur       (Peut être utilisé pour extraire la valeur d'une condition géométriq et la reporte fans une formule et la reporte fans une formule et la reporte fans une normelature)         Description de <aucune d'info-bulle<="" description="" td=""></aucune>                                                                                                    | O Paramètre partagé                                                                                             |                                                 |                                           |                                          |
| Sélectionner     Exporter       Données de paramètre     Nom:       Hauteur     Type       Discipline: <ul> <li>Occurrence</li> <li>Paramètre de rapport</li> <li>Cotes</li> <li>Cotes</li> <li>Description de</li> <li>Aucune description d'info-bulle. Modifiez ce paramètre pour écrire une info</li> <li>Modifier l'info-bulle</li></ul>                                                                                                    | (Ce type de paramètre p<br>exporté dans une base d<br>nomenclatures et des éti                                  | eut être partag<br>le données ODI<br>iquettes.) | gé par plusieurs fa<br>3C et intégré dans | milles et projets,<br>des                |
| Données de paramètre Nom: Hauteur Discipline: Commune Type de paramètre: Longueur Regrouper les paramètres sous: Cotes Description de Aucune description d'info-bulle. Modifiez ce paramètre pour técrire une info Modifier l'info-bulle                                                                                                    |                                                                                                    |                                                 | Sélectionner                              | Exporter                                 |
| Nom:       Hauteur       Type         Discipline:       Occurrence         Commune       Occurrence         Type de paramètre:       Paramètre de rapport         Longueur       (Peut être utilisé pour extraire la valeur d'une condition géométriq         Regrouper les paramètres sous:       en tar eportet dans une formule en tar que paramètre pouvant é intégré dans une nomenclature)         Description de <aucune ce="" d'info-bulle.="" description="" info<="" modifiez="" paramètre="" pour="" td="" une="" écrire=""></aucune>                                                                                                    | Données de paramètre                                                                                            |                                                 |                                           |                                          |
| Hauteur Type Discipline: Commune Changeur Congueur Cotes Cotes Description de Coter dars une formule c Cotes Cotes | Nom:                                                                                                    |                                                 |                                           |                                          |
| Discipline:<br>Commune<br>Type de paramètre de rapport<br>Longueur<br>Regrouper les paramètres sous:<br>Cotes<br>Description de<br><ul> <li>Paramètre de rapport</li> <li>(Peut être utilisé pour extraire la<br/>valeur d'une condition géométriq<br/>et la reporter dans une formule c<br/>intégré dans une nomendature)</li> </ul> Description de<br></td <td>Hauteur</td> <td></td> <td>) Туре</td> <td></td>                                                                                                    | Hauteur                                                                                                    |                                                 | ) Туре                                    |                                          |
| Commune <ul> <li>Occurrence</li> <li>Paramètre de rapport</li> <li>(Peut être utilisé pour extraire la valeur d'une condition géométriq et la reporter dans une formule c</li> <li>Cotes</li> <li>Description de</li> <li>Aucune description d'info-bulle.</li> <li>Modifier l'info-bulle</li> </ul>                                                                                                    | Discipline:                                                                                                    |                                                 |                                           |                                          |
| Type de paramètre: Paramètre de rapport Longueur Cotes Cotes Pescription de Coturn d'info-bulle. Modifiez ce paramètre pour écrire une info-                                                                                                    | Commune                                                                                                    | $\sim$                                          | Occurrence                                |                                          |
| Longueur         (Peut être utilisé pour extraire la valeur d'une condition géométriq.           Regrouper les paramètres sous:         et la reporter dans une formule de en tant que paramètre pouvent ê intégré dans une nomendature)           Description de <aucune d'info-bulle.<="" description="" td="">         Modifier l'info-bulle</aucune>                                                                                                    | Type de paramètre:                                                                                              |                                                 | Paramètre de                              | e rapport                                |
| Regrouper les paramètres sous:<br>Cotes<br>Cotes<br>Description de<br><aucune ce="" d'info-bulle.="" description="" info-<br="" modifiez="" paramètre="" pour="" une="" écrire="">Modifier l'info-bulle</aucune>                                                                                                    | Longueur                                                                                                    | $\sim$                                          | (Peut être utilisé<br>valeur d'une cor    | é pour extraire la<br>idition géométriqu |
| Cotes en tant que parametre pouvait e<br>intégré dans une nomendature)<br>Description de<br><aucune ce="" d'info-bulle.="" description="" info-<="" modifiez="" paramètre="" pour="" td="" une="" écrire=""><td colspan="3">Regrouper les paramètres sous:<br/>et la reporter dans une formul<br/>en tant que paramètre pouvar</td><td>ans une formule o</td></aucune>                                                                                                    | Regrouper les paramètres sous:<br>et la reporter dans une formul<br>en tant que paramètre pouvar                |                                                 |                                           | ans une formule o                        |
| Description de<br><aucune ce="" d'info-bulle.="" description="" info-<br="" modifiez="" paramètre="" pour="" une="" écrire="">Modifier l'info-bulle</aucune>                                                                                                    | Cotes                                                                                                    | $\sim$                                          | intégré dans un                           | e nomenclature)                          |
| <accentration ce="" d'info-bulle.="" description="" info<="" modifiez="" p="" paramètre="" pour="" une="" écrire=""> Modifier l'info-bulle</accentration>                                                                                                    |                                                                                                    |                                                 | 5                                         | ,                                        |
| Modifier l'info-bulle                                                                                                    | Description de                                                                                                  |                                                 | ce paramètre pour                         | écrire une info                          |
| Modifier l'info-bulle                                                                                                    | Description de<br><aucune d'info-t<="" description="" td=""><td>oulle. Modifiez</td><td></td><td></td></aucune> | oulle. Modifiez                                 |                                           |                                          |
|                                                                                                    | Description de<br><aucune d'info-t<="" description="" td=""><td>bulle. Modifiez</td><td></td><td></td></aucune> | bulle. Modifiez                                 |                                           |                                          |

77

- Renseignez-le et validez sa création en cliquant sur OK.
- Reproduisez l'opération avec la cote de l'allège.

| Figure 8–15 | Propriétés des paramètres                                                                                                    | ×                                                                                                    |
|-------------|----------------------------------------------------------------------------------------------------|----------------------------------------------------------------------------------------------------|
|             | Type de paramètre<br>Paramètre de la famille<br>(Ne peut figurer ni dans les nomenc<br>Paramètre partagé<br>(Ce type de paramètre peut être pa<br>exporté dans une base de données<br>nomenclatures et des étiquettes.)                                                                                                    | latures, ni dans les étiquettes.)<br>rtagé par plusieurs familles et projets,<br>ODBC et intégré dans des                                                                                                    |
|             | Données de paramètre<br>Nom:<br>AI                                                                                                    | Отуре                                                                                                    |
|             | Discipline:<br>Commune<br>Type de paramètre:<br>Longueur<br>Regrouper les paramètres sous:<br>Cotes<br>Description de<br><aucune d'info-bulle.="" description="" modifi<="" th=""><th>Occurrence     Paramètre de rapport     (Peut être utilisé pour extraire la valeur d'une condition géométrique et la reporter dans une formule ou en tant que paramètre pouvant être intégré dans une nomenclature) ez ce paramètre pour écrire une info</th></aucune> | Occurrence     Paramètre de rapport     (Peut être utilisé pour extraire la valeur d'une condition géométrique et la reporter dans une formule ou en tant que paramètre pouvant être intégré dans une nomenclature) ez ce paramètre pour écrire une info |
|             | Modifier l'info-bulle                                                                                                    | e2<br>OK Annuler                                                                                                    |

• Validez la création du paramètre en cliquant sur OK.

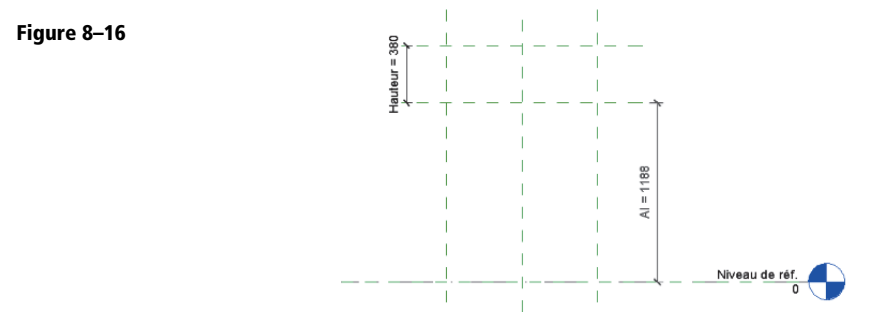

• Nous allons maintenant créer un vide par extrusion (onglet Créer/Formes/Formes vides/Vide par extrusion).

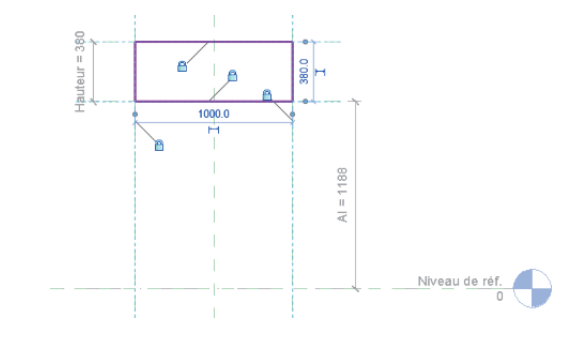

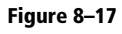

Figure 8–18

Figure 8–19

N'oubliez pas de verrouiller l'esquisse de l'extrusion sur les plans de référence à l'aide des cadenas.

• Cliquez sur Terminer 🗹 et repassez sur la vue en plan Niveau de réf. via l'arborescence du projet.

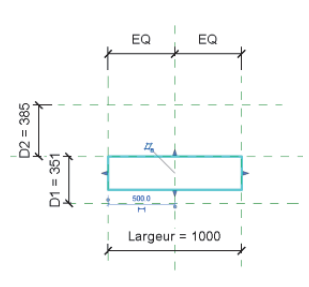

• Alignez (onglet Modifier/Modifier) et verrouillez (cadenas) l'extrusion sur les plans de référence représentant les débords avant et arrière.

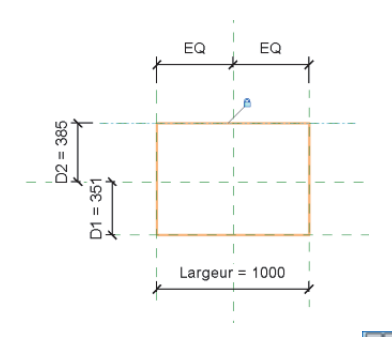

- Effectuez différents tests via la fenêtre Types de famille 🛄 (onglet Créer ou Modifier/Propriétés).
- Il nous reste un dernier réglage à effectuer avant de tester la famille dans un projet. Regardez la fenêtre des propriétés de la famille de modèle générique.

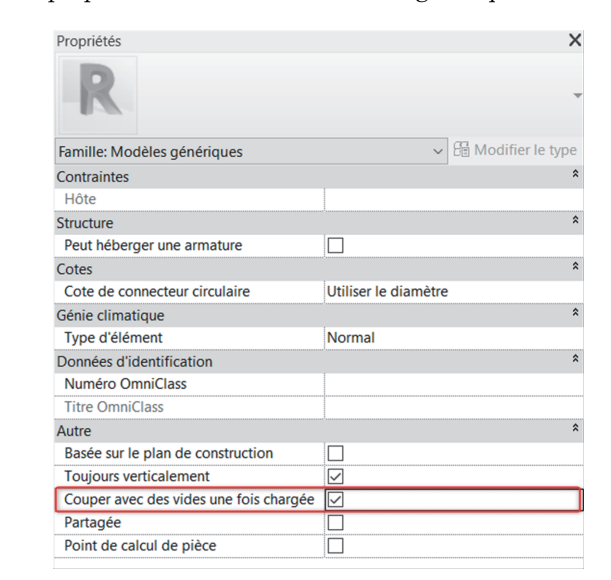

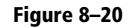

• Il faut cocher la case du paramètre Couper avec des vides une fois chargée. Sauvegardez la famille.

Sans activer ce paramètre, la réservation ne serait qu'un vide incapable de couper les autres éléments. Pour bien comprendre cette subtilité, nous allons créer un nouveau projet (menu R/Nouveau/Projet) et charger la famille dans ce projet (groupe de commandes Éditeur de familles/Charger dans le projet).

## Test de la famille dans un projet

• Dans le projet, dessinez quelques poutres et un mur comme sur la figure 8-21.

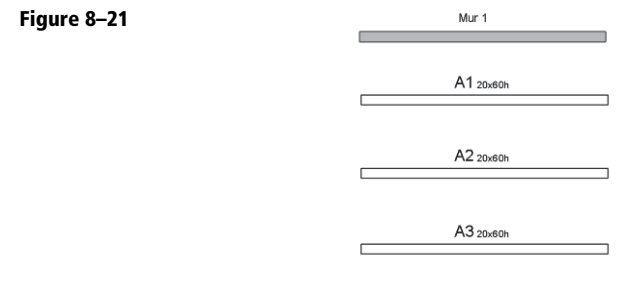

• Notre famille est un modèle générique. Il faut donc utiliser la commande Placer un composant i (onglet Structure/Modèle).

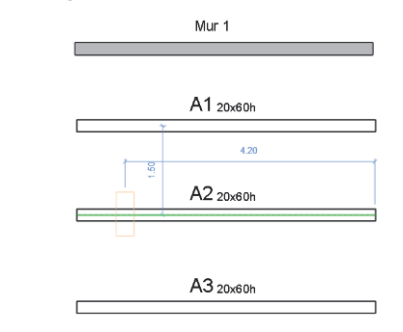

• Placez la réservation sur une des poutres. Sélectionnez la réservation et étirez-la pour qu'elle traverse le mur.

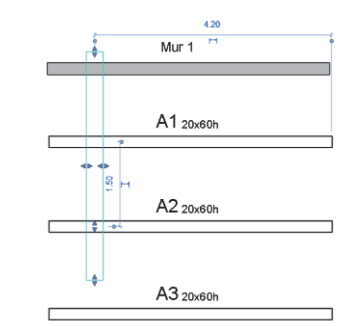

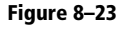

Figure 8–22

• Passez sur une vue 3D et donnez une valeur à l'allège de telle sorte que la réservation traverse les poutres.

Figure 8–24

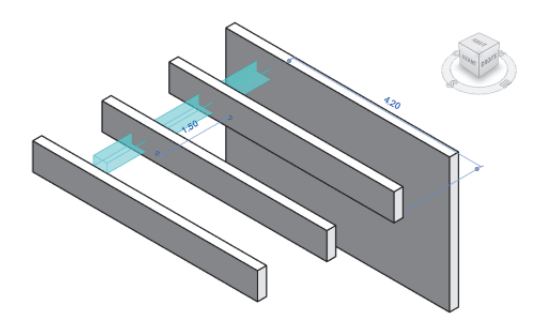

• Utilisez la commande *Couper* 🗗 (onglet *Modifier/Géométrie*) pour réaliser l'ouverture dans une des poutres et dans le mur.

Si le paramètre Couper avec des vides une fois chargée n'était pas activé, cette commande serait sans effet.

• Sélectionnez la poutre, puis la réservation. Sélectionnez ensuite le mur...

Figure 8–25

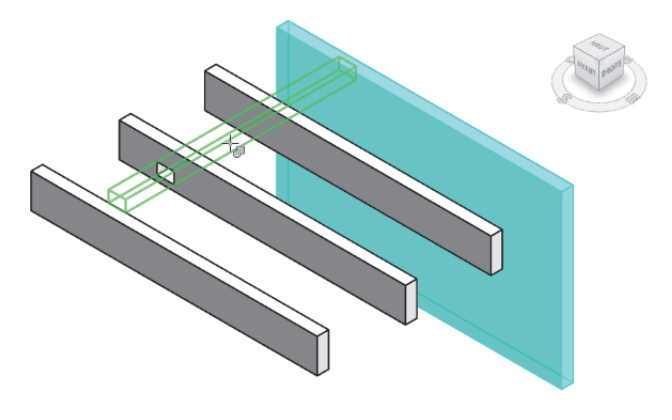

• ... puis la réservation.

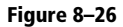

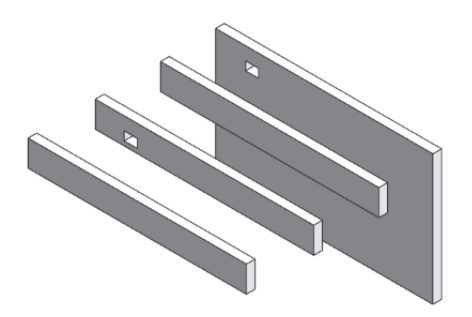

- Vous pouvez effectuer des tests dans le projet.
- Notez qu'il est également possible de créer des engravures.

## Figure 8–27

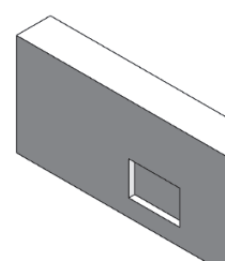

## Conclusion

Le but de ce tutoriel était avant tout de vous présenter les modèles génériques et le paramètre *Couper avec des vides une fois chargée*. Comme vous le constatez, il est très simple de modéliser rapidement une série de réservations (chemin de câbles, VMC, etc.) et surtout de les modifier tout aussi rapidement.

Bien entendu, pour que cette famille offre tout son potentiel, vous devez utiliser des paramètres partagés. Vous pourrez ainsi créer une étiquette et récupérer les valeurs de la largeur, de la hauteur et de l'allège de la réservation.